# EINBAU- UND BEDIENUNGSANLEITUNG

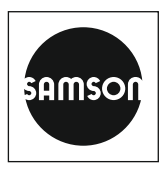

# EB 5724-8

### Originalanleitung

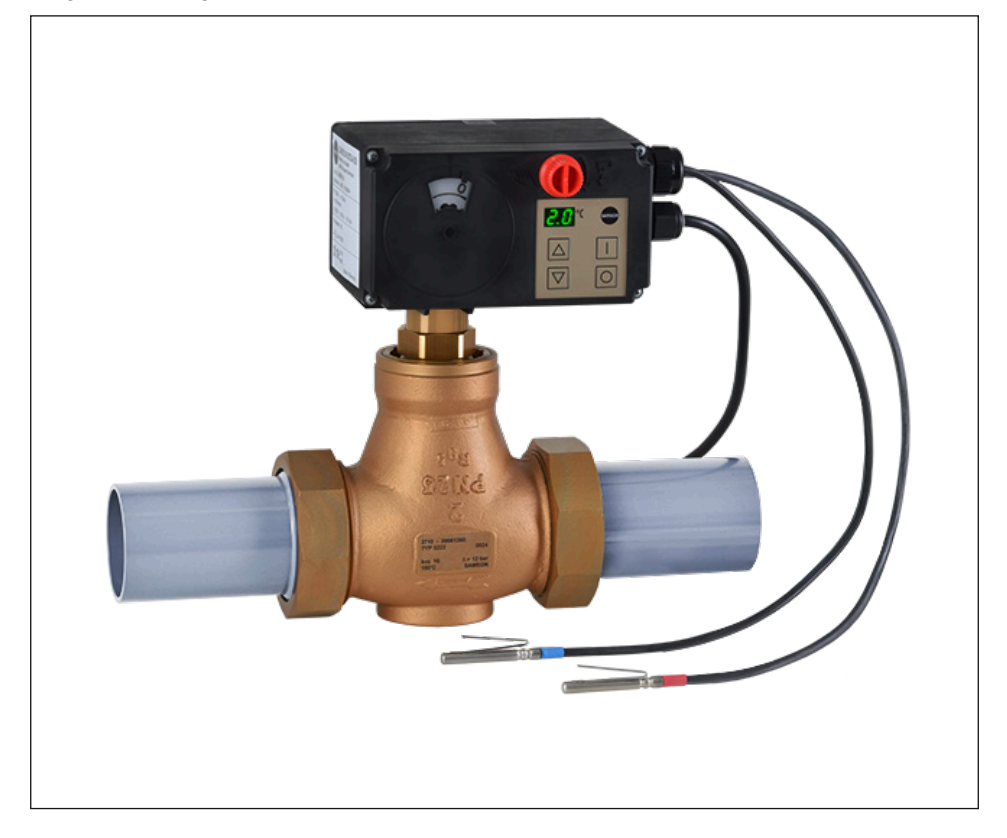

# Elektrische Prozessregelantriebe TROVIS 5724-8 · ohne Sicherheitsfunktion TROVIS 5725-8 · mit Sicherheitsfunktion

für Heiz- oder Kühlanwendungen

Firmwareversion 2.12

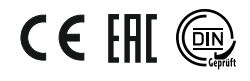

Ausgabe März 2023

#### Hinweise zur vorliegenden Einbau- und Bedienungsanleitung

Diese Einbau- und Bedienungsanleitung (EB) leitet zur sicheren Montage und Bedienung an. Die Hinweise und Anweisungen dieser EB sind verbindlich für den Umgang mit SAMSON-Geräten. Die bildlichen Darstellungen und Illustrationen in dieser EB sind beispielhaft und daher als Prinzipdarstellungen aufzufassen.

- → Für die sichere und sachgerechte Anwendung diese EB vor Gebrauch sorgfältig lesen und für späteres Nachschlagen aufbewahren.
- → Bei Fragen, die über den Inhalt dieser EB hinausgehen, After Sales Service von SAMSON kontaktieren (aftersalesservice@samsongroup.com).

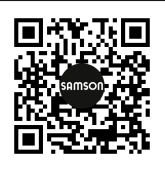

Gerätebezogene Dokumente, wie beispielsweise die Einbau- und Bedienungsanleitungen, stehen im Internet unter **www.samsongroup.com > Service & Support > Downloads > Dokumentation** zur Verfügung.

#### Hinweise und ihre Bedeutung

### A GEFAHR

Gefährliche Situationen, die zum Tod oder zu schweren Verletzungen führen

### 

Situationen, die zum Tod oder zu schweren Verletzungen führen können

#### **HINWEIS**

Sachschäden und Fehlfunktionen

i Info

Informative Erläuterungen

*-☆-* **Tipp** Praktische Empfehlungen

| 1     | Sicherheitshinweise und Schutzmaßnahmen1-1        |
|-------|---------------------------------------------------|
| 1.1   | Hinweise zu möglichen schweren Personenschäden1-5 |
| 1.2   | Hinweise zu möglichen Personenschäden1-5          |
| 1.3   | Hinweise zu möglichen Sachschäden1-6              |
| 2     | Kennzeichnungen am Gerät2-1                       |
| 2.1   | Typenschild2-1                                    |
| 2.2   | Gerätecode                                        |
| 2.3   | Firmwareversionen2-3                              |
| 3     | Aufbau und Wirkungsweise                          |
| 3.1   | Sicherheitsfunktion                               |
| 3.2   | Kommunikation                                     |
| 3.3   | Ausführungen                                      |
| 3.4   | Zusatzausstattung                                 |
| 3.5   | Technische Daten                                  |
| 3.6   | Maße                                              |
| 4     | Lieferung und innerbetrieblicher Transport4-1     |
| 4.1   | Lieferung annehmen4-1                             |
| 4.2   | Antrieb auspacken                                 |
| 4.3   | Antrieb transportieren                            |
| 4.4   | Antrieb heben4-1                                  |
| 4.5   | Antrieb lagern                                    |
| 5     | Montage                                           |
| 5.1   | Einbaubedingungen                                 |
| 5.2   | Montage vorbereiten                               |
| 5.3   | Skala zur Hubanzeige ausrichten5-2                |
| 5.4   | Antrieb anbauen                                   |
| 5.4.1 | TROVIS 5724-8, kraftschlüssiger Anbau5-3          |
| 5.4.2 | TROVIS 5724-8, formschlüssiger Anbau5-4           |
| 5.4.3 | TROVIS 5725-8, kraftschlüssiger Anbau5-4          |
| 5.4.4 | TROVIS 5725-8, formschlüssiger Anbau5-4           |
| 5.5   | Stellventil in die Rohrleitung einbauen5-5        |
| 5.6   | Zubehör einbauen                                  |
| 5.7   | Elektrischen Anschluss herstellen                 |
| 5.7.1 | Verbindung mit der Leitstation herstellen         |

### Inhalt

| 6     | Bedienung6-1                                                  |
|-------|---------------------------------------------------------------|
| 6.1   | Geräteübersicht und Bedienelemente                            |
| 6.2   | Display                                                       |
| 6.2.1 | Anzeigen und ihre Bedeutung                                   |
| 6.3   | Bedientasten                                                  |
| 6.4   | Hubanzeige                                                    |
| 6.5   | Schnittstelle                                                 |
| 6.5.1 | Verbindung mit TROVIS-VIEW herstellen                         |
| 7     | Inbetriebnahme und Konfiguration                              |
| 7.1   | Antrieb initialisieren                                        |
| 7.2   | Nullpunktabgleich                                             |
| 7.3   | Kommunikation                                                 |
| 7.3.1 | Protokoll                                                     |
| 7.3.2 | Modbus-Parametrierung                                         |
| 7.4   | Antrieb konfigurieren                                         |
| 7.5   | Kurzprüfungen durchführen                                     |
| 8     | Betrieb8-1                                                    |
| 8.1   | Sollwert einstellen                                           |
| 8.2   | Regelung starten/beenden8-2                                   |
| 8.3   | Sollwert anheben/absenken                                     |
| 8.4   | Externen/internen Sollwert auswählen                          |
| 8.5   | Programmgeber starten und stoppen8-3                          |
| 8.6   | Handverstellung                                               |
| 8.6.1 | Stangenposition manuell ändern8-4                             |
| 8.7   | Hand/Automatik-Betrieb umschalten/Handstellwert einstellen8-5 |
| 8.7.1 | Am Gerät in den Handbetrieb umschalten8-5                     |
| 8.7.2 | Über Modbus in den Handbetrieb umschalten8-5                  |
| 9     | Störungen9-1                                                  |
| 9.1   | Fehler erkennen und beheben                                   |
| 9.2   | Fehlermeldungen                                               |
| 9.2.1 | Fehlermeldungen im Display9-2                                 |
| 9.2.2 | Modbus-Fehler                                                 |
| 9.3   | Notfallmaßnahmen durchführen9-4                               |
| 10    | Instandhaltung                                                |
| 11    | Außerbetriebnahme11-1                                         |

| 12   | Demontage                                         | 12-1  |
|------|---------------------------------------------------|-------|
| 12.1 | TROVIS 5724-8 demontieren                         | 12-1  |
| 12.2 | TROVIS 5725-8 demontieren                         | 12-1  |
| 13   | Reparatur                                         | 13-1  |
| 13.1 | Antrieb an SAMSON senden                          | 13-1  |
| 14   | Entsorgung                                        | 14-1  |
| 15   | Zertifikate                                       | 15-1  |
| 16   | Anhang A                                          | 16-1  |
| 16.1 | Konfigurations- und Parameterliste                | 16-1  |
| 16.2 | Auszug aus der Modbusliste                        |       |
| 16.3 | Standardeinstellungen und kundenspezifische Daten | 16-16 |
| 17   | Anhang B                                          | 17-1  |
| 17.1 | Zubehör                                           | 17-1  |
| 17.2 | Service                                           | 17-2  |

## 1 Sicherheitshinweise und Schutzmaßnahmen

#### Bestimmungsgemäße Verwendung

Die elektrischen Prozessregelantriebe TROVIS 5724-8 und 5725-8 sind Kombinationen aus einem elektrischen Antrieb und einem integrierten Digitalregler mit zwei PID-Regelmodulen. Sie sind für die Betätigung eines angebauten Hubventils bestimmt. Zusammen mit dem Ventil dient der elektrische Prozessregelantrieb dem Regeln von flüssigen oder dampfförmigen Medien in Rohrleitungen. Die Prozessregelantriebe sind für den Regelbetrieb von Heiz- und Kühlanwendungen geeignet.

Der elektrische Prozessregelantrieb ist für genau definierte Bedingungen ausgelegt (z. B. Stellkraft, Hub). Daher muss der Betreiber sicherstellen, dass der elektrische Prozessregelantrieb nur dort zum Einsatz kommt, wo die Einsatzbedingungen den bei der Bestellung zugrunde gelegten Auslegungskriterien entsprechen. Falls der Betreiber den elektrischen Prozessregelantrieb in anderen Anwendungen oder Umgebungen einsetzen möchte, muss er hierfür Rücksprache mit SAMSON halten.

SAMSON haftet nicht für Schäden, die aus Nichtbeachtung der bestimmungsgemäßen Verwendung resultieren sowie für Schäden, die durch äußere Kräfte oder andere äußere Einwirkungen entstehen.

→ Einsatzgrenzen, -gebiete und -möglichkeiten den technischen Daten entnehmen, vgl. Kapitel "Aufbau und Wirkungsweise".

### Vernünftigerweise vorhersehbare Fehlanwendung

Die elektrischen Prozessregelantriebe sind nicht für die folgenden Einsatzgebiete geeignet:

- Einsatz außerhalb der durch die technischen Daten und durch die bei Auslegung definierten Grenzen
- Einsatz im Freien

Ferner entsprechen folgende Tätigkeiten nicht der bestimmungsgemäßen Verwendung:

- Verwendung von Ersatzteilen, die von Dritten stammen.
- Ausführung von nicht beschriebenen Instandhaltungs- und Reparaturarbeiten

### Qualifikation des Bedienungspersonals

Die elektrischen Prozessregelantriebe dürfen nur durch Fachpersonal unter Beachtung anerkannter Regeln der Technik eingebaut, in Betrieb genommen, instand gehalten und repariert werden. Fachpersonal im Sinne dieser Einbau- und Bedienungsanleitung sind Personen, die aufgrund ihrer fachlichen Ausbildung, ihrer Kenntnisse und Erfahrungen sowie der Kenntnis der einschlägigen Normen die ihnen übertragenen Arbeiten beurteilen und mögliche Gefahren erkennen können.

#### Persönliche Schutzausrüstung

Für den direkten Umgang mit den elektrischen Prozessregelantrieben ist keine Schutzausrüstung erforderlich. Bei Montage- und Demontagearbeiten kann es sein, dass Arbeiten am angeschlossenen Ventil notwendig sind.

- → Persönliche Schutzausrüstung aus der zugehörigen Ventildokumentation beachten.
- → Weitere Schutzausrüstung beim Anlagenbetreiber erfragen.

#### Änderungen und sonstige Modifikationen

Änderungen, Umbauten und sonstige Modifikationen des Produkts sind durch SAMSON nicht autorisiert. Sie erfolgen ausschließlich auf eigene Gefahr und können unter anderem zu Sicherheitsrisiken führen sowie dazu, dass das Produkt nicht mehr den für seine Verwendung erforderlichen Voraussetzungen entspricht.

#### Schutzeinrichtungen

Es sind folgende Schutzeinrichtungen vorhanden:

- In den Endlagen schaltet der Motor über Endlagenschalter ab.
- Bei aktiviertem Blockierschutz (Konfigurationspunkt A8.3 = 1, vgl. Anhang A) verhindert der elektrische Prozessregelantrieb, dass sich das Ventil festsetzt.
- Bei Ausfall der Versorgungsspannung nimmt ein mit elektrischem Prozessregelantrieb TROVIS 5725-8 bestücktes Stellventil selbsttätig eine bestimmte Sicherheitsstellung ein. Die Sicherheitsstellung ist bei SAMSON-Antrieben auf dem Typenschild des elektrischen Prozessregelantriebs eingetragen.

#### Warnung vor Restgefahren

Die elektrischen Prozessregelantriebe haben im eingebauten Zustand direkten Einfluss auf das Ventil. Um Personen- oder Sachschäden vorzubeugen, müssen Betreiber und Bedienungspersonal Gefährdungen, die am Stellventil vom Durchflussmedium und Betriebsdruck sowie vom Stelldruck und von beweglichen Teilen ausgehen können, durch geeignete Maßnahmen verhindern. Dazu müssen Betreiber und Bedienungspersonal alle Gefahrenhinweise, Warnhinweise und Hinweise dieser Einbau- und Bedienungsanleitung, insbesondere für Einbau, Inbetriebnahme und Instandhaltung, befolgen.

#### Sorgfaltspflicht des Betreibers

Der Betreiber ist für den einwandfreien Betrieb sowie für die Einhaltung der Sicherheitsvorschriften verantwortlich. Der Betreiber ist verpflichtet, dem Bedienungspersonal diese Einbauund Bedienungsanleitung und die mitgeltenden Dokumente zur Verfügung zu stellen und das Bedienungspersonal in der sachgerechten Bedienung zu unterweisen. Weiterhin muss der Betreiber sicherstellen, dass das Bedienungspersonal oder Dritte nicht gefährdet werden.

#### Sorgfaltspflicht des Bedienungspersonals

Das Bedienungspersonal muss mit der vorliegenden Einbau- und Bedienungsanleitung und mit den mitgeltenden Dokumenten vertraut sein und sich an die darin aufgeführten Gefahrenhinweise, Warnhinweise und Hinweise halten. Darüber hinaus muss das Bedienungspersonal mit den geltenden Vorschriften bezüglich Arbeitssicherheit und Unfallverhütung vertraut sein und diese einhalten.

#### Mitgeltende Normen und Richtlinien

Die mit dem CE-Kennzeichen versehenen Geräte erfüllen die Anforderungen folgender Richtlinien:

- 2014/30/EU
- 2014/35/EU
- 2011/65/EU

Die mit dem EAC-Kennzeichen versehenen Geräte erfüllen die Anforderungen folgender Richtlinien:

- TR CU 004/2011
- TR CU 020/2011

Die Konformitätserklärungen und das TR-CU-Zertifikat stehen im Kapitel "Zertifikate" dieser Einbau- und Bedienungsanleitung zur Verfügung.

Die elektrischen Prozessregelantriebe sind für den Einsatz in Niederspannungsanlagen vorgesehen.

→ Bei Anschluss, Instandhaltung und Reparatur die einschlägigen Sicherheitsvorschriften beachten.

### Mitgeltende Dokumente

Folgende Dokumente gelten in Ergänzung zu dieser Einbau- und Bedienungsanleitung:

- Konfigurationshinweise f
  ür elektrische Prozessregelantriebe TROVIS 5724-8 und 5725-8 vgl. ► KH 5724-8.
- EB des Ventils, an das der elektrische Prozessregelantrieb angebaut wurde, z. B. f
  ür SAMSON-Ventile:
  - EB 5861 für Dreiwegeventil Typ 3260
  - ▶ EB 5863 für Dreiwegeventil Typ 3226
  - ▶ EB 5866 für Durchgangsventil Typ 3222
  - EB 5867 für Durchgangsventil Typ 3222 N
  - EB 5868 für Durchgangsventil Typ 3213 und Typ 3214
  - EB 8111 für Durchgangsventil Typ 3321
  - EB 8113 für Dreiwegeventil Typ 3323
  - EB 8131 für Durchgangsventil für Wärmeträgeröl Typ 3531
  - EB 8135 für Dreiwegeventil für Wärmeträgeröl Typ 3535
  - EB 3018 für druckunabhängiges Regelventil Typ 42-36 E mit elektrischem Antrieb

### 1.1 Hinweise zu möglichen schweren Personenschäden

### **A** GEFAHR

#### Lebensgefahr durch elektrischen Schlag!

- ➔ Vor Herstellen des elektrischen Anschlusses und bei Arbeiten am Gerät Versorgungsspannung abschalten und gegen Wiedereinschalten sichern.
- → Nur Ausschaltgeräte einsetzen, die gegen unbeabsichtigtes Wiedereinschalten gesichert werden können.
- → Rückseitigen Gehäusedeckel nicht öffnen.

Die elektrischen Prozessregelantriebe sind gegen Spritzwasser geschützt (IP 54).

→ Strahlwasser vermeiden.

Der Schaltausgang kann nach Anschluss der Versorgungsspannung spannungsführend sein.

- → Aderende des Schaltausgangs nicht berühren.
- → Bei Nichtnutzung des Schaltausgangs, Schaltausgang über die Funktion M4 deaktivieren (Einstellung 'Keine', vgl. ► KH 5724-8).

### 1.2 Hinweise zu möglichen Personenschäden

### 

#### Quetschgefahr durch bewegliche Teile!

Bei formschlüssigem Anbau enthalten die elektrischen Prozessregelantriebe freiliegende bewegliche Teile (Antriebs- und Kegelstange), die beim Hineingreifen zu Quetschungen führen können.

- → Im Betrieb nicht ins Joch greifen.
- → Bei Arbeiten am Stellventil Versorgungsspannung unterbrechen.
- → Lauf der Antriebs- oder Kegelstange nicht durch Einklemmen von Gegenständen behindern.

### 

# Verletzungsgefahr aufgrund fehlerhafter Bedienung, Verwendung oder Installation bedingt durch unlesbare Informationen am elektrischen Prozessregelantrieb!

Im Laufe der Zeit können Einprägungen oder Aufprägungen am elektrischen Prozessregelantrieb , Aufkleber und Schilder verschmutzen oder auf andere Weise unkenntlich werden, sodass Gefahren nicht erkannt und notwendige Bedienhinweise nicht befolgt werden können. Dadurch besteht Verletzungsgefahr.

- → Alle relevanten Beschriftungen am Gerät in stets gut lesbarem Zustand halten.
- → Beschädigte, fehlende oder fehlerhafte Schilder oder Aufkleber sofort erneuern.

### 1.3 Hinweise zu möglichen Sachschäden

#### **HINWEIS**

#### Beschädigung des elektrischen Prozessregelantriebs durch Überschreitung der zulässigen Toleranzen der Versorgungsspannung!

Der elektrische Prozessregelantrieb ist für den Einsatz nach Niederspannungsrichtlinie vorgesehen.

→ Die zulässigen Toleranzen der Versorgungsspannung einhalten.

# Beschädigung des elektrischen Prozessregelantriebs durch falsche Beschaltung der Eingänge!

Durch falsche Beschaltung der Eingänge können zu hohe Spannungen zur Zerstörung des elektrischen Prozessregelantriebs führen.

→ Eingänge gemäß den technischen Daten beschalten.

#### Beschädigung des elektrischen Prozessregelantriebs durch zu hohe Anzugsmomente!

Der elektrische Prozessregelantrieb muss mit bestimmten Drehmomenten angezogen werden. Zu fest angezogene Bauteile unterliegen übermäßigem Verschleiß.

➔ Anzugsmomente einhalten.

#### Beschädigung des elektrischen Prozessregelantriebs durch unzulässiges "Überdrehen"!

Die Antriebsstange der elektrischen Prozessregelantriebe kann manuell verstellt werden.

→ Antriebsstange maximal bis in die obere oder untere Endlage fahren.

### **•** HINWEIS

#### Keine Displayfunktion durch unterbrochene Displayanbindung!

Die Displayanbindung befindet sich unterhalb des frontseitigen Gehäusedeckels.

- ➔ Frontseitigen Gehäusedeckel ausschließlich bei Handlungen öffnen, bei denen die vorliegende Einbau- und Bedienungsanleitung dazu auffordert.
- → Verbindungskabel zwischen Gehäusedeckel und elektrischem Prozessregelantrieb nicht trennen.

#### Fehlfunktion durch nicht anwendungsgerechte Konfiguration.

Der elektrische Prozessregelantrieb wird mithilfe von Konfigurationspunkten und Parametern für die spezifische Anwendung eingestellt.

→ Konfiguration während der Inbetriebnahme und nach einem Rücksetzen auf Werkseinstellung entsprechend der spezifischen Anwendung vornehmen.

### Beschädigung der Schraubenköpfe am Gehäusefrontdeckel durch falsches Werkzeug!

Der Gehäusefrontdeckel des Prozessregelantriebs ist mit KOMBI TORX PLUS®-Schrauben, Größe 10IP befestigt.

- → Zum Lösen/Festziehen der Schrauben nur folgende Schraubendreher verwenden:
  - TORX<sup>®</sup> T10
  - TORX PLUS® 10IP
  - Schlitzschraubendreher mit 0,8 mm Klingendicke und 4,0 mm Klingenbreite

### Beschädigungen am elektrischen Prozessregelantrieb durch direkten Kontakt mit Dampf!

→ Bei Montage darauf achten, dass der Antrieb nicht mit einem möglichen Dampfstrahl in Berührung kommen kann.

# 2 Kennzeichnungen am Gerät

## 2.1 Typenschild

Das abgebildete Typenschild entspricht dem aktuell gültigen Typenschild bei Drucklegung des vorliegenden Dokuments. Das Typenschild auf dem Gerät kann von dieser Darstellung abweichen.

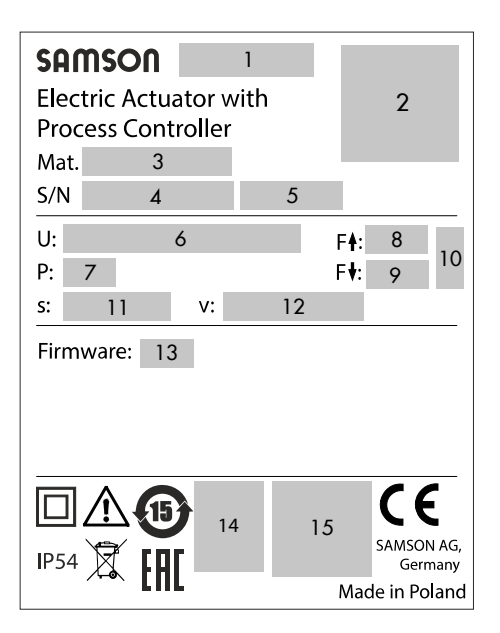

- 1 Typbezeichnung
- 2 DataMatrix-Code
- 3 Materialnummer
- 4 Seriennummer
- 5 Herstellungsdatum
- 6 Versorgungsspannung, Netzfrequenz
- 7 Leistungsaufnahme
- 8 Antriebskraft einfahrend
- 9 Antriebskraft ausfahrend
- 10 Wirkrichtung Sicherheitsfunktion

- 11 Nennhub
- 12 Stellgeschwindigkeit
- 13 Firmwareversion
- 14 DIN-Prüfung mit Registernummer (nur Ausführung mit Sicherheitsfunktion Sicherheitsstellung Antriebsstange ausgefahren)
- 15 Weitere Konformitätskennzeichnung

# 2.2 Gerätecode

| Elektrischer Prozessregelantrieb | TROVIS 572 × - 8 | x | x |
|----------------------------------|------------------|---|---|
|                                  |                  |   |   |
| Sicherheitsfunktion              |                  |   |   |
| ohne                             | 4                |   |   |
| mit                              | 5                |   |   |
| Nennhub/Adaption                 |                  |   |   |
| 6 mm/kraftschlüssig              |                  | 1 |   |
| 12 mm/kraftschlüssig             |                  | 2 |   |
| 15 mm/formschlüssig              |                  | 3 |   |
| Stangenbewegung                  |                  |   |   |
| Standard                         |                  |   | 0 |

# 2.3 Firmwareversionen

| Änderun | Änderungen der Firmware gegenüber Vorgängerversion                                                                                                    |  |  |  |  |
|---------|----------------------------------------------------------------------------------------------------|--|--|--|--|
| alt     | neu                                                                                                    |  |  |  |  |
| 2.00    | 2.01                                                                                                    |  |  |  |  |
|         | Nicht einstellbare Kommunikationsparameter werden ausgeblendet.                                                                                                    |  |  |  |  |
| 2.01    | 2.10                                                                                                    |  |  |  |  |
|         | Die automatische Protokollerkennung kann das SSP- und das Modbus-Protokoll erkennen.<br>Dabei ist Modbus auf die Einstellung 9600, 8N1 beschränkt.                                                                                                    |  |  |  |  |
|         | Die Kommunikationsparameter 'Kommunikationsmodul' und 'Protokoll' wurden durch den<br>gleichnamigen Kommunikationsparameter 'Protokoll' mit anderer Funktionalität ersetzt.<br>Die neuen Einstellungen sind 'Keine', 'Automatisch (SSP, Modbus)', und 'Modbus (einstell-<br>bar)'. Werkseinstellung ist 'Automatisch (SSP, Modbus)'. |  |  |  |  |
|         | Die Meldung <b>Letzter Stellwert</b> bei einer Signalstörung wurde durch <b>Letzter Hubwert</b> er-<br>setzt. Der elektrische Prozessregelantrieb stoppt mit dieser Einstellung bei einer Signalstö-<br>rung sofort.                                                                                                    |  |  |  |  |
|         | Laufzeitmessung und Initialisierung können mit der Taste [0] abgebrochen werden. Der<br>elektrische Prozessregelantrieb macht nach einem Abbruch keinen Nullpunktabgleich. Es<br>wird der vorgegebene Stellwert angefahren.                                                                                                    |  |  |  |  |
| 2.10    | 2.11                                                                                                    |  |  |  |  |
|         | Neue Anlagenkennziffern 2, 38 und 58                                                                                                    |  |  |  |  |
|         | Der Auslöser (A1.5) wurde um "LIM1", "LIM2", "[I]/[O]-Tasten oder LIM1" und "[I]/[O]-Tasten oder LIM2" erweitert.                                                                                                    |  |  |  |  |
|         | Wenn ein Busausfall erkannt wird, wird am elektrischen Prozessregelantrieb die Fehler-<br>meldung <b>Eb</b> angezeigt.                                                                                                    |  |  |  |  |
|         | Die Baudrate 38400 wird für Modbus nicht mehr unterstützt                                                                                                    |  |  |  |  |
| 2.11    | 2.12                                                                                                    |  |  |  |  |
|         | Die Nummernzuordnung der Anlagenkennziffern erfolgt im Bereich von 0 bis 99.                                                                                                    |  |  |  |  |

# 3 Aufbau und Wirkungsweise

Bei den elektrischen Prozessregelantrieben TROVIS 5724-8 und TROVIS 5725-8 handelt es sich um elektrische Antriebe mit zwei integrierten Digitalreglern, im folgenden Regler [1] und Regler [2] genannt. Der elektrische Prozessregelantrieb TROVIS 5724-8 ist ohne Sicherheitsfunktion, TROVIS 5725-8 ist mit Sicherheitsfunktion ausgeführt. Die elektrischen Prozessregelantriebe werden an die SAMSON-Ventile Typen 3222, 3213, 3214, 2488, 42-36 E, 3226, 3260 und an die Baureihe V2001 bis zu einer Nennweite von DN 50 angebaut.

### Aufbau

Der elektrische Prozessregelantrieb besteht aus einem reversierbaren Synchronmotor und einem wartungsfreien Getriebe. Die Kraft des Motors wird über das Getriebe und die Nockenscheibe auf die Antriebsstange übertragen. Beim Ausfahren drückt diese auf die Kegelstange des Ventils. Bei einfahrender Antriebsstange folgt die Kegelstange durch die Rückstellfeder im Ventil der Bewegung (kraftschlüssige Verbindung). Der elektrische Prozessregelantrieb und das Ventil werden kraftschlüssig verbunden. Eine formschlüssige Verbindung ist für spezielle Ventiltypen, z. B. V2001 vorgesehen.

Sollwert und Betriebswerte sind über das Bedienfeld einseh- und einstellbar. Alle anderen Parameter werden über die Software TROVIS-VIEW eingestellt. Die Datenübertragung zwischen Prozessregelantrieb und PC erfolgt über Modbus.

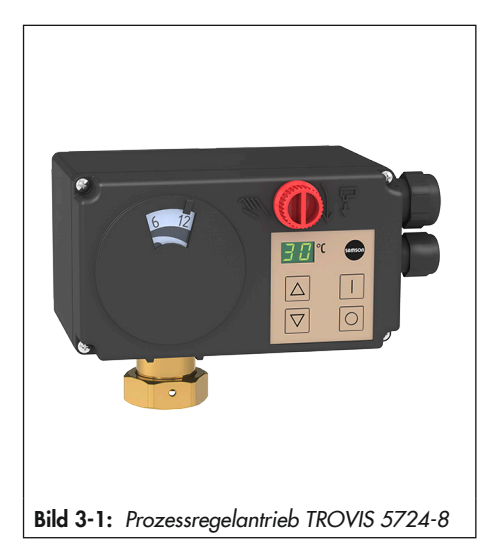

### Handverstellung

→ Vgl. Kapitel "Betrieb".

Die Antriebsausführung ohne Sicherheitsfunktion (TROVIS 5724-8) hat einen Handsteller, mit dem das Stellventil manuell in die gewünschte Position gefahren werden kann, wenn am elektrischen Prozessregelantrieb keine Versorgungsspannung anliegt. Die Bewegungsrichtung und der Hub sind an der Skala ablesbar.

# 3.1 Sicherheitsfunktion

Der elektrische Prozessregelantrieb TROVIS 5725-8 ist mit einem Federspeicher und einem Elektromagneten ausgestattet. Wenn die Versorgungsspannung des Elektromagneten an den Klemmen L und N unterbrochen wird, fährt die Antriebsstange über die Stellkraft der Feder mechanisch in die Sicherheitsstellung (untere Endlage).

### i Info

Beim elektrischen Prozessregelantrieb TROVIS 5724-8 verbleibt die Antriebsstange bei Spannungsausfall in der zuletzt eingenommenen Position.

### **9** HINWEIS

#### Erhöhter Verschleiß und Verringerung der Lebensdauer des elektrischen Prozessregelantriebs!

→ Sicherheitsfunktion nicht f
ür Steuer- oder Regelzwecke verwenden.

Beim elektrischen Prozessregelantrieb TROVIS 5725-8 entfällt der Handsteller am Gehäusefrontdeckel. Eine Handverstellung ist nach Entfernen des Gehäusefrontdeckels mit einem 4-mm-Sechskant-Schraubendreher möglich. Wenn der Schraubendreher aus der Stellachse gezogen wird, bewegt sich die Antriebsstange sofort wieder in die Ausgangslage zurück.

### Prüfung nach DIN EN 14597

Auf dem Typenschild mit dem Prüfzeichen versehene elektrische Prozessregelantriebe TROVIS 5725-8 mit Sicherheitsfunktion Sicherheitsstellung "Antriebsstange ausgefahren" sind zusammen mit verschiedenen SAMSON-Ventilen vom TÜV nach DIN EN 14597 geprüft (Registernummer auf Anfrage).

### 3.2 Kommunikation

#### Schnittstelle

Der elektrische Prozessregelantrieb ist mit einer RS-485-Schnittstelle ausgerüstet. Die Datenübertragung erfolgt über SSP- oder Modbus-RTU-Protokoll.

➔ Unterstützte Modbus-Funktionen (vgl. Anhang A).

Über Modbus kann der elektrische Prozessregelantrieb mit einer Leitstation verbunden werden oder mithilfe der Software TROVIS-VIEW konfiguriert werden. Für die unterschiedlichen Funktionen werden unterschiedliche Kommunikationsprotokolle (SSP oder Modbus-RTU-Slave) und Verbindungskabel genutzt (vgl. Anhang A).

#### Konfiguration

Die Konfiguration des elektrischen Prozessregelantriebs erfolgt mit der Software TROVIS-VIEW, die eine einfache Parametrierung des Reglers und die Visualisierung der Prozessparameter im Online-Betrieb erlaubt.

### i Info

TROVIS-VIEW ist eine kostenlose Software, die auf der SAMSON-Internetseite unter ▶ www.samsongroup.com > SERVICE & SUPPORT > Downloads > TROVIS-VIEW heruntergeladen werden kann. Weitere Informationen zu TROVIS-VIEW (z. B. Systemvoraussetzungen) sind auf dieser Internetseite und im Typenblatt ▶ T 6661 sowie in der Bedienungsanleitung ► B. 6661 aufzablikt

EB 6661 aufgeführt.

# 3.3 Ausführungen

Die elektrischen Prozessregelantriebe sind in vier Geräteausführungen [A],[B], [C] und [D] erhältlich. Diese sind abgestimmt auf die vorkonfigurierten Anwendungen. Abweichend von den Empfehlungen ist es aber auch in vielen Fällen möglich, Prozessregelantriebe mit einer anderen Geräteausführung einzusetzen (vgl. Tabelle 3-1).

### i Info

Die vorkonfigurierten Anwendungen werden im Konfigurationspunkt M0 definiert. Sie sind ausführlich in den Konfigurationshinweisen ► KH 5724-8 beschrieben.

- Geräteausführung [A] mit zweiadriger Anschlussleitung (Spannungsversorgung) und zwei Pt-1000-Sensoren
- Geräteausführung [B] mit dreiadriger Anschlussleitung (Spannungsversorgung und Schaltausgang) und zwei Pt-1000-Sensoren
- Geräteausführung [C] mit zweiadriger Anschlussleitung (Spannungsversorgung), zwei Pt-1000-Sensoren und einer vieradrigen Steuerleitung für zwei weitere Eingänge
- Geräteausführung [D] mit dreiadriger Anschlussleitung (Spannungsversorgung und Schaltausgang), zwei Pt-1000-Sensoren und einer vieradrigen Steuerleitung für zwei weitere Eingänge

Tabelle 3-1: Geräteausführungen ([A], [B], [C], [D]) und ihre Einsatzmöglichkeiten

|                                                | Geräteaus-<br>führung [A] | Geräteaus-<br>führung [B] | Geräteaus-<br>führung [C] | Geräteaus-<br>führung [D] |
|------------------------------------------------|---------------------------|---------------------------|---------------------------|---------------------------|
| Anlagenkennziffer 20, 60                       | •                         | •                         | •                         | •                         |
| Anlagenkennziffer 1, 2, 10, 21, 30, 50, 70, 80 | o                         | •                         | o                         | •                         |
| Anlagenkennziffer 65, 66                       | -                         | -                         | •                         | •                         |
| Anlagenkennziffer 35, 38, 40, 55, 58, 75, 95   | -                         | -                         | 0                         | •                         |

- empfohlen
- o möglich unter Verzicht des Schaltausgangs

- möglich
- nicht möglich

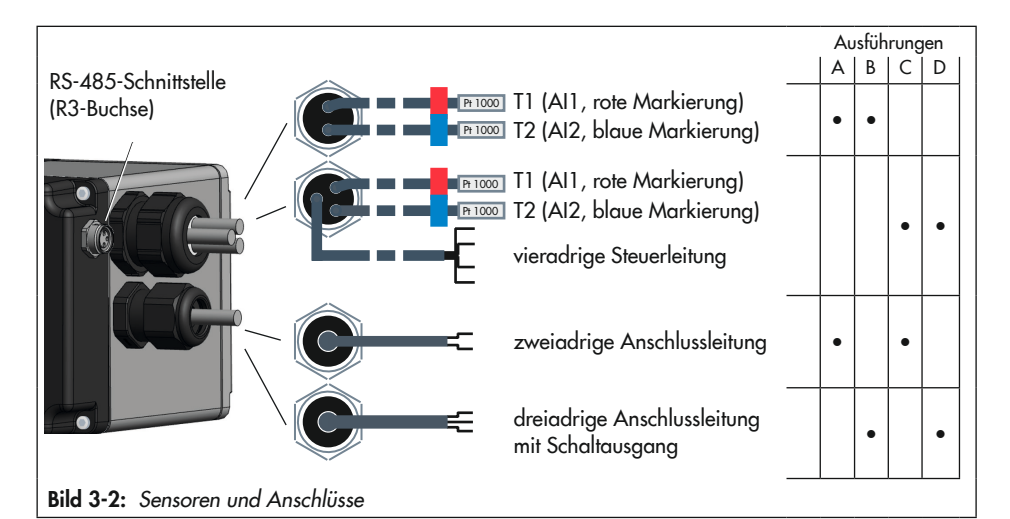

### 3.4 Zusatzausstattung

### Sensorik

- Montageset jeweils f
  ür einen Pt-1000-Eintauchsensor als Anlegesensor
- Pt-1000-Eintauchsensor zusätzlich f
  ür Anschluss an die Steuerleitung
- Tauchhülse Messing G ½, Tauchlänge 80 mm, PN 16
- Tauchhülse CrNiMo G ½, Tauchlänge 80 mm, PN 40
- Tauchhülse CrNiMo G ½, Tauchlänge 250 mm, PN 40
- Tauchhülse Messing G ½, Tauchlänge 160 mm, PN 16
- Tauchhülse CrNiMo G ½, Tauchlänge 160 mm, PN 40

#### Kommunikation

- Bus-Verbindungskabel f
  ür die Modbus-RTU-Kommunikation mit 3-poligem Rundstecker, 5 m
- USB-RS485-Adapter R3 f
  ür die direkte Konfiguration mithilfe von TROVIS-VIEW über die Modbus-Schnittstelle
- Software TROVIS-VIEW
   Die Software TROVIS-VIEW steht kostenlos im Internet unter
  - www.samsongroup.com > SERVICE & SUPPORT > Downloads > TROVIS-VIEW zur Verfügung. Optional kann sie auch auf einer CD ausgeliefert werden. Weitere Details vgl. Typenblatt > T 6661.

### Steuerung

### ∹∑- Тірр

Zur Absenkung des Sollwerts kann eine handelsübliche Zeitschaltuhr mit potentialfreien Kontakten verwendet werden.

# 3.5 Technische Daten

| Elektrischer Prozessregelantrieb TROVIS | 5724-<br>810                     | 5725-<br>810               | 5724-<br>820 | 5725-<br>820    | 5724-<br>830 | 5725-<br>830    |  |
|-----------------------------------------|----------------------------------|----------------------------|--------------|-----------------|--------------|-----------------|--|
| Sicherheitsfunktion                     | ohne                             | mit                        | ohne         | mit             | ohne         | mit             |  |
| Antriebsstange                          | -                                | ausfah-<br>rend            | -            | ausfah-<br>rend | -            | ausfah-<br>rend |  |
| Anschluss an Ventil                     |                                  | kraftschlüssig formschlüss |              |                 | hlüssig      |                 |  |
| Nennhub                                 | 6 r                              | nm                         | 12           | 12 mm           |              | 15 mm           |  |
| Stellzeit für Nennhub                   | 33                               | 5 s                        | 70           | ) s             | 90           | ) s             |  |
| Stellgeschwindigkeit                    |                                  |                            | 0,18         | mm/s            |              |                 |  |
| Antriebskraft                           | 700 N                            | 500 N                      | 700 N        | 500 N           | 700 N        | 280 N           |  |
| Versorgungsspannung                     |                                  | 2                          | 230 V (±1    | 0 %), 50 H      | lz           |                 |  |
| Leistungsaufnahme                       | 6 VA                             |                            |              |                 |              |                 |  |
| Handverstellung                         | mit                              | ohne                       | mit          | ohne            | mit          | ohne            |  |
| Zulässige Temperaturbereiche 1)         |                                  |                            |              |                 |              |                 |  |
| Umgebung                                |                                  |                            | 0 bi         | s 50 °C         | 2            |                 |  |
| Lagerung                                | -20 bis +70 °C                   |                            |              |                 |              |                 |  |
| Schutzart (nicht hängende Montage)      | IP54 nach EN 60529               |                            |              |                 |              |                 |  |
| Schutzklasse                            | ll nach EN 61140                 |                            |              |                 |              |                 |  |
| Gerätesicherheit                        | nach EN 61010-1                  |                            |              |                 |              |                 |  |
| Störfestigkeit                          | nach EN 61000-6-2 und EN 61326-1 |                            |              |                 |              |                 |  |
| Störaussendung                          | nach EN 61000-6-3 und EN 61326-1 |                            |              |                 |              |                 |  |
| Konformität                             |                                  |                            | CE           | EAC             |              |                 |  |
| Länge Anschlussleitung                  | zweiadrig 5 m 🕔 dreiadrig 2,5 m  |                            |              |                 |              |                 |  |
| Gewicht                                 |                                  |                            | ca. 1        | ,1 kg           |              |                 |  |
|                                         |                                  |                            |              |                 |              |                 |  |

| Geräteaus-<br>führung [A] | <ul> <li>zweiadrige Anschlussleitung mit offenem Ende zur Spannungsversorgung (5 m)</li> <li>2x Pt-1000-Sensoren (rot 3 m und blau 2 m)</li> </ul>                                                                                           |
|---------------------------|----------------------------------------------------------------------------------------------------|
| Geräteaus-<br>führung [B] | <ul> <li>dreiadrige Anschlussleitung mit offenem Ende zur Spannungsversorgung und<br/>Schaltausgang (2,5 m)</li> <li>2x Pt-1000-Sensoren (rot 3 m und blau 2 m)</li> </ul>                                                                   |
| Geräteaus-<br>führung [C] | <ul> <li>zweiadrige Anschlussleitung mit offenem Ende zur Spannungsversorgung (5 m)</li> <li>2x Pt-1000-Sensoren (rot 3 m und blau 2 m)</li> <li>vieradrige Steuerleitung für zwei weitere Eingänge (3 m)</li> </ul>                         |
| Geräteaus-<br>führung [D] | <ul> <li>dreiadrige Anschlussleitung mit offenem Ende zur Spannungsversorgung und<br/>Schaltausgang (2,5 m)</li> <li>2x Pt-1000-Sensoren (rot 3 m und blau 2 m)</li> <li>vieradrige Steuerleitung für zwei weitere Eingänge (3 m)</li> </ul> |

<sup>1)</sup> Die zulässige Mediumstemperatur ist abhängig vom Ventil, an das der elektrische Prozessregelantrieb angebaut wird. Es gelten die Grenzen der Ventildokumentation.

| Sensorik                         |                 |       |
|----------------------------------|-----------------|-------|
| Länge Anschlussleitung           | 2 m             | 3 m   |
| Kennzeichnung                    | blau            | rot   |
| Anzahl Messwiderstand<br>Pt 1000 | 1               | 1     |
| Genauigkeit                      | Klasse B        |       |
| Sensorlänge                      | 50 mm           | 50 mm |
| Zul. Temperaturbereich           | -50 bis +180 °C |       |
| Schutzart nach EN 60529          | IP54            |       |
| Gewicht                          | ca. 0,23 kg     |       |
| Konfektionierung                 | Al2             | Al1   |

| Anschlussleitung         |                         |                                          |  |  |
|--------------------------|-------------------------|------------------------------------------|--|--|
| Ausführung               | zweiadrig               | dreiadrig                                |  |  |
| Länge                    | 5 m                     | 2,5 m                                    |  |  |
| Kennzeich-<br>nung Adern | N <> blau<br>L <> braun | N <> blau<br>L <> braun<br>L' <> schwarz |  |  |

| Schaltausgang  |          |  |  |
|----------------|----------|--|--|
| Spannung 230 V |          |  |  |
| Strom          | max. 1 A |  |  |

| Steuerleitung            |                           |                          |  |  |  |
|--------------------------|---------------------------|--------------------------|--|--|--|
| Ausführung               | AI3                       | Al4                      |  |  |  |
| Kennzeich-<br>nung Adern | + <> orange<br>- <> braun | + <> rot<br>- <> schwarz |  |  |  |

# 3.6 Maße

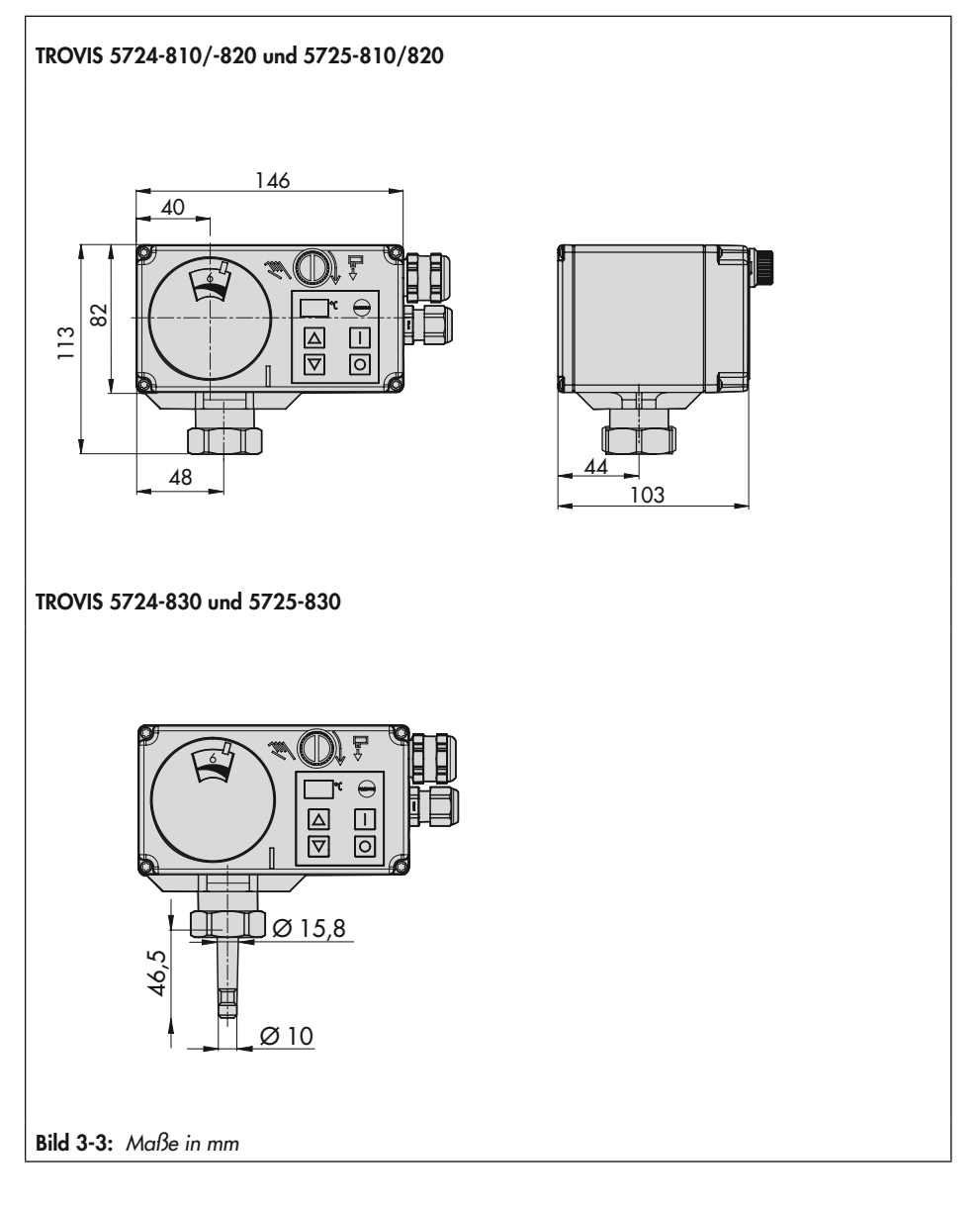

# 4 Lieferung und innerbetrieblicher Transport

Die in diesem Kapitel beschriebenen Arbeiten dürfen nur durch Fachpersonal durchgeführt werden, das für die jeweilige Aufgabe entsprechend qualifiziert ist.

# 4.1 Lieferung annehmen

Nach Erhalt der Ware folgende Schritte durchführen:

- 1. Gelieferte Ware mit Lieferschein abgleichen.
- Lieferung auf Schäden durch Transport prüfen. Transportschäden an SAMSON und Transportunternehmen (vgl. Lieferschein) melden.

# 4.2 Antrieb auspacken

### i Info

Verpackung erst direkt vor der Montage und Inbetriebnahme entfernen.

- 1. Elektrischen Prozessregelantrieb auspacken.
- 2. Lieferumfang prüfen (vgl. Bild 4-1).
- 3. Verpackung sachgemäß entsorgen.
  - 1x Elektrischer Prozessregelantrieb TROVIS 5724-8 oder TROVIS 5725-8
  - 1x Dokument IP 5724-8 "Wichtige Informationen zum Produkt"
- Bild 4-1: Lieferumfang

# 4.3 Antrieb transportieren

- Elektrischen Prozessregelantrieb vor äußeren Einflüssen wie z. B. Stößen schützen.
- Elektrischen Prozessregelantrieb vor Nässe und Schmutz schützen.
- Die zulässige Transporttemperatur von -20 bis +70 °C einhalten.

# 4.4 Antrieb heben

Aufgrund des geringen Eigengewichts sind zum Anheben des elektrischen Prozessregelantriebs keine Hebezeuge erforderlich.

# 4.5 Antrieb lagern

### **9** HINWEIS

### Beschädigungen am elektrischen Prozessregelantrieb durch unsachgemäße Lagerung!

- → Lagerbedingungen einhalten.
- → Längere Lagerung vermeiden.
- Bei abweichenden Lagerbedingungen und längerer Lagerung Rücksprache mit SAMSON halten.

### i Info

SAMSON empfiehlt, bei längerer Lagerung den elektrischen Prozessregelantrieb und die Lagerbedingungen regelmäßig zu prüfen.

#### Lagerbedingungen

- Elektrischen Prozessregelantrieb vor äußeren Einflüssen wie z. B. Stößen schützen.
- Elektrischen Prozessregelantrieb vor Nässe und Schmutz schützen.
- Sicherstellen, dass die umgebende Luft frei von Säuren oder anderen korrosiven und aggressiven Medien ist.
- Die zulässige Lagertemperatur von -20 bis +70 °C einhalten.
- Keine Gegenstände auf den elektrischen Prozessregelantrieb legen.

# 5 Montage

# 5.1 Einbaubedingungen

### Bedienerebene

Wenn in der Ventildokumentation nicht anders beschrieben, ist die Bedienerebene für das Stellventil die frontale Ansicht auf alle Bedienelemente des Stellventils aus Perspektive des Bedienungspersonals.

### Einbaulage

Die Einbaulage des Stellventils in die Rohrleitung ist beliebig, hängender Einbau ist jedoch unzulässig (vgl. Bild 5-1).

Die Kabelverschraubung darf nach dem Einbau nicht nach oben zeigen.

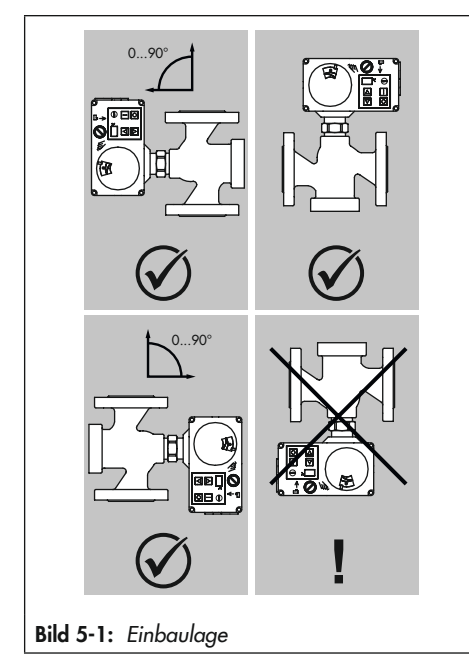

### 

# Beschädigung des Prozessregelantriebs durch Witterungseinflüsse!

→ Elektrischen Prozessregelantrieb nicht im Freien einsetzen.

# 5.2 Montage vorbereiten

Vor der Montage folgende Bedingungen sicherstellen:

 Der elektrische Prozessregelantrieb ist unbeschädigt.

Folgende vorbereitende Schritte durchführen:

Für die Montage erforderliches Material und Werkzeug bereitlegen.

### Deckelschrauben

Der Gehäusefrontdeckel des elektrischen Prozessregelantriebs ist mit KOMBI TORX PLUS®-Schrauben, Größe 10IP

befestigt.

- Zum Lösen/Festziehen der Schrauben können folgende Schraubendreher verwendet werden:
- TORX<sup>®</sup> T10
- TORX PLUS<sup>®</sup> 10IP
- Schlitzschraubendreher mit 0,8 mm Klingendicke und 4,0 mm Klingenbreite

### 5.3 Skala zur Hubanzeige ausrichten

Die Skala zur Hubanzeige hat zwei gegenläufige Skalen. Welche Skala Gültigkeit hat, hängt von der jeweiligen Ventilausführung ab. Ihre Ausrichtung im Auslieferungszustand gilt für Durchgangs- und Dreiwegeverteilventile. Bei Dreiwegemischventilen ist die Ausrichtung zu ändern.

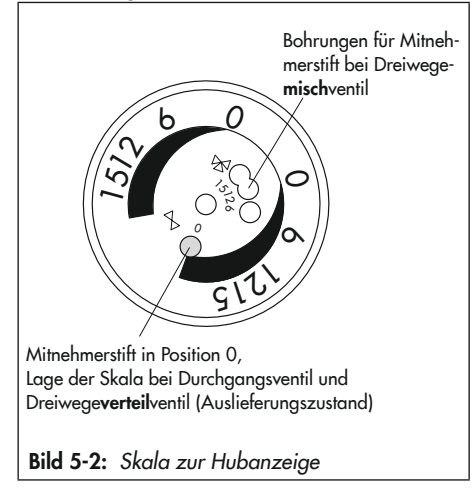

### Durchgangs- und Dreiwegeverteilventil:

Der Mitnehmerstift befindet sich in Position 0 (Auslieferungszustand).

#### Dreiwegemischventil:

Ausrichtung der Skala ändern:

→ Gehäusefrontdeckel vorsichtig öffnen.

### **O** HINWEIS

# Keine Displayfunktion durch unterbrochene Displayanbindung!

- ➔ Frontseitigen Gehäusedeckel ausschließlich bei Handlungen öffnen, bei denen die vorliegende Einbau- und Bedienungsanleitung dazu auffordert.
- ➔ Verbindungskabel zwischen Gehäusedeckel und elektrischem Prozessregelantrieb nicht trennen.

### ∛ Tipp

SAMSON empfiehlt, den geöffneten Gehäusefrontdeckel mit den unteren Schrauben an den oberen Bohrungen des Gehäuses zu befestigen.

- → Die Skala abziehen, drehen und an der dem Nennhub entsprechenden Position wieder aufstecken (Mitnehmerstift in 6, 12 oder 15 für Nennhub 6 mm, 1 mm oder 15 mm).
- → Gehäusefrontdeckel schließen.

# 5.4 Antrieb anbauen

Der elektrische Prozessregelantrieb wird je nach Ausführung des zugeordneten Ventils direkt oder über ein Joch mit dem Ventil verbunden (vgl. Bild 5-3).

### **HINWEIS**

Beschädigung des elektrische Prozessregelantriebs durch zu hohe Anzugsmomente!

Anzugsmoment einhalten.

### **9** HINWEIS

Beschädigung des elektrischen Prozessregelantriebs durch unzulässiges "Überdrehen"!

 Antriebsstange bei Betätigung des Handstellers maximal bis in die obere Endlage fahren.

# 5.4.1 TROVIS 5724-8, kraftschlüssiger Anbau

- → Vgl. Bild 5-3.
- Antriebsstange mit dem Handsteller (3) einfahren (Drehung gegen den Uhrzeigersinn).
- Elektrischen Prozessregelantrieb auf den Ventilanschluss setzen und mit Überwurfmutter (2) fest verschrauben.

Anzugsmoment

20 Nm

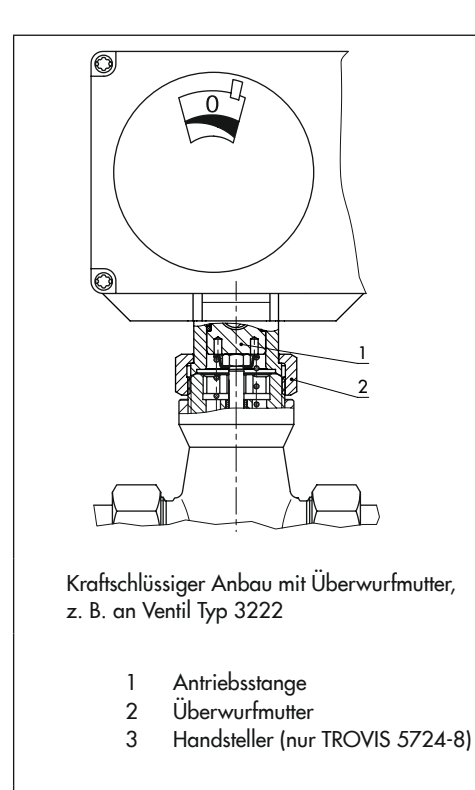

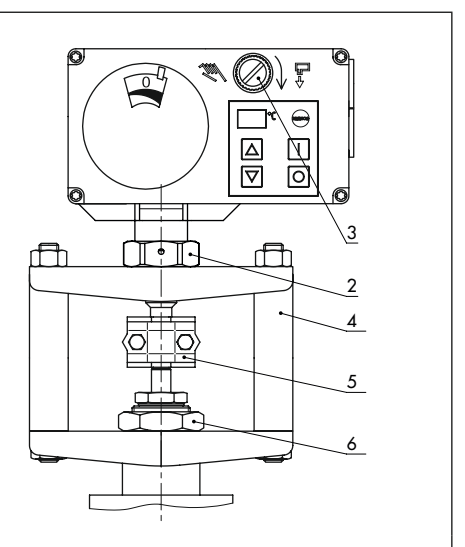

Formschlüssiger Anbau mit Kupplung, z. B. mit Säulenjoch an Ventil der Baureihe V2001

- 4 Säulenjoch
- 5 Kupplung
- 6 Mutter

#### Bild 5-3: Verbindung elektrischer Prozessregelantrieb und Ventil

### 5.4.2 TROVIS 5724-8, formschlüssiger Anbau

→ Vgl. Bild 5-3.

### **HINWEIS**

### Quetschgefahr durch bewegliche Teile (Antriebs- und Kegelstange)!

→ Im Betrieb nicht ins Joch greifen.

 Elektrischen Prozessregelantrieb auf das Joch (4) setzen und mit Überwurfmutter (2) fest verschrauben.

 Elektrischen Prozessregelantrieb mit Joch auf das Ventil setzen und mit Mutter (6) fest verschrauben

| Anzugsmoment | 150 Nm |
|--------------|--------|
|              |        |

- Kegelstange bis zur Antriebsstange hochziehen oder Antriebsstange mit Handsteller (3) ausfahren.
- Kupplungsschellen (5) aus dem Zubehör an Antriebs- und Kegelstangenende ansetzen und fest verschrauben.

## 5.4.3 TROVIS 5725-8, kraftschlüssiger Anbau

Um den elektrischen Prozessregelantrieb an das Ventil anbauen zu können, muss die Antriebsstange eingefahren werden. Dies ist sowohl mechanisch als auch elektrisch möglich. Beide Möglichkeiten werden im Folgenden beschrieben.

#### Mechanisches Einfahren der Antriebsstange

- Gehäusefrontdeckel vorsichtig öffnen und 4-mm-Sechskant-Schraubendreher in die rote Stellachse stecken.
- Antriebsstange einfahren: Schraubendreher gegen den Uhrzeigersinn drehen, jedoch maximal bis in die obere Endlage, in der der drehmomentabhängige Endlagenschalter betätigt wird.
- Schraubendreher festhalten, elektrischen Prozessregelantrieb und Ventil mit Überwurfmutter verschrauben.

| Anzugsmoment                            | 20 Nm |
|-----------------------------------------|-------|
| Schraubendreher entfernen und Gehäu-    |       |
| sefrontdeckel vorsichtig wieder montie- |       |

#### Elektrisches Einfahren der Antriebsstange

ren

- 1. Gehäusefrontdeckel vorsichtig öffnen.
- 2. Elektrischen Anschluss nach Kap. 5.7 vornehmen.
- Versorgungsspannung einschalten und elektrischen Prozessregelantrieb über die RJ-12-Buchse mit dem PC verbinden.
- Antriebsstange über die Handebene in TROVIS-VIEW einfahren. Elektrischen Prozessregelantrieb und Ventil mit Überwurfmutter verschrauben.

| Anzugsmoment | 20 Nm |
|--------------|-------|
|--------------|-------|

# 5.4.4 TROVIS 5725-8, formschlüssiger Anbau

→ Anbau nach Kap. 5.4.2 vornehmen.

### 5.5 Stellventil in die Rohrleitung einbauen

### **HINWEIS**

#### Nichteinhalten der Schutzart durch falsche Einbaulage!

→ Stellventil nach Kap. 5.1 einbauen.

### **9** HINWEIS

#### Beschädigungen am elektrischen Prozessregelantrieb durch direkten Kontakt mit Dampf!

- → Bei Montage darauf achten, dass der elektrische Prozessregelantrieb nicht mit einem möglichen Dampfstrahl in Berührung kommen kann.
- Stellventil nach Angabe in der Einbauund Bedienungsanleitung des Ventils in die Rohrleitung einbauen.

# 5.6 Zubehör einbauen

### Temperatursensor

→ Tauchhülsen für Sensoren in Rohrleitung montieren (je nach Anwendung, vgl. zugehörige Dokumentation).

### i Info

Die Sensoren sind im Auslieferungszustand bereits mit den Anschlussklemmen des Prozessregelantriebs verbunden (vgl. Kapitel "Aufbau und Wirkungsweise").

### ∑ Tipp

In den Konfigurationshinweisen > KH 5724-8 sind alle vorkonfigurierten Anwendungen beschrieben. Der für eine Anwendung bevorzugte Montageort der Sensorik kann aus den Anlagenbildern abgelesen werden.

### Kommunikation

➔ Bus-Verbindungsleitung mit dreipoligem Rundstecker R3 zur Kommunikation auf die zugehörige Buchse stecken (vgl. Kapitel "Aufbau und Wirkungsweise").

### 5.7 Elektrischen Anschluss herstellen

### **A** GEFAHR

### Lebensgefahr durch elektrischen Schlag!

- → Beim Verlegen der elektrischen Leitungen die Vorschriften für das Errichten von Niederspannungsanlagen nach DIN VDE 0100 und die Bestimmungen der örtlichen EVU beachten.
- → Geeignete Spannungsversorgung verwenden, die sicherstellt, dass im normalen Betrieb oder im Fehlerfall der Anlage oder von Anlagenteilen keine gefährliche Spannung an das Gerät gelangen kann.
- → Elektrischen Anschluss nur bei abgeschalteter Spannung vornehmen, gegen unbeabsichtigtes Wiedereinschalten sichern.

### A GEFAHR

Lebensgefahr durch elektrischen Schlag an Schaltausgang L' bei den Geräteausführungen B und D nach Anschluss der

#### Versorgungsspannung!

Der Schaltausgang L' kann spannungsführend sein.

→ Aderende des Schaltausgangs L' nicht berühren.

### **HINWEIS**

Beschädigung des elektrischen Prozessregelantriebs durch unzulässige Beschaltung der Eingänge!

- → Eingänge gemäß der technischen Daten beschalten (vgl. Kapitel "Aufbau und Wirkungsweise").
- → Anschlussleitung an Spannungsversorgung anschließen (vgl. Bild 5-5).

### i Info

Die Sensoren sind im Auslieferungszustand bereits mit den Anschlussklemmen des Prozessregelantriebs verbunden.

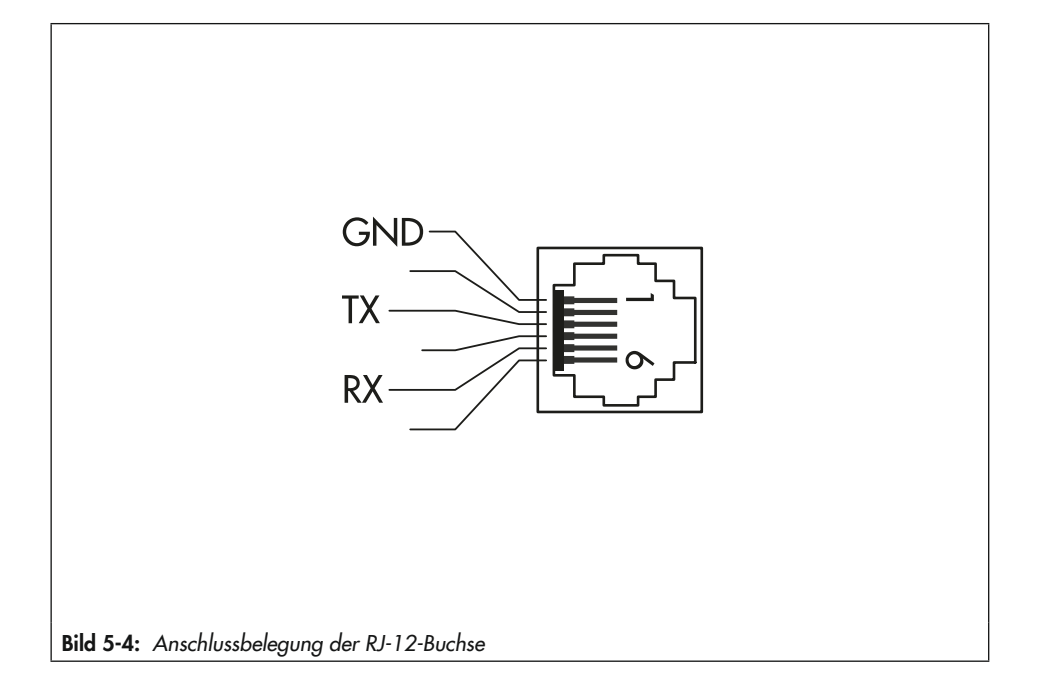

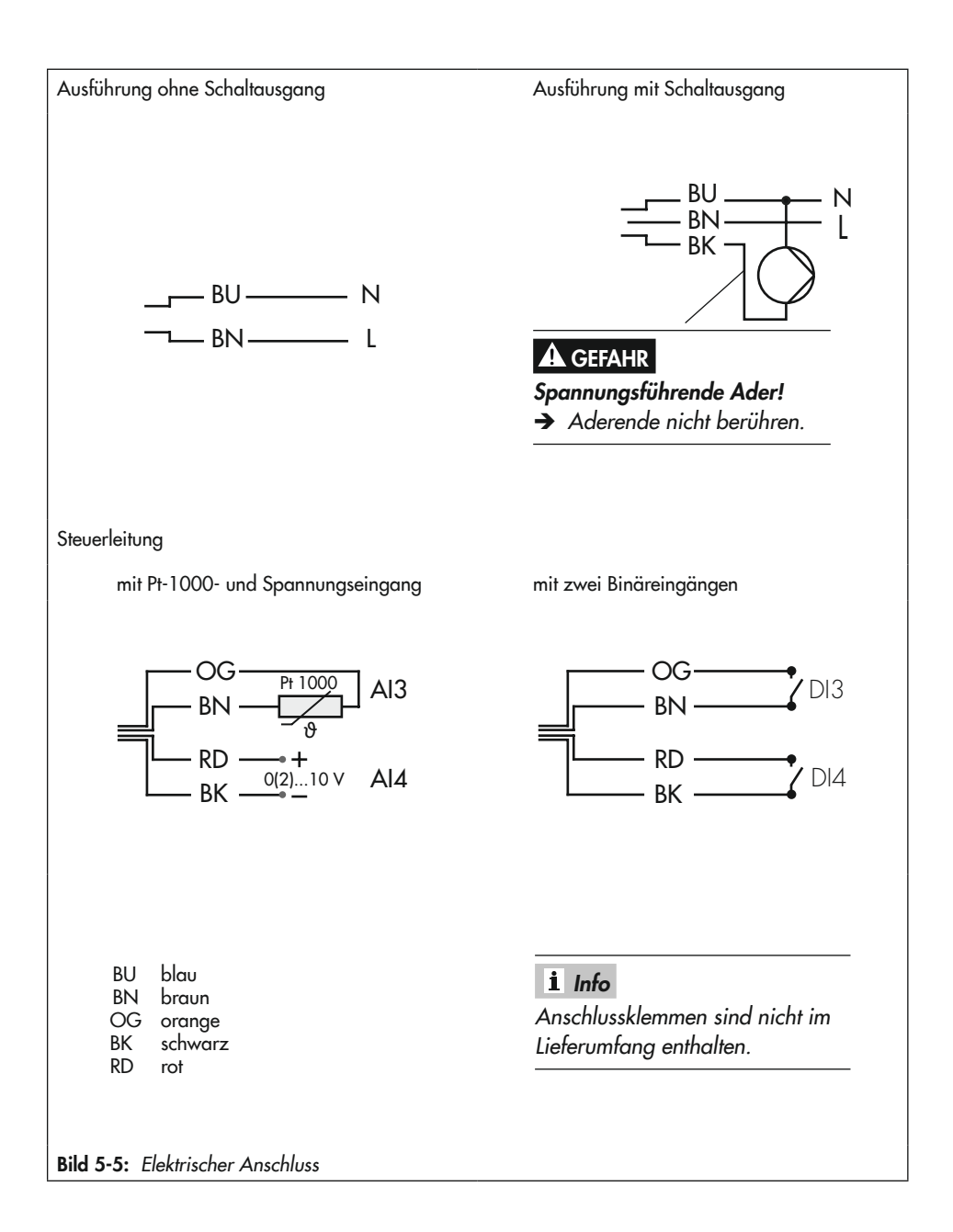

## 5.7.1 Verbindung mit der Leitstation herstellen

→ Bus-Verbindungsleitung für Kommunikation über Modbus-RTU-Protokoll anschließen.

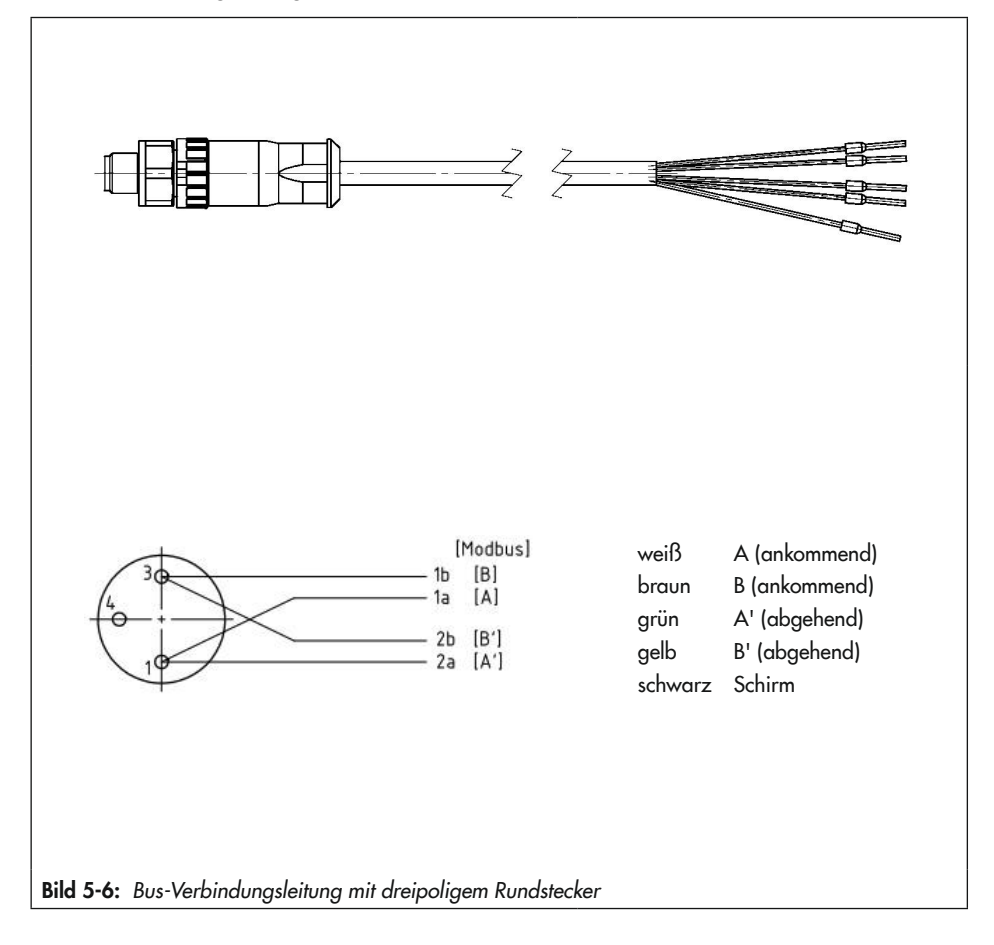

### i Info

Der erste und der letzte Busteilnehmer des RS-485-Busses sind mit einem externen Busabschluss zu versehen.
# 6 Bedienung

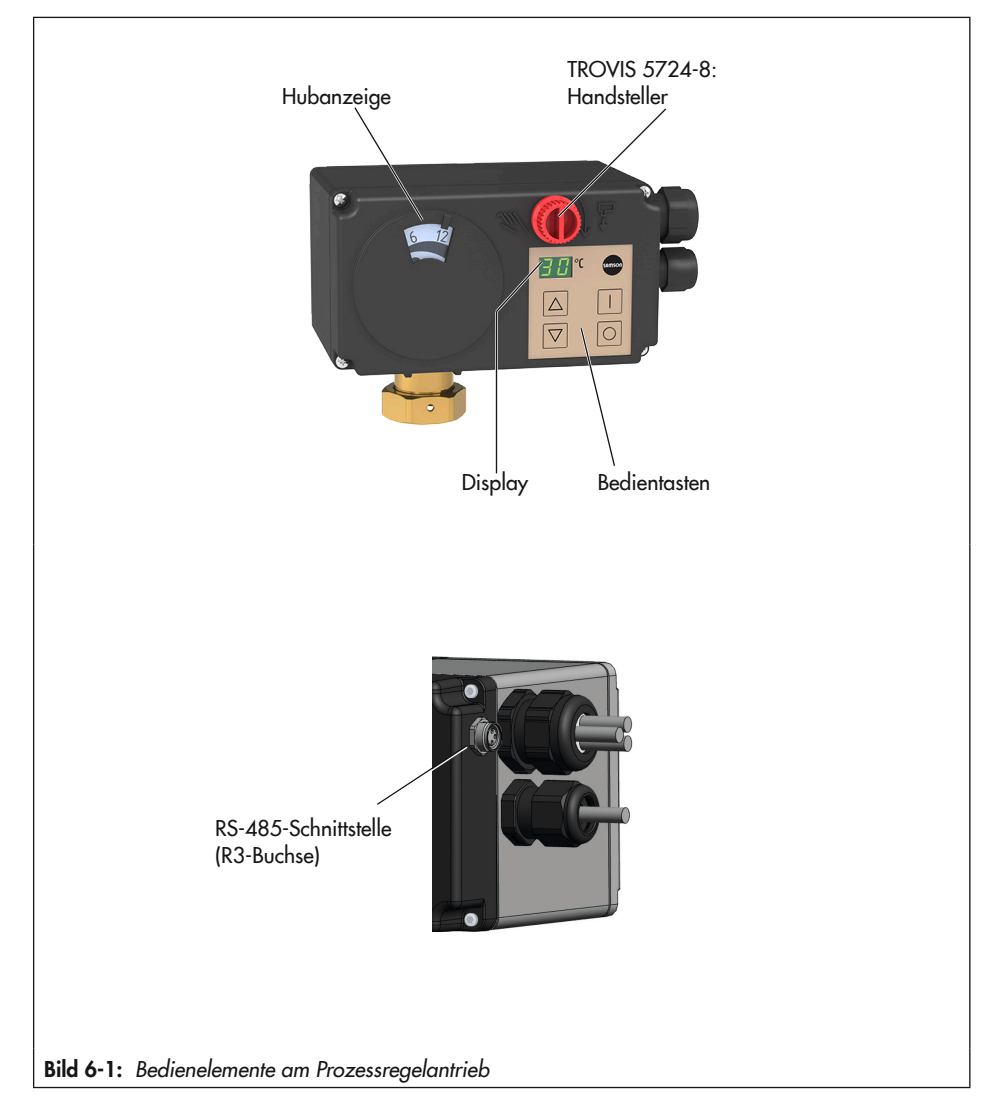

# 6.1 Geräteübersicht und Bedienelemente

# 6.2 Display

Im Regelbetrieb zeigt das Display den Istwert vor Vergleicher für Regler [1] oder [2] an. Die Einstellung wird in der Software TROVIS-VIEW im Konfigurationspunkt A3.1 vorgenommen (vgl. Anhang A).

## 6.2.1 Anzeigen und ihre Bedeutung

#### Statische Anzeigen im Display

- LU
  - Anzeigewert (vgl. A2.2 in Anhang A) <-9 °C
  - Anzeigewert (vgl. A2.2 in Anhang A) > +99 °C
- F[] Nullpunktabgleich aktiv
  - lnitialisierung aktiv
  - 🖓 Laufzeitmessung aktiv
  - 🚪 Blockierschutz aktiv
  - Handebene in TROVIS-VIEW aktiv
- F9
  - Dauertest aktiv
- - Interner Grenzwert LIM1 erreicht
  - [1] Interner Grenzwert LIM2 erreicht
  - Programmgeber aktiv
- HR Handebene aktiv
  - nitialisierung aktiv
  - //<sup>//</sup> Update aktiv
- ➔ Anzeige von Fehlermeldungen vgl. Kapitel "Störungen".

# Meldungen über den Dezimalpunkt am rechten unteren Displayrand

 Eingestellte Funktion der [1]-Taste durch geschalteten Digitaleingang aktiv.

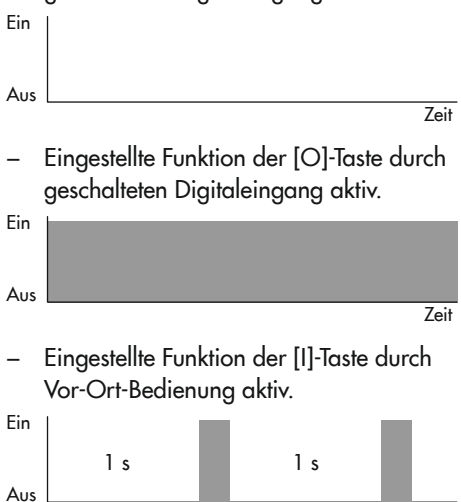

 Eingestellte Funktion der [O]-Taste durch Vor-Ort-Bedienung aktiv.

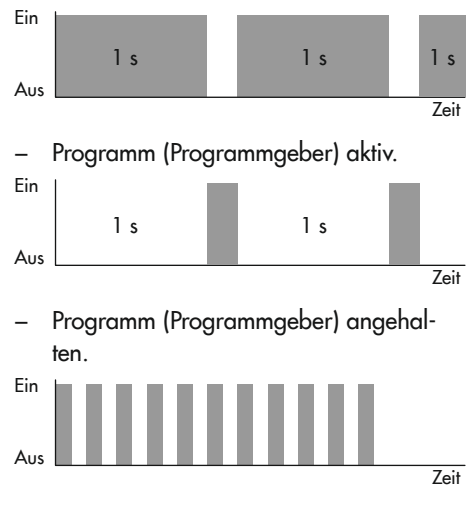

Zeit

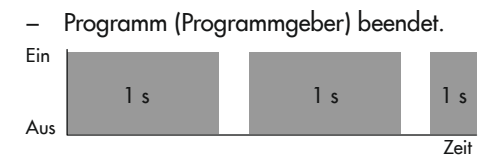

# 6.3 Bedientasten

Im Regelbetrieb haben die Bedientasten die in Tabelle 6-1 aufgeführte Funktion.

| <b>°</b> (         |            |
|--------------------|------------|
| $\bigtriangleup$   |            |
| $\bigtriangledown$ | $\bigcirc$ |

Tabelle 6-1: Funktion der Bedientasten

| Taste              | Funktion                                                                                                    |
|--------------------|----------------------------------------------------------------------------------------------------|
|                    | <b>Kurzer Tastendruck</b><br>Abhängig von der Einstellung im Konfigurationspunkt A2.1 wird ein Sollwert ange-<br>zeigt und kann eingestellt werden (vgl. Anhang A). |
| $\bigtriangledown$ | Kurzer Tastendruck<br>Abhängig von der Einstellung im Konfigurationspunkt A2.2 wird ein anderer Wert<br>angezeigt (vgl. Anhang A).                                  |

#### Bedienung

| Taste | Funktion                                                                                    |
|-------|---------------------------------------------------------------------------------------------|
|       | Kurzer Tastendruck                                                                          |
|       | Funktion ist abhängig von der Einstellung im Konfigurationspunkt A1.1 (vgl. An-<br>hang A). |
|       | Tastendruck für 3 Sekunden                                                                  |
|       | Anzeige <b>H A</b>                                                                          |
|       | Handebene öffnen.                                                                           |
|       | Tastendruck über 6 Sekunden                                                                 |
|       | Anzeige I n                                                                                 |
|       | Initialisierung starten (vgl. Kapitel "Inbetriebnahme und Konfiguration").                  |
|       | Tastendruck über 9 Sekunden                                                                 |
|       | Anzeige C P                                                                                 |
|       | Kommunikationsparameter einstellen (vgl. Kapitel "Montage").                                |
|       | Tastendruck über 12 Sekunden                                                                |
|       | Anzeige <b>U P</b>                                                                          |
|       | Firmware-Update starten.                                                                    |
| 0     | Kurzer Tastendruck                                                                          |
|       | Funktion ist abhängig von der Einstellung im Konfigurationspunkt A1.1 (vgl. An-<br>hang A). |

# 6.4 Hubanzeige

Die Hubanzeige stellt die aktuelle Position der Antriebsstange dar.

# 6.5 Schnittstelle

Die RS-485-Schnittstelle ermöglicht die Datenübertragung über SSP- oder Modbus-RTU-Protokoll.

# 6.5.1 Verbindung mit TROVIS-VIEW herstellen

Die Kommunikation zwischen Prozessregelantrieb und PC oder Notebook erfolgt über einen USB-RS-485-Adapter R3.

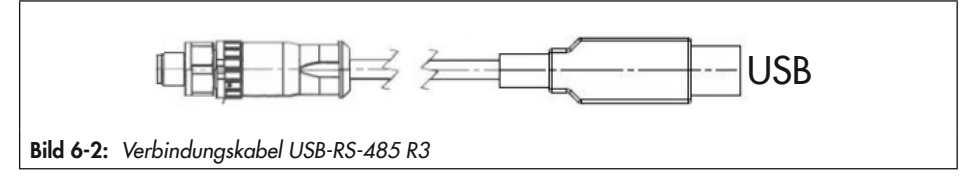

# 7 Inbetriebnahme und Konfiguration

Die Inbetriebnahme des Prozessregelantriebs erfolgt über die Bedientasten, die Konfiguration über die Software TROVIS-VIEW, vgl. Anhang B.

# 7.1 Antrieb initialisieren

Die Initialisierung des elektrischen Prozessregelantriebs ist bei Erstinbetriebnahme erforderlich. Nach dem Anlegen der Versorgungsspannung wird dann im Display die Fehlermeldung **E7** ("keine Initialisierung", vgl. Kapitel "Störungen") angezeigt.

### **9** HINWEIS

#### Störung des Prozessablaufs durch unzulässiges Verfahren der Antriebsstange!

- ➔ Initialisierung nicht bei laufendem Prozess und nur bei geschlossenen Absperreinrichtungen vornehmen.
- → Versorgungsspannung an den Klemmen L und N anlegen.

#### Starten der Initialisierung über die Bedientasten

- → ☐ ca. 6 Sekunden lang drücken, bis "In" angezeigt wird.
- → 🔲 innerhalb von 3 Sekunden loslassen.

Die Initialisierung startet.

"F1" wird angezeigt.

### i Info

Wenn die Initialisierung nicht nach spätestens drei Sekunden nach Erscheinen der Anzeige "In" gestartet wird, wechselt der Prozessregelantrieb automatisch zurück in den Regelbetrieb.

Am Ende der Initialisierung wechselt der Prozessregelantrieb in den Regelbetrieb.

### i Info

Eine Neuinitialisierung des Prozessregelantriebs empfiehlt sich, wenn sich die Anbausituation geändert hat. Der Prozessregelantrieb wird mit der Initialisierung an die geänderte Situation angepasst.

# 7.2 Nullpunktabgleich

Wenn die Versorgungsspannung bei einem bereits initialisierten Prozessregelantrieb nach Ausfall oder Unterbrechung erneut angelegt wird, führt dieser automatisch einen Nullpunktabgleich aus. In dessen Verlauf wird die Antriebsstange je nach Einstellung des Konfigurationspunkts A8.1 voll ein- oder ausgefahren.

Nach dem Nullpunktabgleich geht der elektrische Prozessregelantrieb in den Regelbetrieb. Er arbeitet dann mit der letzten gültigen Einstellung

### i Info

Bei Werkseinstellung fährt die Antriebsstange während des Nullpunktabgleichs aus.

# 7.3 Kommunikation

Die Kommunikation des elektrischen Prozessregelantriebs mit TROVIS-VIEW erfolgt über SSP- oder Modbus-RTU-Protokoll.

→ Unterstützte Modbus-Funktionen vgl. Anhang A.

### -☆- Tipp

SAMSON empfiehlt die Einstellung P r = A P. Mit dieser Einstellung erkennt der Prozessregelantrieb automatisch das erforderliche Protokoll (vgl. Kap. 7.3.1).

| Menü C P          | Bezeichnung                      | Einstellung |                                                                                                    |
|-------------------|----------------------------------|-------------|----------------------------------------------------------------------------------------------------|
| Un                | Kommunikationseinheit            | o F         | Bluetooth-Modul nicht aktiv                                                                                                    |
|                   |                                  | bL          | Bluetooth-Modul aktiv                                                                                                    |
|                   |                                  | r 4         | RS-485-Modul aktiv                                                                                                    |
| Pr                | Kommunikationsprotokoll          | SP          | SSP                                                                                                    |
| Mit der Einstellu | ung "A P" werden folgende        | od          | Modbus-RTU-Slave                                                                                                    |
| Werte automati    | sch gesetzt: b d = 96, S t = l n | AP          | Automatische Protokollerkennung                                                                                                    |
| Ad                | Modbus-Adresse                   | 01 99       | 01 bis 99                                                                                                    |
|                   | (Stationsadresse)                | 00 99.      | 100 bis 199                                                                                                    |
|                   |                                  | 0.0 4.7.    | 200 bis 247                                                                                                    |
| b d               | Baudrate                         | 12          | 1200                                                                                                    |
|                   |                                  | 24          | 2400                                                                                                    |
|                   |                                  | 48          | 4800                                                                                                    |
|                   |                                  | 96          | 9600                                                                                                    |
|                   |                                  | 19          | 19200                                                                                                    |
| St                | Stopp- und Paritätsbits          | ln          | 1 Stoppbit, keine Parität                                                                                                    |
|                   |                                  | IE          | 1 Stoppbit, gerade Parität                                                                                                    |
|                   |                                  | lo          | 1 Stoppbit, ungerade Parität                                                                                                    |
|                   |                                  | 2 n         | 2 Stoppbits, keine Parität                                                                                                    |
| †I                | Timeout                          | 0 99        | Mit t = 0 min Timeout deaktiviert.<br>Nach Ablauf der eingestellten Zeit wechselt<br>der Prozessregelantrieb zurück in den Regel-<br>betrieb (dient zur Busausfallüberwachung). |

#### Tabelle 7-1: Kommunikationsparameter

# 7.3.1 Protokoll

Die RS-485-Datenübertragung erfolgt über eine Automatik, über SSP- oder Modbus-RTU-Protokoll.

- Einstellung -1: kein
   Es wird kein Protokoll unterstützt.
- Einstellung -2: Automatik
   Die Protokolle SSP und Modbus werden automatisch erkannt: Die Schnittstellen-Parameter sind hierbei intern fest eingestellt auf Übertragungsrate 9600 bit/s, 8 Datenbits, keine Parität, 1 Stoppbit.
   Ohne Umschalten kann der Regler mit TROVIS-VIEW oder mit der Leitstation Daten austauschen. Stationsnummer und Timeout sind einstellbar.
- Einstellung -3: Modbus-RTU
   Die Kommunikation erfolgt mit dem Protokoll Modbus-RTU. Alle in Tabelle 7-1 aufgelisteten Schnittstellen-Parameter sind einstellbar.

### Stationsnummer

Die Stationsnummer "A d" dient für das Modbus-RTU-Protokoll zur Identifikation des Reglers.

### Übertragungsrate

Die Übertragungsrate wird mit dem Parameter "b d" eingestellt. Sie ist die Übertragungsgeschwindigkeit zwischen Regler und Leitstation/PC. Die am Regler eingestellte Übertragungsrate muss mit der Leitstation übereinstimmen, ansonsten kommt keine Kommunikation zustande.

### Stoppbit und Parität

Die Anzahl der Stoppbits und die Parität werden mit dem Parameter "S t" eingestellt. Die Auswahl der Parität (keine = 0, gerade = 1 und ungerade = 2) dient der Erkennung von Datenübertragungsfehlern. Dazu wird nach der Übertragung der Datenbits das Paritätsbit angehängt und die Summe aus Daten und Paritätsbit gebildet.

### Timeout

Mit der Busausfallüberwachung wird die externe Handebene von der Kommunikation überwacht. Nach einem erkannten Busausfall wird der Automatikbetrieb wieder hergestellt. Die Zeit für die Busausfallüberwachung ist einstellbar. Mit dem Wert 0 ist die Busausfallüberwachung inaktiv.

# 7.3.2 Modbus-Parametrierung

### Vorgehensweise über Vor-Ort-Bedienung

I drücken, bis im Display "C P" angezeigt wird.

Nacheinander die Hauptmenüs [U n], [P r], [A d], [b d], [S t] und [t I] auswählen und einstellen. Dazu wie folgt vorgehen:

- △ drücken, um ein Menü oder einen
   ▽ Konfigurationspunkt auszuwählen.
- drücken, um eine Auswahl zu bestätigen.
- O drücken, um eine Auswahl ohne Speichern zu verlassen.

Bedeutung der Menüs und Konfigurationspunkte vgl. Tabelle 7-1.

#### Vorgehensweise über Software TROVIS-VIEW

➔ Parametrierung im Ordner [Service > Kommunikation] durchführen.

# 7.4 Antrieb konfigurieren

#### → Vgl. ► KH 5724-8.

Für eine einfache Konfiguration stehen vorkonfigurierte Anlagen zur Verfügung. Durch ihre Nutzung beschränken sich notwendige anwendungsbezogene Einstellungen auf ein Minimum. Die Auswahl der Anlagenkennziffer und das Einstellen von Konfigurationspunkten und Parametern erfolgt mit der Software TROVIS-VIEW. Alle Konfigurationspunkte und Parameter sind im Anhang A aufgeführt.

#### ∹∑- Tipp

In der Hilfe der Software TROVIS-VIEW und in den zugehörigen Konfigurationshinweisen KH 5724-8 sind alle vorkonfigurierten Anwendungen sowie alle Konfigurationspunkte und Parameter ausführlich beschrieben.

Die Software TROVIS-VIEW steht unter

www.samsongroup.com > SERVICE & SUPPORT > Downloads > TROVIS-VIEW zum kostenlosen Download zur Verfügung.

 Anwendungsspezifische Konfiguration in der Software TROVIS-VIEW vornehmen (vgl. Dokumentation zu TROVIS-VIEW
 EB 6661).

### ∹∑- Tipp

SAMSON empfiehlt, die vorgenommene Konfiguration im Anhang A einzutragen.

#### Konfiguration des Prozessregelantriebs

- → Modbus-Parametrierung durchführen:
  - über Vor-Ort-Bedienung oder
  - über Software TROVIS-VIEW
- → Gewünschte Konfigurierung in Software TROVIS-VIEW durchführen.

# 7.5 Kurzprüfungen durchführen

Um die Funktion des elektrischen Prozessregelantriebs zu testen, können folgende Kurzprüfungen durchgeführt werden:

- ➔ Nacheinander maximales und minimales Stellsignal einstellen, z. B. über die Handebene in der Software TROVIS-VIEW.
- → Endlagen des Ventils prüfen.
- ➔ Angezeigten Hub prüfen.
- ➔ Anzeige im Display prüfen.
- → Ggf. Busverbindung prüfen.

#### **TROVIS 5725-8**

Versorgungsspannung abschalten und pr
üfen, ob die Antriebsstange in die Sicherheitsstellung f
ährt (untere Endlage).

# 8 Betrieb

Sobald die Tätigkeiten zu Montage und Inbetriebnahme abgeschlossen sind, ist das Stellventil mit elektrischem Prozessregelantrieb betriebsbereit.

### 

Formschlüssige Ausführung: Quetschgefahr durch bewegliche Teile (Antriebs- und Kegelstange)!

➔ Im Betrieb nicht ins Joch greifen.

### **9** HINWEIS

#### Formschlüssige Ausführung: Störung des Betriebs durch blockierte Antriebs- oder Kegelstange!

 Lauf der Antriebs- oder Kegelstange nicht durch Einklemmen von Gegenständen behindern.

Die Bedienung des Prozessregelantriebs erfolgt mithilfe der Bedientasten (vgl. Kapitel "Bedienung"). Es können verschiedene Bedienfunktionen am elektrischen Prozessregelantrieb eingestellt werden.

### **HINWEIS**

#### Unerwünschte Funktion nach Tastendruck durch falsche Konfiguration!

Die Funktion der Tasten ist abhängig von der Konfiguration des Prozessregelantriebs.

➔ Vor Bedienhandlung notwendige Konfiguration pr
üfen (vgl. Kap. 8.1 bis 8.5).

# 8.1 Sollwert einstellen

#### Notwendige Konfiguration (vgl. Anhang A).

- A2.1 = 1 zum Ändern des Sollwerts am Regler [1] C1.SP
- A2.1 = 2 zum Ändern des Sollwerts am Regler [2] C2.SP

#### Sollwert einstellen

- 🛆 Sollwertanzeige auswählen.
- △ Sollwertverstellung starten.
- △ Sollwert erhöhen/verringern.
   ▽ Nach fünf Sekunden wechselt

Nach fünf Sekunden wechselt die Anzeige wieder zur unter A3.1 festgelegten Anzeige. Der Prozessregelantrieb regelt den neu eingestellten Sollwert aus.

Wenn anstelle des Werts "==" angewählt wurde, ist die Sollwertgrenze erreicht. In diesem Fall wird die Sollwerteinstellung ohne Änderung des Sollwerts abgebrochen.

#### Sollwerteinstellung abbrechen

△ oder ⊽ bis "==" angezeigt wird. Nach fünf Sekunden wechselt die Anzeige wieder zur unter A3.1 festgelegten Anzeige, ohne dass der Sollwert verändert wurde.

### 8.2 Regelung starten/beenden

Notwendige Konfiguration (vgl. Anhang A).

– A1.1 = 1

#### **Regelbetrieb starten**

Regelbetrieb starten.

"on" für die Dauer der Anfahrzeit, dann der durch den Konfigurationspunkt A3.1 vorgegebene Wert.

#### i Info

Die Dauer der Anfahrzeit wird in der Software TROVIS-VIEW im Parameter A1.T.ON eingestellt. Während der Anfahrzeit fährt die Antriebsstange auf den vorgegebenen Stellwert A1.YP.ON (vgl. Anhang A).

#### Regelbetrieb beenden

- Regelbetrieb beenden. Anzeigen:
  - "-" abwechselnd blinkend rechts und links für die Dauer der Nachlaufzeit
  - "--" bei unterbrochenem Regelbetrieb

#### i Info

Die Dauer der Nachlaufzeit wird in der Software TROVIS-VIEW im Parameter A1.T.OFF eingestellt. Während der Nachlaufzeit fährt die Antriebsstange auf den vorgegebenen Stellwert A1.YP.OFF (vgl. Anhang A).

## 8.3 Sollwert anheben/absenken

Notwendige Konfiguration (vgl. Anhang A).

- A1.1 = 2 und A1.5 = 0 oder
- A1.1 = 2 und A1.5 = 1 oder
- A1.1 = 2 und A1.5 = 2 oder
- A1.1 = 2 und A1.5 = 3 oder
- A1.1 = 2 und A1.5 = 4

#### i Info

Mit der Einstellung A1.5 = 1, 2, 3 oder 4 kann die Bedienfunktion sowohl vom Digitaleingang als auch von den [I]/[O]-Tasten gesteuert werden (Automatikebene, Anzeige im Display "Au"). Durch Wechsel in die Funktionsebene (Anzeige "F u") wird die Bedienfunktion ausschließlich durch die [I]/[O]-Tasten gesteuert.

Der Wechsel aus der Automatik- in die Funktionsebene erfolgt durch einmaliges Drücken der [I]- oder [O]-Taste. Zum Wechsel aus der Funktions- in die Automatikebene muss die [O]-Taste drei Sekunden lang gedrückt werden.

#### Sollwert ausregeln

 $\bigcirc$ 

Sollwert ausregeln.

#### Sollwert anheben/absenken

Sollwertanhebung/-absenkung starten.

#### i Info

Die Sollwertanhebung/-absenkung wird in der Software TROVIS-VIEW im Parameter C1.SP.DIF eingestellt (vgl. Anhang A).

### 8.4 Externen/internen Sollwert auswählen

Notwendige Konfiguration (vgl. Anhang A).

- A1.1 = 3 und A1.5 = 0 oder
- A1.1 = 3 und A1.5 = 1 oder
- A1.1 = 3 und A1.5 = 2 oder
- A1.1 = 3 und A1.5 = 3 oder
- A1.1 = 3 und A1.5 = 4

#### i Info

Mit der Einstellung A1.5 = 1, 2, 3 oder 4 kann die Bedienfunktion sowohl vom Digitaleingang als auch von den [I]/[O]-Tasten gesteuert werden (Automatikebene, Anzeige im Display "Au"). Durch Wechsel in die Funktionsebene (Anzeige "F u") wird die Bedienfunktion ausschließlich durch die [I]/[O]-Tasten gesteuert.

Der Wechsel aus der Automatik- in die Funktionsebene erfolgt durch einmaliges Drücken der [I]- oder [O]-Taste. Zum Wechsel aus der Funktions- in die Automatikebene muss die [O]-Taste drei Sekunden lang gedrückt werden.

Externen Sollwert aktivieren.

Internen Sollwert aktivieren.

## 8.5 Programmgeber starten und stoppen

Über den Programmgeber ist es möglich, den Sollwert über einen zeitlichen Verlauf (max. 1 Woche = 10080 min) vorzugeben. Weiterhin kann das Verhalten nach Programmablauf festgelegt werden (vgl. Konfigurationspunkt A0.1 in Anhang A).

Notwendige Konfiguration (vgl. Anhang A).

- A1.1 = 4 und A1.5 = 0 oder
- A1.1 = 4 und A1.5 = 1 oder
- A1.1 = 4 und A1.5 = 2 oder
- A1.1 = 4 und A1.5 = 3 oder
- A1.1 = 4 und A1.5 = 4

#### Programmgeber starten und stoppen

Programmgeber starten und stoppen.

Das erneute Starten des gestoppten Programmgebers bewirkt, dass der Programmverlauf fortgesetzt wird.

#### Programmgeber abbrechen

O Programmgeber abbrechen.

Das erneute Starten des Programmgebers nach Abbruch bewirkt, dass der Programmverlauf von Beginn gestartet wird.

# 8.6 Handverstellung

### 8.6.1 Stangenposition manuell ändern

Die manuelle Verstellung der Stangenposition ist nur bei abgeschalteter Versorgungsspannung sinnvoll, da der Hub im Regelbetrieb vom Prozessregler übernommen wird und die Verstellung so unmittelbar ausgeglichen wird.

#### **TROVIS 5724-8**

Die Einstellung der Stangenposition erfolgt am Handsteller:

- → Versorgungsspannung abschalten.
- Drehen des Handstellers im Uhrzeigersinn:

Die Antriebsstange fährt aus (ca. vier Umdrehungen für 1 mm Hub).

 Drehen des Handstellers gegen den Uhrzeigersinn:

Die Antriebsstange fährt ein (ca. vier Umdrehungen für 1 mm Hub).

#### **TROVIS 5725-8**

Die Einstellung der Stangenposition erfolgt mit einem Sechskant-Schraubendreher nach dem Öffnen des Gehäusefrontdeckels:

- → Versorgungsspannung abschalten.
- → Gehäusefrontdeckel vorsichtig öffnen.

#### **HINWEIS**

#### Keine Displayfunktion durch unterbrochene Displayanbindung!

- ➔ Frontseitigen Gehäusedeckel ausschließlich bei Handlungen öffnen, bei denen die vorliegende Einbau- und Bedienungsanleitung dazu auffordert.
- Verbindungskabel zwischen Gehäusedeckel und elektrischem Prozessregelantrieb nicht trennen.

#### ∹∑- Tipp

SAMSON empfiehlt, den geöffneten Gehäusefrontdeckel mit den unteren Schrauben an den oberen Bohrungen des Gehäuses zu befestigen.

 Drehen des Handstellers im Uhrzeigersinn:

Die Antriebsstange fährt aus (ca. vier Umdrehungen für 1 mm Hub).

 Drehen des Handstellers gegen den Uhrzeigersinn:

Die Antriebsstange fährt ein (ca. vier Umdrehungen für 1 mm Hub).

#### i Info

Nach dem Entfernen des Sechskant-Schraubendrehers bewegt sich die Antriebsstange selbsttätig in die Sicherheitsstellung

# 8.7 Hand/Automatik-Betrieb umschalten/Handstellwert einstellen

# 8.7.1 Am Gerät in den Handbetrieb umschalten

→ Taste 📋 drei Sekunden lang drücken.

Auf dem Display wird "HA" angezeigt.

→ Taste 🗌 loslassen.

Der Handbetrieb ist aktiv (interne Handebene).

Auf dem Display wird abwechseln "HA" und der aktuelle Handstellwert (TROVIS-VIEW: "YP Stellwert Antrieb") angezeigt.

Der Handstellwert entspricht dem letzten Stellwert im Automatikbetrieb vor der Umschaltung.

### Handstellwert einstellen

→ Handstellwert mit den Tasten △ und ▽ ändern.

Der neue Handstellwert wird direkt übernommen.

Beispiel:

Der Handstellwert wird auf 50 % eingestellt, die Antriebsstange fährt direkt auf die berechnete Position 50 %.

### In den Automatikbetrieb umschalten

→ Taste ○ drücken.

Der Handbetrieb wird verlassen und in den Automatikbetrieb gewechselt.

Auf dem Display wird der Temperatur-Istwert angezeigt

# 8.7.2 Über Modbus in den Handbetrieb umschalten

### Hand-/Automatik-Umschaltung

Die Hand-/Automatik-Umschaltung erfolgt über das Coil CL 3

 Handbetrieb: CL 3 = 1 (externe Handebene)

Bei aktiver externer Handebene wird auf dem Display "F4" angezeigt.

Automatikbetrieb: CL 3 = 0

Die Betriebsart der internen Handebene wird über das CL 2 angezeigt

- Handbetrieb: CL 2 = 1 (intene Handebene)
- Automatikbetrieb: CL 2 = 0

# Handstellwert einstellen über Modbus

Der Handstellwert wird über das Holdingregister HR 25 eingestellt, vgl. Anhang A (Auszug aus der Modbusliste).

Der berechnete Hub wird über das Holdingregister HR 22 angezeigt.

Wenn am Gerät der Handbetrieb aktiviert wurde (interne Handebene: CL 2 = 1), dann kann über das Coil CL 3 kein Automatikbetrieb aktiviert werden.

Wenn über Modbus der Handbetrieb aktiviert wurde (externe Handebene: CL 3 = 1), dann kann am Gerät der Automatikbetrieb nicht aktiviert werden. Bei aktiver externer Handebene kann am Gerät die interne Handebene (CL 2 = 1) aktiviert werden, die dann Vorrang hat. Dann ist der am Gerät eingestellte Handstellwert (HR 21) wirksam. Wenn die interne Handebene über die Taste O verlassen wird, dann wird wieder der Handstellwert der externen Handebene (HR 25) wirksam.

# 9 Störungen

# 9.1 Fehler erkennen und beheben

→ Fehler erkennen und beheben, vgl. Tabelle 9-1.

### i Info

Bei Störungen, die nicht in der Tabelle aufgeführt sind, After Sales Service von SAMSON kontaktieren.

| Fehler                                                      | Mögliche Ursache                                                             | Abhilfe                                                                     |
|-------------------------------------------------------------|------------------------------------------------------------------------------|-----------------------------------------------------------------------------|
| Antriebsstange/Kegelstange be-                              | Antriebsstange ist mechanisch blo-                                           | ➔ Anbau prüfen.                                                             |
| wegt sich trotz Anforderung                                 | ckiert.                                                                      | ➔ Blockierung aufheben.                                                     |
| nicht.                                                      | Keine oder falsche Versorgungs-<br>spannung.                                 | ➔ Versorgungsspannung und<br>Anschlüsse prüfen.                             |
| Antriebsstange/Kegelstange<br>fährt nicht den gesamten Hub. | Keine oder falsche Versorgungs-<br>spannung.                                 | ➔ Versorgungsspannung und<br>Anschlüsse prüfen.                             |
| Display zeigt keine Informatio-<br>nen an.                  | Displayanbindung ist unterbro-<br>chen.                                      | ➔ Frontseitigen Gehäusede-<br>ckel öffnen und Displayan-<br>bindung prüfen. |
| Falsche Bedienhandlung nach<br>Tastendruck [1], [O]         | Die Konfigurationspunkte A1.1<br>und ggf. A1.5 sind falsch einge-<br>stellt. | ➔ Konfiguration prüfen.                                                     |
| Der Prozessregelantrieb führt ge-                           | Die Konfiguration des Prozessre-                                             | ➔ Konfiguration prüfen.                                                     |
| wünschte Funktionen nicht durch.                            | gelantriebs entspricht nicht den an-                                         | → Ggf. Konfigurationshin-                                                   |
|                                                             | gen.                                                                         | weise ► KH 5724-8 zu<br>Rate ziehen                                         |
|                                                             | Der Prozessregelantrieb wurde auf                                            |                                                                             |
|                                                             | Werkseinstellung zurückgesetzt,                                              |                                                                             |
|                                                             | ohne danach die Konfiguration an                                             |                                                                             |
|                                                             | aie anwenaungsspezifischen An-                                               |                                                                             |
|                                                             | rordorongon anzopasson.                                                      |                                                                             |

| Tabelle 9-1: / | ehlerbehebung |
|----------------|---------------|
|----------------|---------------|

# 9.2 Fehlermeldungen

# 9.2.1 Fehlermeldungen im Display

Im Fehlerfall blinkt die jeweilige Anzeige im Display.

Tabelle 9-2: Fehlermeldungen im Display

| Anzeige    | Fehler                         | Priorität <sup>1)</sup> |
|------------|--------------------------------|-------------------------|
| Εí         | Signalstörung Al1              | 4                       |
| 62         | Signalstörung AI2              | 5                       |
| E3         | Signalstörung Al3              | 6                       |
| EЧ         | Fehler Endlagenschalter        | 1                       |
| <i>E5</i>  | Keine Grundeinstellung         | 2                       |
| <i>E6</i>  | Keine Konfiguration            | 3                       |
| E 7        | Keine Initialisierung          | 7                       |
| <u> 8</u>  | Keine Kalibrierung             | 8                       |
| <u>E</u> 9 | Stangennachführung abgebrochen | 9                       |

<sup>1)</sup> höchste Priorität = 1, niedrigste Priorität = 9

### i Info

Wenn gleichzeitig mehrere Fehler vorliegen, wird die Meldung mit der höchsten Priorität angezeigt. Der Fehler mit der nächsthöheren Priorität wird erst nach dessen Beseitigung angezeigt.

# 9.2.2 Modbus-Fehler

Tabelle 9-3: Modbus-Fehlerantworten/Auszug aus der Modbusliste

| Fehler | rcode   | Fehler                          | Ursache                                   |                       |                  |
|--------|---------|---------------------------------|-------------------------------------------|-----------------------|------------------|
| 1      |         | Unzulässige Funktion            | Der Funktions-Code wird nicht unterstützt |                       |                  |
| 2      |         | Unzulässige Datenadresse        | Eine Registeradress                       | e ist ungültig oder   | schreibgeschützt |
| 3      |         | Ungültiger Datenwert            | Ein in den Daten ei<br>nicht plausibel    | nthaltener Wert ist   | unzulässig oder  |
| 4      |         | Slave-Gerätefehler              | Während einer Akt<br>aufgetreten          | tion ist ein nicht be | ehebbarer Fehler |
| 6      |         | Slave belegt (Busy)             | Der Slave ist besch<br>annehmen           | äftigt und kann die   | e Anfrage nicht  |
| CL     | Bezeio  | hnung COILS (1 Bit)             | Zugriff                                   | Status 0              | Status 1         |
| Ausna  | hmefeh  | ler                             |                                           |                       |                  |
| 16     | Signal  | störung Analogeingang 1         | R                                         | Nein                  | Ja               |
| 17     | Signal  | störung Analogeingang 2         | R                                         | Nein                  | Ja               |
| 18     | Signal  | störung Analogeingang 3         | R                                         | Nein                  | Ja               |
| 19     | Beide   | Endlagenschalter aktiv          | R                                         | Nein                  | Ja               |
| 20     | Abbru   | ch Stangennachführung einfahren | R                                         | Nein                  | Ja               |
| 21     | Abbru   | ch Stangennachführung ausfahren | R                                         | Nein                  | Ja               |
| 22     | Überte  | emperatur im Gerät              | R                                         | Nein                  | Ja               |
| 23     | Keine   | Initialisierung ausgeführt      | R                                         | Nein                  | Ja               |
| EEPRC  | OM-Fehl | er                              |                                           |                       |                  |
| 24     | EE-Feł  | nler Grundeinstellung Zustand   | R                                         | Nein                  | Ja               |
| 25     | EE-Fe   | ıler Grundeinstellung Ursache   | R                                         | Nein                  | Ja               |
| 26     | EE-Feł  | nler Konfiguration Zustand      | R                                         | Nein                  | Ja               |
| 27     | EE-Feł  | ler Konfiguration Ursache       | R                                         | Nein                  | Ja               |
| 28     | EE-Feł  | ler Offset Zustand              | R                                         | Nein                  | Ja               |
| 29     | EE-Fe   | nler Offset Ursache             | R                                         | Nein                  | Ja               |
| 30     | EE-Feł  | ler Kalibrierung Zustand        | R                                         | Nein                  | Ja               |
| 31     | EE-Fe   | ler Kalibrierung Ursache        | R                                         | Nein                  | Ja               |
| 32     | EE-Fe   | ler Seriennummer Zustand        | R                                         | Nein                  | Ja               |
| 33     | EE-Fe   | ler Seriennummer Ursache        | R                                         | Nein                  | Ja               |
| 34     | EE-Feł  | ler Fertigungsparameter Zustand | R                                         | Nein                  | Ja               |

| CL | Bezeichnung COILS (1 Bit)                | Zugriff | Status 0 | Status 1 |
|----|------------------------------------------|---------|----------|----------|
| 35 | EE-Fehler Fertigungsparameter Ursache    | R       | Nein     | Ja       |
| 36 | EE-Fehler Laufzeiten Zustand             | R       | Nein     | Ja       |
| 37 | EE-Fehler Laufzeiten Ursache             | R       | Nein     | Ja       |
| 38 | EE-Fehler Diagnose Statusmeldung Zustand | R       | Nein     | Ja       |
| 39 | EE-Fehler Diagnose Statusmeldung Ursache | R       | Nein     | Ja       |
| 40 | EE-Fehler Diagnose Statistik Zustand     | R       | Nein     | Ja       |
| 41 | EE-Fehler Diagnose Statistik Ursache     | R       | Nein     | Ja       |

# 9.3 Notfallmaßnahmen durchführen

Wenn das Ventil mit einem elektrischen Prozessregelantrieb mit Sicherheitsfunktion kombiniert wurde, nimmt das Stellventil bei Ausfall der Versorgungsspannung selbsttätig die gerätespezifische Sicherheitsstellung ein (vgl. Kapitel "Aufbau und Wirkungsweise).

Notfallmaßnahmen der Anlage obliegen dem Anlagenbetreiber.

#### ∛∵ Tipp

Notfallmaßnahmen im Fall einer Störung am Ventil sind in der zugehörigen Ventildokumentation beschrieben.

# 10 Instandhaltung

Die in diesem Kapitel beschriebenen Arbeiten dürfen nur durch Fachpersonal durchgeführt werden, das für die jeweilige Aufgabe entsprechend qualifiziert ist.

### i Info

Der elektrische Prozessregelantrieb wurde von SAMSON vor Auslieferung geprüft. – Mit der Durchführung nicht beschriebener Instandhaltungs- und Reparaturarbeiten ohne Zustimmung des After Sales Service von SAMSON erlischt die Produktgewährleistung.

Der elektrische Prozessregelantrieb ist wartungsfrei.

SAMSON empfiehlt die Prüfungen nach Tabelle 10-1.

Tabelle 10-1: Empfohlene Prüfungen

| Prüfung                                                                                                    | Maßnahmen bei negativem Prüfergebnis                                                |
|----------------------------------------------------------------------------------------------------|-------------------------------------------------------------------------------------|
| Einprägungen oder Aufprägungen am elektri-<br>schen Prozessregelantrieb , Aufkleber und Schil-<br>der auf Lesbarkeit und Vollständigkeit prüfen. | → Beschädigte, fehlende oder fehlerhafte Schilder oder Aufkleber sofort erneuern.   |
|                                                                                                    | <ul> <li>Durch Verschmutzung unleserliche Beschrif-<br/>tungen reinigen.</li> </ul> |
| Elektrische Anschlussleitungen prüfen.                                                                                                    | ➔ Lose Schrauben der Anschlussklemmen an-<br>ziehen, vgl. Kapitel "Montage".        |
|                                                                                                    | <ul> <li>Beschädigte Leitungen erneuern oder Gerät<br/>austauschen.</li> </ul>      |

# 11 Außerbetriebnahme

Die in diesem Kapitel beschriebenen Arbeiten dürfen nur durch Fachpersonal durchgeführt werden, das für die jeweilige Aufgabe entsprechend qualifiziert ist.

### **A** GEFAHR

#### Lebensgefahr durch elektrischen Schlag!

Vor dem Abklemmen der Leitungen des elektrischen Prozessregelantriebs Versorgungsspannung abschalten und gegen Wiedereinschalten sichern.

### 

#### Verletzungsgefahr durch Mediumsreste im Ventil!

Bei Arbeiten am Ventil können Mediumsreste austreten und abhängig von den Mediumseigenschaften zu Verletzungen (z. B. Verbrühungen, Verätzungen) führen.

 Schutzkleidung, Schutzhandschuhe und Augenschutz tragen.

### 

#### Verbrennungsgefahr durch heiße oder kalte Bauteile und Rohrleitung!

Ventilbauteile und Rohrleitung können im Betrieb sehr heiß oder sehr kalt werden und bei Berührung zu Verbrennungen führen.

- Bauteile und Rohrleitungen abkühlen lassen oder erwärmen.
- → Schutzkleidung und Schutzhandschuhe tragen.

Um den elektrischen Prozessregelantrieb für die Demontage außer Betrieb zu nehmen, folgende Schritte ausführen:

- Absperrventile vor und hinter dem Ventil schließen, sodass kein Medium mehr durch das Ventil fließt.
- 2. Rohrleitungen und Ventil restlos entleeren.
- 3. Versorgungsspannung abschalten und gegen Wiedereinschalten sichern.

# 12 Demontage

Die in diesem Kapitel beschriebenen Arbeiten dürfen nur durch Fachpersonal durchgeführt werden, das der jeweiligen Aufgabe entsprechend qualifiziert ist.

## A GEFAHR

#### Lebensgefahr durch elektrischen Schlag!

Vor dem Abklemmen der Leitungen des elektrischen Prozessregelantriebs Versorgungsspannung abschalten und gegen Wiedereinschalten sichern.

### 

#### Verletzungsgefahr durch erhitzte Bauteile!

→ Ggf. Rohrleitung und Stellventil-Bauteile abkühlen lassen.

## 

#### Verletzungsgefahr durch Mediumsreste!

Bei Arbeiten am Ventil können Mediumsreste austreten und abhängig von den Mediumseigenschaften zu Verletzungen (z. B. Verbrühungen, Verätzungen) führen.

 Schutzkleidung, Schutzhandschuhe und Augenschutz tragen.

# 12.1 TROVIS 5724-8 demontieren

#### Kraftschlüssiger Anbau

1. Antriebsstange mit Handsteller einfahren, vgl. Kapitel "Betrieb".

 Überwurfmutter lösen und elektrischen Prozessregelantrieb vom Ventilanschluss nehmen.

#### Formschlüssiger Anbau

- → Vgl. Bild 12-1.
- 1. Antriebsstange mit Handsteller einfahren, vgl. Kapitel "Betrieb".
- 2. Kupplungsschelle (5) an Antriebs- und Kegelstangenende lösen.
- Mutter (6) lösen und Säulenjoch (4) mit elektrischem Prozessregelantrieb vom Ventil nehmen.
- Überwurfmutter (2) lösen und elektrischen Prozessregelantrieb vom Säulenjoch (4) nehmen.

# 12.2 TROVIS 5725-8 demontieren

### **9** HINWEIS

#### Beschädigung der elektrischen Verbindung zwischen Gehäusedeckel und elektrischem Prozessregelantrieb!

 Beim Öffnen des Gehäusedeckels vorsichtig vorgehen.

### Kraftschlüssiger Anbau

- → Vgl. Bild 12-1.
- 1. Frontseitigen Gehäusedeckel vorsichtig öffnen.
- Antriebsstange mit 4-mm-Sechskant-Schraubendreher einfahren, vgl. Kapitel "Betrieb".

- Stellachse nach dem Einfahren festhalten, um selbsttätiges Ausfahren zu verhindern.
- Überwurfmutter (2) lösen und elektrischen Prozessregelantrieb vom Ventilanschluss nehmen.

#### Formschlüssiger Anbau

- → Vgl. Bild 12-1.
- 1. Frontseitigen Gehäusedeckel vorsichtig öffnen.
- 2. Kupplungsschelle (5) an Antriebs- und Kegelstangenende lösen.

- Antriebsstange mit 4-mm-Sechskant-Schraubendreher einfahren, vgl. Kapitel "Betrieb".
- Stellachse nach dem Einfahren festhalten, um selbsttätiges Ausfahren zu verhindern.
- Mutter (6) lösen und Säulenjoch (4) mit elektrischem Prozessregelantrieb vom Ventil nehmen.
- Überwurfmutter (2) lösen und elektrischen Prozessregelantrieb vom Säulenjoch (4) nehmen.

3

2 4

5

6

0

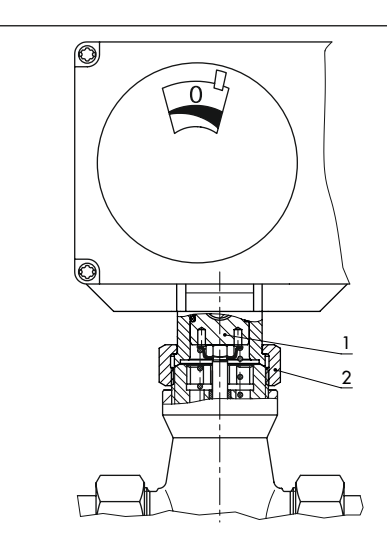

Kraftschlüssiger Anbau mit Überwurfmutter, z. B. an Ventil Typ 3222

- 1 Antriebsstange
- 2 Überwurfmutter
- 3 Handsteller (nur TROVIS 5724-8)

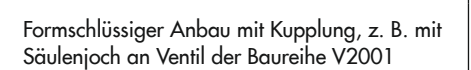

- 4 Säulenjoch
  - Kupplung
  - Mutter

5

6

Bild 12-1: Verbindung elektrischer Prozessregelantrieb und Ventil

# 13 Reparatur

Wenn der elektrische Prozessregelantrieb nicht mehr regelkonform arbeitet oder wenn er gar nicht mehr arbeitet, ist er defekt und muss ausgetauscht werden.

### **9** HINWEIS

#### Beschädigung des elektrischen Prozessregelantriebs durch unsachgemäße Instandsetzung und Reparatur!

- → Keine Instandsetzungs- und Reparaturarbeiten durchführen.
- ➔ After Sales Service von SAMSON kontaktieren.

# 13.1 Antrieb an SAMSON senden

Defekte Antriebe können zur Untersuchung an SAMSON gesendet werden.

Für die Einsendung von Antrieben oder Retouren-Abwicklung folgendermaßen vorgehen:

- 1. Elektrischen Prozessregelantrieb demontieren (vgl. Kapitel "Demontage").
- Weiter vorgehen wie unter
   www.samsongroup.com > SERVICE & SUPPORT > After Sales Service > Retouren beschrieben.

# 14 Entsorgung

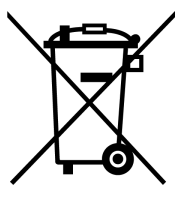

SAMSON ist in Europa registrierter Hersteller, zuständige Institution ▶ https:// www.ewrn.org/national-registers/national-registers. WEEE-Reg.-Nr.: DE 62194439/FR 025665

- → Bei der Entsorgung lokale, nationale und internationale Vorschriften beachten.
- → Alte Bauteile, Schmiermittel und Gefahrenstoffe nicht dem Hausmüll zuführen.

#### i Info

Auf Anfrage stellt SAMSON einen Recyclingpass nach PAS 1049 für das Gerät zur Verfügung. Bitte wenden Sie sich unter Angabe Ihrer Firmenanschrift an aftersalesservice@samsongroup.com.

### ∹∑- Tipp

SAMSON kann auf Kundenwunsch einen Dienstleister mit Zerlegung und Recycling beauftragen.

# 15 Zertifikate

Die nachfolgenden Zertifikate stehen auf den nächsten Seiten zur Verfügung:

- EU Konformitätserklärungen
- TR-CU-Zertifikat
- Einbauerklärung

Die abgedruckten Zertifikate entsprechen dem Stand bei Drucklegung. Die jeweils aktuellsten Zertifikate liegen im Internet unter dem Produkt ab:

www.samsongroup.com > Produkte & Anwendungen > Produktselektor > Antriebe > 5724-8

www.samsongroup.com > Produkte & Anwendungen > Produktselektor > Antriebe > 5725-8

### EU Konformitätserklärung für TROVIS 5724-8

| SMART IN FLOW CONTROL.                                                                                                    | samson                                                                                                    |
|----------------------------------------------------------------------------------------------------|----------------------------------------------------------------------------------------------------|
|                                                                                                    | SAMSON                                                                                                    |
| EU Konformitätserkläru                                                                                                    | Ing/EU Declaration of Conformity/                                                                                                    |
|                                                                                                    |                                                                                                    |
| This declaration of conformity is issued un<br>La présente déclaration de conformité est<br>Für das folgende Produkt / For the followin                                                                        | der the sole responsibility of the manufacturer/<br>établie sous la seule responsabilité du fabricant.<br>g product / Nous certifions que le produit |
| Kombinierter Regler mit Hul<br>Régulateur a<br>Typ                                                                                                    | pantrieb / Controller with Electric Actuator /<br>avec servomoteur électrique<br>/Type/Type 5724-8                                                   |
|                                                                                                    |                                                                                                    |
| wird die Konformität mit den einschlägigen<br>the conformity with the relevant Union har<br>est conforme à la législation d'harmonisati                                                                        | Harmonisierungsrechtsvorschriften der Union bestätig<br>monisation legislation is declared with/<br>on de l'Union applicable selon les normes:       |
| EMC 2014/30/EU                                                                                                    | EN 61000-6-2:2005, EN 61000-6-3:20                                                                                                    |
| I \/D 2014/35/EU                                                                                                    | EN 60730-1:2016 EN 61010-1:2010                                                                                                    |
| RoHS 2011/65/EU                                                                                                    | EN 50581:2012                                                                                                    |
| Hersteller / Manufacturer / Fabricant:                                                                                                    |                                                                                                    |
| SAMSON<br>V<br>D-60<br>Deutsch                                                                                                    | I AKTIENGESELLSCHAFT<br>Veismüllerstraße 3<br>314 Frankfurt am Main<br>Iland/Germany/Allemagne                                                       |
| Frankfurt / Francfort, 2017-07-29<br>Im Namen des Herstellers/ On behalf of th                                                                                                    | e Manufacturer/ Au nom du fabricant.                                                                                                    |
| <u>i.V. bet Value</u><br>Gert Nahler<br>Zentralabteilungsteiter/Head of Department/Chef du dépar<br>Entwicklung Automation und Integrationstechnologies<br>Development Automation and Integration Technologies | trement Leiter Qualitätssicherung/Head of Quality Managment/<br>Responsable de l'assurance de la qualité                                             |
|                                                                                                    | Telefon: 069.4009.0 - Telefoy: 069.4009.1507 Rev                                                                                                    |

### EU Konformitätserklärung für TROVIS 5725-8

| SMART IN FLOW CONTROL.                                                          | SAMSON                                                  |
|---------------------------------------------------------------------------------|---------------------------------------------------------|
| EU Konformitätserkläru                                                          | ng/EU Declaration of Conformity/                        |
| Déclaratio                                                                      | on UE de conformité                                     |
| Die alleinige Verantwortung für die Ausstel                                     | lung dieser Konformitätserklärung trägt der Hersteller/ |
| This declaration of conformity is issued und                                    | der the sole responsibility of the manufacturer/        |
| La présente déclaration de conformité est                                       | établie sous la seule responsabilité du fabricant.      |
| Für das folgende Produkt/For the following                                      | g product / Nous certifions que le produit              |
| Kombinierter Regler mit Hub                                                     | pantrieb / Controller with Electric Actuator /          |
| Régulateur a                                                                    | vec servomoteur électrique                              |
| Typ                                                                             | b/Type/Type 5725                                        |
| wird die Konformität mit den einschlägigen                                      | Harmonisierungsrechtsvorschriften der Union bestätigt   |
| the conformity with the relevant Union harr                                     | nonisation legislation is declared with/                |
| est conforme à la législation d'harmonisation                                   | on de l'Union applicable selon les normes:              |
| EMC 2014/30/EU                                                                  | EN 61000-6-2:2005, EN 61000-6-3:201<br>+A1:2011         |
| LVD 2014/35/EU                                                                  | EN 60730-1:2016, EN 61010-1:2010                        |
| RoHS 2011/65/EU                                                                 | EN 50581:2012                                           |
| Hersteller / Manufacturer / Fabricant:                                          |                                                         |
| SAMSON                                                                          | AKTIENGESELLSCHAFT                                      |
| V                                                                               | Veismüllerstraße 3                                      |
| D-603                                                                           | 314 Frankfurt am Main                                   |
| Deutsch                                                                         | Iand/Germany/Allemagne                                  |
| Frankfurt / Francfort, 2017-07-29<br>Im Namen des Herstellers/ On behalf of the | e Manufacturer/ Au nom du fabricant.                    |
| <u>J.V. bert Naller</u>                                                         | I V. H. Euger                                           |
| Gert Nahler                                                                     | Hanno Zager                                             |
| Zentralabteilungsleiter/Head of Department/Chef du départ                       | Leiter Qualitätssicherung/Head of Quality Managment/    |
| Entwicklung Automation und Integration Technologies                             | Responsable de l'assurance de la qualité                |
| AMSON AKTIENGESELLSCHAFT                                                        | Telefon: 069 4009-0 - Telefax: 069 4009-1507 Revise     |
| Veismüllerstraße 3 60314 Frankfurt am Main                                      | E-Mail: samson@samson.de                                |

### **TR-CU-Zertifikat**

| No the                                 | ЕВРАЗИЙСКИЙ ЭКОНОМИЧЕСКИЙ СОЮЗ                                                                                                    |
|----------------------------------------|----------------------------------------------------------------------------------------------------|
|                                        |                                                                                                    |
| Z                                      | Nº EAGC KO C-DELSATT.B.0004919                                                                                                    |
| >                                      | Серия КИ № 0197358                                                                                                    |
| ~~~~~~~~~~~~~~~~~~~~~~~~~~~~~~~~~~~~~~ | ОРГАН ПО СЕРТИФИКАЦИИ Общества с ограниченной ответственностью «ТМС РУС».<br>Место нахождения (адрес юридического лица): Российская Федерация, 127083, город Москва, улица Верхняя<br>Масловка, дом 20, строение 2, адрес места осуществления деятельности: Российская Федерация, 127083, город<br>Москва, улица Верхняя Масловка, дом 20, строение 2, помещения № 18, 28. Аттестат аккредитации<br>№ РОСС RU.0001.113A11 от 02.07.2015. Номер телефона: +7 (495) 221-18-04; адрес электронной почты:<br>info@tms-cs.ru.                                                                                                    |
| ATANK A                                | ЗАЯВИТЕЛЬ Общество с ограниченной ответственностью «Самсон Контролс».<br>Место нахождения (адрес юридического лица) и адрес места осуществления деятельности:<br>Российская Федерация, 109544, город Москва, бульвар Энтузиастов, дом 2, этах 5, комната 11.<br>ОГРН 1037700041028. Номер телефона: +7 (495) 777-45-45; адрес электронной почты: samson@samson.ru.                                                                                                    |
| Nor Partie                             | ИЗГОТОВИТЕЛЬ «SAMSON AG Mess- und Regeltechnik».<br>Место нахождения (адрес юридического лица) и адрес места осуществления деятельности<br>по изготовлению продукции: Weismullerstrasse 3, D-60314 Frankfurt am Main, Германия.                                                                                                    |
| 1 1 1 1 1 1 1 1 1 1 1 1 1 1 1 1 1 1 1  | ПРОДУКЦИЯ Приводы электрические типы 3274, 3374, 3375, 5724, 5725, 5757, 5824, 5825, 5857.<br>Изготовление в соответствии со стандартами, указанными в приложении к сертификату соответствия на бланке<br>№ 0676634.<br>Серийный выпуск.                                                                                                    |
| くよくと                                   | КОД ТН ВЭД ЕАЭС 8501 10 930 0<br>СООТВЕТСТВУЕТ ТРЕБОВАНИЯМ технических регламентов Таможенного союза «О безопасности                                                                                                    |
| V H V H V                              | нияковольтного осорудования» (ПР ТС 004/2011), «Электроманнитная совместимость технических средств»<br>(ТР ТС 020/2011)                                                                                                    |
| アノアノアノアノア                              | СЕРТИФИКАТ СООТВЕТСТВИЯ ВЫДАН НА ОСНОВАНИИ протоколов сертификационных испытаний<br>№ ГБ06-5418, ГБ06-5419, ГБ06-5420 от 18.09 2019, выданных Испытательной лабораторией Ассоциации экспертов<br>по сертификации и испытаниям продукции «Сертификационный центр НАСТХОЛ», аттестат аккредитации<br>РОСС RU.0001.21ГБ06; № 190919-004-006-02/ИР от 24.10.2019, выданных испытательной лабораторией Общества<br>с ограниченной ответственностью «Инновационные решения», аттестат аккредитации РОСС RU.0001.21ГА90;<br>акта о результатах анализа состояния производства № 00082-А от 04.07.2019 органа по сертификации Общества<br>с ограниченной ответственностью «ТМС РУС», руководств по эксплуатации 3428-ЭП-2019.РЭ, 3428-5720-5750-2018.РЭ,<br>Схема сертификации – 1с.                                                                                                    |
| へんくてんどくま                               | АОПОЛНИТЕЛЬНАЯ ИНФОРМАЦИЯ. Стандарты, в результате применения которых на добровольной основе<br>обеспечивается соблюдение требовании технических регламентов: ГОСТ 12.2007.075 «Система стандартов безопасности труда. Издения<br>репетротохнические. Общие требования безопасности, раздая 18 ГОСТ 3084.622013 «Совекстимость технических средств электроманитная.<br>ТОСТ 3084.62.4013 «Совексимсть технических средств электроманитная. В промышленных зонках: реаздел 17<br>ГОСТ 3084.62.4013 «Совексимсть технических средств электроманитная. В промышленных зонках: реаздел 17<br>ГОСТ 3084.62.4013 «Совексимсть технических средств электроманитная. В промышленных зонках: раздел 17<br>ПОСТ 3084.62.4013 «Совексимсть технических средств электроманитная. В промышленных зонках: раздель примениемы<br>в промышленных зонках. Назваченный срок службы – 12 лет. Назначенный срок храйтения с тода. Условия хранения указаны<br>с риководствато докторля дини 328-37.62.018.079.30.2016.75.05.0218.079.<br>ВКЛЮЧИТЕЛЬНО<br>Или Ваньковии Евгении В палиминовна |
|                                        | Анцо) органа по сертификации (тернова) / М.П. (64.0.)<br>Эксперт (эксперть-зудитор)<br>(эксперты (эксперты-зудиторы)) (тернова) (64.0.)                                                                                                    |
| 1                                      | LAS AUR LAS AUR LAS AUX AUX AUX AUX AUX AUX AUX AUX AUX AUX                                                                                                    |

#### Zertifikate

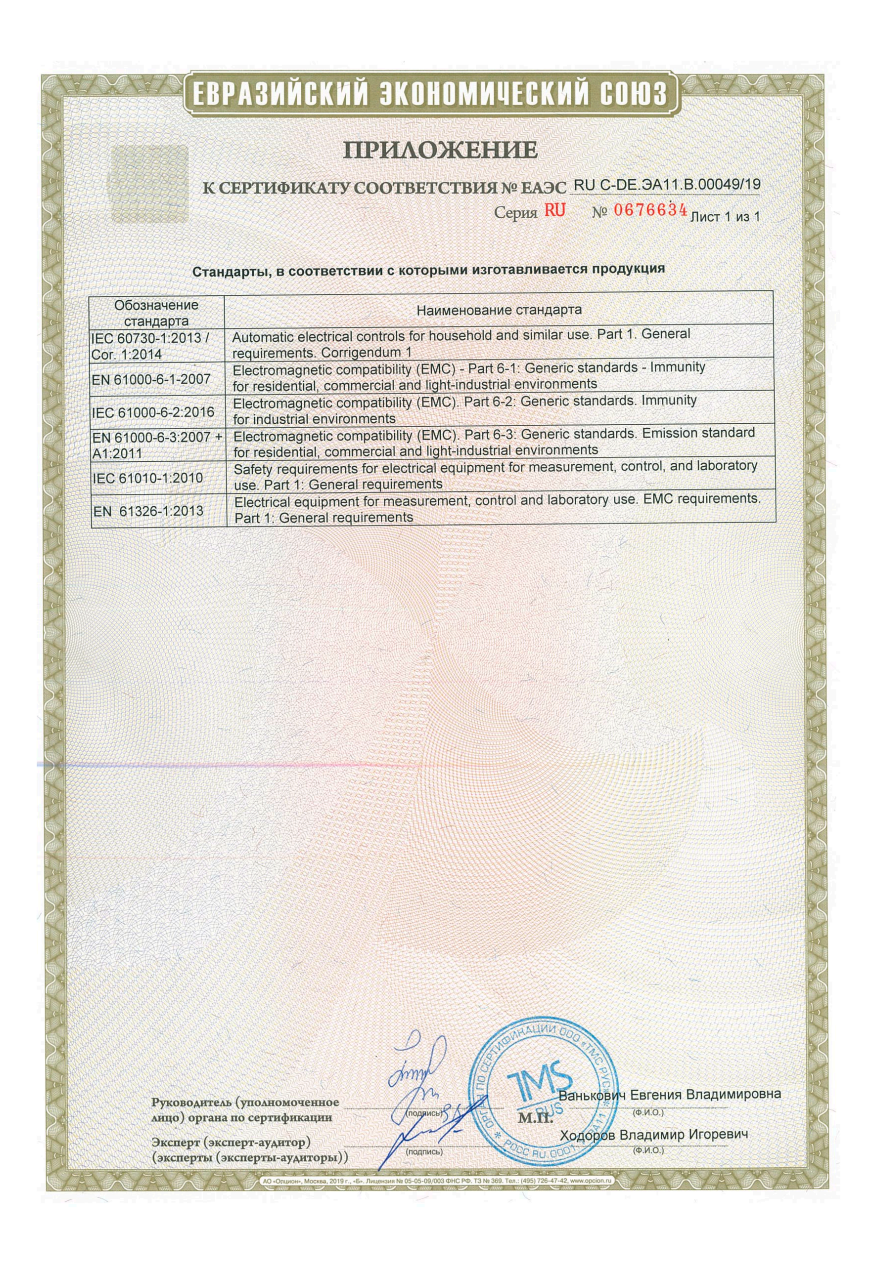

### Einbauerklärung

| Einbauerklärung nach Maschinenrichtlinie 2006/42/EG         Für folgendes Produkt:         Stellantrieb Typ 5724-8 / 5725-8         Wir, die SAMSON AG, erklären, dass der elekktrische Stellantrieb Typ 5724-8 / 5725-8 e         unvollständige Maschine im Sinne der Maschinenrichtlinie 2006/42/EG ist und die sich         heitstechnischen Anforderungen nach Anhang I Artikel 1.1.2, 1.1.3, 1.1.5, 1.2.1, 1.2.2, 1.2         1.2.5, 1.2.6, 1.3.1, 1.3.2, 1.3.3, 1.3.4, 1.3.7, 1.3.8.2, 1.3.9, 1.4.1, 1.5.3, 1.5.4 und 1.5.8 in         Richtlinie eingehalten werden. Die speziellen Unterlagen nach Anhang VII Teil B wurden         stellt         Die Inbetriebnahme der von uns gelieferten Erzeugnisse darf nur erfolgen, wenn vorher fe         gestellt wurde, dass die Maschinen oder Anlagen, in die die Produkte eingebaut werden s         len, den Bestimmungen der EG-Maschinenrichtlinie 2006/42/EG entsprechen.         Der Anwender ist verpflichtet, das Erzeugnis den anerkannten Regeln der Technik und e         Einbau- und Bedienungsanleitung entsprechend einzubauen und Gefährdungen, die         Stellventil vom Durchflussmedium und Betriebsdruck sowie vom Stelldruck und von bewe         ehren Teilen ausgehen können, durch geeignete Maßnahmen zu verhindern.         Die zulässigen Einsatzgrenzen und Montagehinweise der Geräte ergeben sich aus e         rotzulstechneibung siehen         Betriebsdruck Antrieb Typ 5724-8 / 5725-8: Einbau- und Bedienungsanleitung EB 5724-8         VOLVDMAVGB – Leitfaden Maschinenrichtlinie (                                                                                                    | EINBAUERKLÄRUNG<br>original                                                                                                    | 5<br>2                                                                                                    | SAMSON                                                                                 |  |
|----------------------------------------------------------------------------------------------------|----------------------------------------------------------------------------------------------------|----------------------------------------------------------------------------------------------------|----------------------------------------------------------------------------------------|--|
| Für folgendes Produkt:         Stellantrieb Typ 5724-8 / 5725-8         Wir, die SAMSON AG, erklären, dass der elektrische Stellantrieb Typ 5724-8 / 5725-8 e         unvollständige Maschine im Sinne der Maschinerrichtlinie 2006/42/EG ist und die sich         heitstechnischen Anforderungen nach Anhang I Artikel 1.1.2, 1.1.3, 1.1.5, 1.2.1, 1.2.2, 1.2.5, 1.2.6, 1.3.1, 1.3.2, 1.3.3, 1.3.4, 1.3.7, 1.3.8.2, 1.3.9, 1.4.1, 1.5.3, 1.5.4 und 1.5.8.7         Richtlinie eingehalten werden. Die speziellen Unterlagen nach Anhang VII Teil B wurden stellt.         Die Inbetriebnahme der von uns gelieferten Erzeugnisse darf nur erfolgen, wenn vorher fe gestellt wurde, dass die Maschinen oder Anlagen, in die die Produkte eingebaut werden stellt.         Die Inbetriebnahme der von uns gelieferten Erzeugnisse darf nur erfolgen, wenn vorher fe gestellt wurde, dass die Maschinen oder Anlagen, in die die Produkte eingebaut werden stellt.         Die Anwender ist verpflichtet, das Erzeugnis den anerkannten Regeln der Technik und 4 Einbau- und Bedienungsanleitung entsprechend einzubauen und Gefährdungen, die Stellventil vom Durchflussmedium und Betriebsdruck sowie vom Stelldruck und von bewer chen Teilen ausgehen können, durch geeignete Maßnahmen zu verhindern.         Die zulässigen Einsatzgrenzen und Montagehinweise der Geräte ergeben sich aus entsprechenden Einbau- und Bedienungsanleitung und stehen im Internet unter www.sar ongroup.com in elektronischer Form zur Verfügung.         Produktbeschreibung siehe:       -         Elektrischer Antrieb Typ 5724-8 / 5725-8: Einbau- und Bedienungsanleitung EB 5724-8         Folgende technischen Normen und/oder Spezifikationen wurden angewandt: <td>Einbauerklärung nach Maschinenrich</td> <td>ntlinie 2006/42/EG</td> <td></td>                                                                                                    | Einbauerklärung nach Maschinenrich                                                                                                    | ntlinie 2006/42/EG                                                                                                    |                                                                                        |  |
| Wir, die SAMSON AG, erklären, dass der elektrische Stellantrieb Typ 5724-8 / 5725-8 e         unvollständige Maschine im Sinne der Maschinenrichtlinie 2006/42/EG ist und die sich         heitstechnischen Anforderungen nach Anhang I Artikel 1.1.2, 1.1.3, 1.1.5, 1.2.2, 1.2         1.2.5, 1.2.6, 1.3.4, 1.3.4, 1.3.4, 1.3.7, 1.3.8.2, 1.3.9, 1.4.1, 1.5.3, 1.5.4, 1.4.1, 4.1.5.3, 1.5.4         Die Inbetriebnahme der von uns gelieferten Erzeugnisse darf nur erfolgen, wenn vorher fe         gestellt wurde, dass die Maschinen oder Anlagen, in die die Produkte eingebaut werden s         len, den Bestimmungen der EG-Maschinenrichtlinie 2006/42/EG entsprechen.         Der Anwender ist verpflichtet, das Erzeugnis den anerkannten Regeln der Technik und 1         Einbau- und Bedienungsanleitung entsprechend einzubauen und Gefährdungen, die         Stellventil vom Durchflussmedium und Betriebsdruck swie vom Stelldruck und von bewer         chen Teilen ausgehen können, durch geeignete Maßnahmen zu verhindern.         Die zulässigen Einsatzgrenzen und Montagehinweise der Geräte ergeben sich aus entsprechenden Einbau- und Bedienungsanleitung und stehen im Internet unter www.sar         Orgende technischer Normen und/oder Spezifikationen wurden angewandt:         VCI/VDMAVGB – Leitaden Maschinenrichtlinie (2006/42/EG) – Bedeutung für Armaturen, Mai 2018         VCI/VDMAVGB – Leitaden Maschinenrichtlinie (2006/42/EG) – Bedeutung für Armaturen vom Mai 2018, Stand Mai 2018 in Anlehnung an DIN EN ISO 12100:2011-03         Bernerkungen:       Restgefahren siehe Angaben in der Einbau- und Bedienungsanleitung                                                                                                    | Für folgendes Produkt:<br>Stellantrieb Typ 5724-8 / 5725-8                                                                                                    | ndes Produkt:<br>ieb Typ 5724-8 / 5725-8                                                                                                    |                                                                                        |  |
| Die Inbetriebnahme der von uns gelieferten Erzeugnisse darf nur erfolgen, wenn vorher fer gestellt wurde, dass die Maschinen oder Anlagen, in die die Produkte eingebaut werden se len, den Bestimmungen der EG-Maschinenrichtlinie 2006/42/EG entsprechen.         Der Anwender ist verpflichtet, das Erzeugnis den anerkannten Regeln der Technik und e Einbau- und Bedienungsanleitung entsprechend einzubauen und Gefährdungen, die Stellventil vom Durchflussmedium und Betriebsdruck sowie vom Stelldruck und von bewe chen Teilen ausgehen können, durch geeignete Maßnahmen zu verhindern.         Die zulässigen Einsatzgrenzen und Montagehinweise der Geräte ergeben sich aus entsprechenden Einbau- und Bedienungsanleitung und stehen im Internet unter www.sar ongroup.com in elektronischer Form zur Verfügung.         Produktbeschreibung siehe:       -         Elektrischer Antrieb Typ 5724-8 / 5725-8: Einbau- und Bedienungsanleitung EB 5724-8         Folgende technischen Normen und/oder Spezifikationen wurden angewandt:         -       VCI/VDMAVGB – Lusatzdokument zum "Leitfaden Maschinenrichtlinie (2006/42/EG) – Bedeutung für Armaturen, Mai 2018         -       VCI/VDMAVGB – Zusatzdokument zum "Leitfaden Maschinenrichtlinie (2006/42/EG) – Bedeutung für Armaturen vom Mel 2018', Stand Mai 2018 in Anlehnung an DIN EN ISO 12100:2011-03         Bermerkungen:       -         -       Restgefahren siehe Angaben in der Einbau- und Bedienungsanleitung         -       Restgefahren siehe Angaben in der Einbau- und Bedienungsanleitung         -       Restgefahren siehe Angaben in der Einbau- und Bedienungsanleitung         -       Weiterh                                                                                                    | Wir, die SAMSON AG, erklären, dass der elektrische Stellantrieb Typ 5724-8 / 5725-8 eine<br>unvollständige Maschine im Sinne der Maschinenrichtlinie 2006/42/EG ist und die sicher-<br>heitstechnischen Anforderungen nach Anhang I Artikel 1.1.2, 1.1.3, 1.1.5, 1.2.1, 1.2.2, 1.2.3,<br>1.2.5, 1.2.6, 1.3.1, 1.3.2, 1.3.3, 1.3.4, 1.3.7, 1.3.8.2, 1.3.9, 1.4.1, 1.5.3, 1.5.4 und 1.5.8 der<br>Richtlinie eingehalten werden. Die speziellen Unterlagen nach Anhang VII Teil B wurden er-<br>stellt. |                                                                                                    |                                                                                        |  |
| Der Anwender ist verpflichtet, das Erzeugnis den anerkannten Regeln der Technik und Einbau- und Bedienungsanleitung entsprechend einzubauen und Gefährdungen, die Stellventli vom Durchflussmedium und Betriebsdruck sowie vom Stelldruck und von bewe chen Teilen ausgehen können, durch geeignete Maßnahmen zu verhindern.         Die zulässigen Einsatzgrenzen und Montagehinweise der Geräte ergeben sich aus einsprechenden Einbau- und Bedienungsanleitung und stehen im Internet unter www.sar ongroup.com in elektronischer Form zur Verfügung.         Produktbeschreibung siehe:       -         Elektrischer Antrieb Typ 5724-8 / 5725-8: Einbau- und Bedienungsanleitung EB 5724-8         Folgende technischen Normen und/oder Spezifikationen wurden angewandt:         VCI/VDMAVGB – Leitaden Maschinenrichtlinie (2006/42/EG) – Bedeutung für Armaturen, Mai 2018         VCI/VDMAVGB – Leitaden Maschinenrichtlinie (2006/42/EG) – Bedeutung für Armaturen, Mai 2018         VCI/VDMAVGB – Leitaden in der Einbau- um Leitfaden Maschinenrichtlinie (2006/42/EG) – Bedeutung für Armaturen, Mai 2018         VCI/VDMAVGB – Leitaden in der Einbau- um Bedienungsanleitung         VCI/VDMAVGB – Leitaden in der Einbau- und Bedienungsanleitung         Bermerkungen:         Restgefahren siehe Angaben in der Einbau- und Bedienungsanleitung         Weiterhin sind die in den Einbau- und Bedienungsanleitung         Weiterhin sind die in den Einbau- und Bedienungsanleitung         Für die Zusammenstellung der technischen Unterlagen ist bevollmächtigt:         SAMSON AG, Weismüllerstraße 3, 60314 Frankfurt am Main, Germany Frankfurt am Main,                                                                                                    | Die Inbetriebnahme der von uns geliefer<br>gestellt wurde, dass die Maschinen ode<br>Ien, den Bestimmungen der EG-Maschi                                                                                                    | rten Erzeugnisse darf nur erf<br>r Anlagen, in die die Produkt<br>nenrichtlinie 2006/42/EG ente                                             | blgen, wenn vorher fest-<br>e eingebaut werden sol-<br>sprechen.                       |  |
| Die zulässigen Einsatzgrenzen und Montagehinweise der Geräte ergeben sich aus einsprechenden Einbau- und Bedienungsanleitung und stehen im Internet unter www.sar ongroup.com in elektronischer Form zur Verfügung.         Produktbeschreibung siehe:       -         Elektrischer Antrieb Typ 5724-8 / 5725-8: Einbau- und Bedienungsanleitung EB 5724-8         Folgende technischen Normen und/oder Spezifikationen wurden angewandt:         VCI/VDMAVGB – Zusatzdokument zum "Leifaden Maschinenrichtlinie (2006/42/EG) – Bedeutung für Armaturen, Mai 2018", Stand Mai 2018 in Anlehnung an DIN EN ISO 12100:2011-03         Bermerkungen:         Restgefahren siehe Angaben in der Einbau- und Bedienungsanleitung         Weiterhin sind die in den Einbau- und Bedienungsanleitung         Weiterhin sind die in den Einbau- und Bedienungsanleitung         Für die Zusammenstellung der technischen Unterlagen ist bevollmächtigt:         SAMSON AG, Weismüllerstraße 3, 60314 Frankfurt am Main, Germany Frankfurt am Main, 11. August 2021         IV. Stephan Giesen         IV. Stephan Giesen         Zentralabteilungsleiter         Produktmanagement                                                                                                    | Der Anwender ist verpflichtet, das Erze<br>Einbau- und Bedienungsanleitung ents<br>Stellventil vom Durchflussmedium und B<br>chen Teilen ausgehen können, durch ge                                                                                                    | ugnis den anerkannten Rege<br>sprechend einzubauen und<br>setriebsdruck sowie vom Stel<br>seignete Maßnahmen zu verl                        | eln der Technik und der<br>Gefährdungen, die am<br>Idruck und von bewegli-<br>nindern. |  |
| Produktbeschreibung siehe:         -       Elektrischer Antrieb Typ 5724-8 / 5725-8: Einbau- und Bedienungsanleitung EB 5724-8         Folgende technischen Normen und/oder Spezifikationen wurden angewandt:       -         -       VCI/VDMAVGB – Luisdaen Maschinenrichtline (2006/42/EG) – Bedeutung für Armaturen, Naf 2018         -       VCI/VDMAVGB – Zusatzdokument zum "Leilfaden Maschinenrichtline (2006/42/EG) – Bedeutung für Armaturen vom Mal 2018", Stand Mai 2018 in Anlehnung an DIN EN ISO 12100:2011-03         Bernerkungen:       -         -       Restgefahren siehe Angaben in der Einbau- und Bedienungsanleitung         -       Weiterhin sind die in den Einbau- und Bedienungsanleitung         -       Weiterhin sind die in den Einbau- und Bedienungsanleitung         -       Für die Zusammenstellung der technischen Unterlagen ist bevollmächtigt:         SAMSON AG, Weismüllerstraße 3, 60314 Frankfurt am Main, Germany         Frankfurt am Main, 11. August 2021         it//                                                                                                    | Die zulässigen Einsatzgrenzen und M<br>entsprechenden Einbau- und Bedienung<br>ongroup.com in elektronischer Form zur                                                                                                    | lontagehinweise der Geräte<br>gsanleitung und stehen im In<br>· Verfügung.                                                                  | ergeben sich aus der<br>ternet unter www.sams-                                         |  |
| Folgende technischen Normen und/oder Spezifikationen wurden angewandt:         VCI/VDMA/VGB – Leiftaden Maschinenrichtlinie (2006/42/EG) – Bedeutung für Armaturen, Mai 2018         VCI/VDMA/VGB – Leiftaden Maschinenrichtlinie (2006/42/EG) – Bedeutung für Armaturen vom Mai 2018', Stand Mai 2018 in Anlehnung an DIN EN ISO 12100:2011-03         Bernerkungen:         Restgefahren siehe Angaben in der Einbau- und Bedienungsanleitung         Weiterhin sind die in den Einbau- und Bedienungsanleitungen aufgeführten mitgeltenden Dokumente beachten.         Für die Zusammenstellung der technischen Unterlagen ist bevollmächtigt:         SAMSON AG, Weismüllerstraße 3, 60314 Frankfurt am Main, Germany Frankfurt am Main, 11. August 2021         iv       W         I.V. Stephan Giesen       I.V. Stephan Giesen         Zentralabteilungsleiter       Zentralabteilungsleiter         Produktmanagement       Strategische Entwicklung Ventile und Antriebe                                                                                                    | Produktbeschreibung siehe:<br>- Elektrischer Antrieb Typ 5724-8 / 5725-8:                                                                                                    | Einbau- und Bedienungsanleitung                                                                                                    | EB 5724-8                                                                              |  |
| Bernerkungen:       -       Restgefahren siehe Angaben in der Einbau- und Bedienungsanleitung         -       Weiterhin sind die in den Einbau- und Bedienungsanleitungen aufgeführten mitgeltenden Dokumente beachten.         Für die Zusammenstellung der technischen Unterlagen ist bevollmächtigt:         SAMSON AG, Weismüllerstraße 3, 60314 Frankfurt am Main, Germany Frankfurt am Main, 11. August 2021         iv       iv         iv       iv         Iv. Stephan Giesen       iv. Sebastian Krause         Zentralabteilungsleiter       Zentralabteilungsleiter         Produktmanagement       Strategische Entwicklung Ventile und Antriebe                                                                                                    | <ul> <li>Folgende technischen Normen und/ode</li> <li>VCI/VDMA/VGB – Leitfaden Maschinenri</li> <li>VCI/VDMA/VGB – Zusatzdokument zum<br/>Armaturen vom Mai 2018", Stand Mai 201</li> </ul>                                                                                                    | r Spezifikationen wurden ang<br>chtlinie (2006/42/EG) – Bedeutung<br>Leitfaden Maschinenrichtlinie (200<br>18 in Anlehnung an DIN EN ISO 12 | jewandt:<br>für Armaturen, Mai 2018<br>)6/42/EG) – Bedeutung für<br>2100:2011-03       |  |
| Für die Zusammenstellung der technischen Unterlagen ist bevollmächtigt:         SAMSON AG, Weismüllerstraße 3, 60314 Frankfurt am Main, Germany         Frankfurt am Main, 11. August 2021         iv       IV. Stephan Siesen         Zentralabteilungsleiter         Produktmanagement                                                                                                    | Bemerkungen:<br>- Restgefahren siehe Angaben in der Einbau- und Bedienungsanleitung<br>- Weiterhin sind die in den Einbau- und Bedienungsanleitungen aufgeführten mitgeltenden Dokumente zu<br>beachten.                                                                                                    |                                                                                                    |                                                                                        |  |
| SAMSON AG, Weismüllerstraße 3, 60314 Frankfurt am Main, Germany<br>Frankfurt am Main, 11. August 2021<br>iv functional and the state of the state of the | Für die Zusammenstellung der technischen Unterlagen ist bevollmächtigt:                                                                                                    |                                                                                                    |                                                                                        |  |
| i.V. Stephan Glesen     i.V. Sebastian Krause       Zentralabteilungsleiter     Zentralabteilungsleiter       Produktmanagement     Strategische Entwicklung Ventile und Antriebe                                                                                                    | SAMSON AG, Weismüllerstraße 3, 60314 Frankfurt am Main, Germany<br>Frankfurt am Main, 11. August 2021                                                                                                    |                                                                                                    |                                                                                        |  |
| i.V. Stephan Giesen     i.V. Sebastian Krause Zentralabteilungsleiter Zentralabteilungsleiter Produktmanagement Strategische Entwicklung Ventile und Antriebe                                                                                                    | iv. U.Y.                                                                                                    | 1.V. 5                                                                                                    |                                                                                        |  |
| Produktmanagement Zehtralabtellungsleiter<br>Produktmanagement Strategische Entwicklung Ventile und Antriebe                                                                                                    | i.V. Stephan Giesen                                                                                                    | i.V. Sebastian Krause                                                                                                    |                                                                                        |  |
|                                                                                                    | Produktmanagement                                                                                                    | Zentralabteilungsleiter<br>Strategische Entwicklung V                                                                                       | entile und Antriebe                                                                    |  |
| Revisi                                                                                                    |                                                                                                    |                                                                                                    | Revision 00                                                                            |  |
# 16.1 Konfigurations- und Parameterliste

# i Info

Die Standardeinstellung ist abhängig von der gewählten Anlagenkennziffer. Eine Auflistung aller Standardeinstellungen steht in Kap. 16.3.

| CO/PA                                         | Funktion/<br>Bezeichnung                                              | Einstellung/<br>Einstellbereich                                              |
|-----------------------------------------------|-----------------------------------------------------------------------|------------------------------------------------------------------------------|
| 1                                             | Eingänge und Ausgänge                                                 |                                                                              |
|                                               | Universaleingang 11/Univer                                            | rsaleingang I2/Universaleingang I3                                           |
| 11/12/13                                      | Funktion                                                              | 0: Keine<br>1: DI1 nicht invertiert<br>2: DI1 invertiert<br>3: AI1 (Pt 1000) |
| AI1.COR/<br>AI2.COR/<br>AI3.COR <sup>1)</sup> | Offset Al1<br>Offset Al2<br>Offset Al3                                | -9,9 bis +9,9 °C                                                             |
|                                               | Funktionalisierung AI1/Funktionalisierung AI2/Funktionalisierung AI13 |                                                                              |
| AI1.I1/<br>AI2.I1/<br>AI3.I1                  | Eingangssignal Punkt 1                                                | -50 bis +149 °C                                                              |
| AI1.01/<br>AI2.01/<br>AI3.01                  | Ausgangssignal Punkt 1                                                | −50 bis +150 °C                                                              |
| AI1.I2/<br>AI2.I2/<br>AI3.I3                  | Eingangssignal Punkt 2                                                | -49 bis +150 °C                                                              |
| AI1.O2/<br>AI2.O2/<br>AI3.O2                  | Ausgangssignal Punkt 2                                                | −50 bis +150 °C                                                              |

<sup>1)</sup> Parameter liegen im Verzeichnis Service > Inbetriebnahme ab.

| CO/PA                 | Funktion/<br>Bezeichnung | Einstellung/<br>Einstellbereich                                                                                                    |
|-----------------------|--------------------------|----------------------------------------------------------------------------------------------------|
|                       | Universaleingang 14      |                                                                                                    |
| 14                    | Funktion                 | 0: Keine<br>1: Dl4 nicht invertiert<br>2: Dl4 invertiert<br>4: Al4 (0 10 V)                                                                                                    |
| AI4.I1                | Eingangssignal Punkt 1   | 0,0 bis 99,9 %                                                                                                    |
| AI4.COR <sup>1)</sup> | Offset Al4               | -9,9 bis +9,9 %                                                                                                    |
| Al4.01                | Ausgangssignal Punkt 1   | -50 bis +150 °C                                                                                                    |
| AI4.I2                | Eingangssignal Punkt 2   | 0,1 bis 100,0 %                                                                                                    |
| AI4.O2                | Ausgangssignal Punkt 2   | -50 bis +150 °C                                                                                                    |
|                       | Schaltausgang            |                                                                                                    |
| M4                    | Funktion                 | <ul> <li>0: Keine</li> <li>1: Ein mit UM1/Aus mit Nachlaufzeit</li> <li>2: Ein mit UM2/Aus mit Nachlaufzeit</li> <li>3: Ein bei Hub &gt; 0 %/Aus bei 0 % mit Nachlaufzeit</li> <li>4: Ein bei Hub &lt; 100 %/Aus bei 100 % mit Nachlaufzeit</li> <li>5: Störung aktiv</li> <li>6: Fester Stellwert Antrieb [1] erreicht</li> <li>7: Fester Stellwert Antrieb [2] erreicht</li> <li>8: Handbetrieb aktiv</li> </ul> |
| M4.T                  | Nachlaufzeit             | 0 bis 999 s                                                                                                    |
| M5                    | Logik                    | 0: Nicht invertiert<br>1: Invertiert                                                                                                    |

<sup>1)</sup> Parameter liegen im Verzeichnis Service > Inbetriebnahme ab.

| CO/PA | Funktion/<br>Bezeichnung | Einstellung/<br>Einstellbereich                                                                                                    |
|-------|--------------------------|----------------------------------------------------------------------------------------------------|
| М     | Regelung                 |                                                                                                    |
|       | Applikation              |                                                                                                    |
| MO    | Anlagenkennziffer        | 0: Benutzerdefiniert                                                                                                    |
|       |                          | 1: Heizen · Festwertregelung mit 1 Sensor · interne Soll-<br>wertabsenkung                                                                                                    |
|       |                          | <ol> <li>Kühlen · Festwertregelung mit 1 Sensor · Start-/<br/>Stopp-Regelung mit [I/O]-Tasten oder DI3</li> </ol>                                                                                              |
|       |                          | 10: Heizen · Festwertregelung · Temperaturmittelwertbil-<br>dung über 2 Sensoren · interne Sollwertabsenkung                                                                                                   |
|       |                          | 20: Kühlen · Festwertregelung · Differenztemperatur zwi-<br>schen 2 Sensoren · Start-/Stopp-Regelung                                                                                                    |
|       |                          | 21: Kühlen · Festwertregelung · Temperaturmittelwertbil-<br>dung über 2 Sensoren · Start-/Stopp-Regelung                                                                                                    |
|       |                          | 30: Heizen · Folgeregelung · Rücklauftemperaturbegren-<br>zung · interne Sollwertabsenkung                                                                                                    |
|       |                          | 35: Heizen · Folgeregelung · witterungsgeführt, Rück-<br>lauftemperaturbegrenzung · Externe Sollwertabsen-<br>kung mit DI4                                                                                     |
|       |                          | 38: Heizen · Folgeregelung mit Reglerumschaltung · witte-<br>rungsgeführt · Rücklauftemperaturbegrenzung · Frost-<br>schutz · Sommerabschaltung · Sollwertabsenkung mit<br>[I/O]-Tasten · Regelung ein mit DI4 |
|       |                          | 40: Kühlen · Folgeregelung · Differenztemperatur zwischen<br>2 Sensoren · Sollwertverschiebung mit Al3 · Start-/<br>Stopp-Regelung mit Dl4                                                                     |
|       |                          | 50: Heizen · Begrenzungsregelung mit Minimalauswahl ·<br>Rücklauftemperaturbegrenzung · interne Sollwertab-<br>senkung                                                                                         |
|       |                          | 55: Heizen · Begrenzungsregelung mit Minimalauswahl ·<br>witterungsgeführt, Rücklauftemperaturbegrenzung · ex-<br>terne Sollwertabsenkung mit DI4                                                              |
|       |                          | 58: Heizen · Begrenzungsregelung mit Minimalauswahl ·<br>Stellungsgeber mit Rücklauftemperaturbegrenzung ·<br>Sollwert/Sollwertabsenkung mit [I/O]-Tasten oder DI3,<br>Aus mit DI1                             |
|       |                          | 60: Kühlen · Begrenzungsregelung mit Minimalauswahl ·<br>Differenztemperatur zwischen 2 Sensoren, Rück-<br>lauftemperaturbegrenzung · Start-/Stopp-Regelung                                                    |

| CO/PA | Funktion/<br>Bezeichnung | Einstellung/<br>Einstellbereich                                                                                                    |
|-------|--------------------------|----------------------------------------------------------------------------------------------------|
|       |                          | <ul> <li>65: Kühlen · Begrenzungsregelung mit Minimalauswahl ·<br/>Differenztemperatur zwischen 2 Sensoren, Rück-<br/>lauftemperaturbegrenzung · Start-/Stopp-Regelung</li> <li>66: Kühlen · Begrenzungsregelung Fernkälte · Maximalaus-</li> </ul> |
|       |                          | wahl der Sollwertführung · Start-/Stopp-Regelung                                                                                                    |
|       |                          | Sollwertumschaltung                                                                                                    |
|       |                          | 75: Heizen · Kaskadenregelung mit 3 Sensoren · Start-/<br>Stopp-Regelung mit [I/O]-Tasten oder DI4, Aus mit<br>LIM2                                                                                                    |
|       |                          | 80: Kühlen · Kaskadenregelung · Mit 2 Sensoren · Start-/<br>Stopp-Regelung                                                                                                    |
|       |                          | 95: Heizen · Stellungsgeber/Festwert-/Folgeregelung ·<br>2–10 V Stellungsgeber/0-bis2 V Festwert-/Folgerege-<br>lung · Rücklauftemperaturbegrenzung, Sollwertabsen-<br>kung mit DI3                                                                 |
|       | Regelfunktion            |                                                                                                    |
| M1    | Regelungsart             | 0: Festwert/Folge                                                                                                    |
|       |                          | 1: Begrenzung (MIN-Auswahl)                                                                                                    |
|       |                          | 2: Begrenzung (MAX-Auswahl)                                                                                                    |
|       |                          | 3: Regler [1] aktiv wenn LIM1 = Aus/Regler [2] aktiv<br>wenn LIM1 = Ein                                                                                                    |
|       |                          | 4: Regler [1] aktiv wenn LIM2 = Aus/Regler [2] aktiv<br>wenn LIM2 = Ein                                                                                                    |
|       |                          | <ol> <li>Regler [1] aktiv wenn DI1 = Aus/Regler [2] aktiv<br/>wenn DI1 = Ein</li> </ol>                                                                                                    |
|       |                          | 6: Regler [1] aktiv wenn DI2 = Aus/Regler [2] aktiv<br>wenn DI2 = Ein                                                                                                    |
|       |                          | 7: Regler [1] aktiv wenn DI3 = Aus/Regler [2] aktiv<br>wenn DI3 = Ein                                                                                                    |
|       |                          | 8: Regler [1] aktiv wenn DI4 = Aus/Regler [2] aktiv wenn<br>DI4 = Ein                                                                                                    |
|       |                          | 9: Kaskade                                                                                                    |
| M2    | Wirkrichtung             | 0: >> (steigend/steigend)                                                                                                    |
|       |                          | 1: <> (steigend/fallend)                                                                                                    |

| CO/PA             | Funktion/<br>Bezeichnung                        | Einstellung/<br>Einstellbereich                                                                                                    |
|-------------------|-------------------------------------------------|----------------------------------------------------------------------------------------------------|
|                   | Interner Grenzwert LIM1/Interner Grenzwert LIM2 |                                                                                                    |
| LIM1.S/<br>LIM2.S | Quelle                                          | <ol> <li>Messwert Al1</li> <li>Messwert Al1 nach Funktionalisierung</li> <li>Messwert Al2</li> <li>Messwert Al2 nach Funktionalisierung</li> <li>Messwert Al3</li> <li>Messwert Al3 nach Funktionalisierung</li> <li>Messwert Al4</li> <li>Messwert Al4 nach Funktionalisierung</li> <li>Istwert [1] vor Vergleicher</li> <li>Sollwert [1] vor Vergleicher</li> <li>Istwert [2] vor Vergleicher</li> <li>Sollwert [2] vor Vergleicher</li> <li>Sollwert [2] vor Vergleicher</li> </ol> |
| LIM1.F/<br>LIM2.F | Funktion                                        | <ul> <li>13. Soliver Volt Hogrannigeber</li> <li>0: Keine</li> <li>1: Quelle (Signal) ≤ LIM1<br/>Quelle (Signal) ≤ LIM2</li> <li>2: Quelle (Signal) ≥ LIM1<br/>Quelle (Signal) ≥ LIM2</li> </ul>                                                                                                    |
| LIM1.P/<br>LIM2.P | Schaltpunkt                                     | −50 bis +1 <i>5</i> 0 °C                                                                                                    |
| lim1.H/<br>lim2.H | Hysterese                                       | 0,5 bis 10,0 °C                                                                                                    |
|                   | Programmgeber                                   |                                                                                                    |
| A0.1              | Verhalten nach<br>Programmablauf                | <ol> <li>Regelung aktiv, letzter Sollwert bleibt erhalten</li> <li>Regelung aktiv, Programm wird zyklisch wiederholt</li> <li>Regelung inaktiv, Stellwert Antrieb ist 0 %</li> <li>Regelung inaktiv, Stellwert Antrieb ist 100 %</li> </ol>                                                                                                    |

| CO/PA                   | Funktion/<br>Bezeichnung                                                                                                    | Einstellung/<br>Einstellbereich                                                                                                    |
|-------------------------|----------------------------------------------------------------------------------------------------|----------------------------------------------------------------------------------------------------|
| C1/C2                   | Regler [1]/Regler [2]                                                                                                    |                                                                                                    |
|                         | Istwert                                                                                                    |                                                                                                    |
| C1.1/C2.1               | Quelle                                                                                                    | 0: Istwert = $\frac{(C1.a^*AI1 + C1.b^*AI2 + C1.c^*AI3 + C1.d^*AI4)}{C1.z}$                                                                                                    |
|                         |                                                                                                    | 1: Istwert = AI1 nach Funktionalisierung                                                                                                    |
|                         |                                                                                                    | 2: Istwert = AI2 nach Funktionalisierung                                                                                                    |
|                         |                                                                                                    | 3: Istwert = AI3 nach Funktionalisierung                                                                                                    |
|                         |                                                                                                    | 4: Istwert = AI4 nach Funktionalisierung                                                                                                    |
|                         | Formelparameter Istwert                                                                                                    |                                                                                                    |
| C1.a/C2.a               | Faktor Al1                                                                                                    | -9,0 bis +99,0                                                                                                    |
| C1.b/C2.b               | Faktor Al2                                                                                                    | -9,0 bis +99,0                                                                                                    |
| C1.c/C2.c               | Faktor AI3                                                                                                    | -9,0 bis +99,0                                                                                                    |
| C1.d/C2.d               | Faktor Al4                                                                                                    | -9,0 bis +99,0                                                                                                    |
| C1.z/C2.z               | Divisor                                                                                                    | 1,0 bis 99,0                                                                                                    |
|                         | Sollwerteinstellung                                                                                                    |                                                                                                    |
| C1.2/C2.2               | Quelle<br>Für Regler [2] gilt abwei-<br>chend C2.2 = 7:<br>Sollwert = C1.SP +<br>C2.e *AI1 + C2.f * AI2 + C2.g *<br>AI3 + C2.h * AI4 | <ul> <li>O: Sollwert = C1.SP + C1.e * Al1 + C1.f * Al2 + C1.g * Al3 + C1.h * Al4</li> <li>1: Sollwert = Al1 nach Funktionalisierung</li> <li>2: Sollwert = Al2 nach Funktionalisierung</li> <li>3: Sollwert = Al3 nach Funktionalisierung</li> <li>4: Sollwert = Al4 nach Funktionalisierung</li> <li>5: Sollwert = C1.SP</li> <li>6: Sollwert = C2.SP</li> <li>7: Sollwert = Ausgang Regler [2]</li> <li>8: Sollwert = Programmgeber</li> <li>9: Sollwert = Programmgeber +<br/>C1.SP + C1.e * Al1 + C1.f * Al2 + C1.g * Al3 + C1.h * Al4</li> </ul> |
| C1.SP/C2.2              | Sollwert                                                                                                    | -50,0 bis +150,0 °C                                                                                                    |
| C1.SP.DIF/<br>C2.SP.DIF | Sollwert-Offset                                                                                                    | -50,0 bis +150,0 °C                                                                                                    |
| C1.SP.MIN/<br>C1.SP.MIN | Untere Einstellgrenze                                                                                                    | −50 bis +150 °C                                                                                                    |
| C1.SP.MAX/<br>C2.SP.MAX | Obere Einstellgrenze                                                                                                    | −50 bis +150 °C                                                                                                    |

| CO/PA           | Funktion/<br>Bezeichnung | Einstellung/<br>Einstellbereich                                                                                                    |
|-----------------|--------------------------|----------------------------------------------------------------------------------------------------|
|                 | Formelparameter Sollwert |                                                                                                    |
| C1.e/C2.e       | Faktor Al1               | -9,0 bis +99,0                                                                                                    |
| C1.f/C2.f       | Faktor AI2               | -9,0 bis +99,0                                                                                                    |
| C1.g/C2.g       | Faktor AI3               | -9,0 bis +99,0                                                                                                    |
| C1.h/C2.h       | Faktor Al4               | -9,0 bis +99,0                                                                                                    |
|                 | Regeldifferenz           |                                                                                                    |
| C1.3/C2.3       | Funktion                 | <ul> <li>0: Nicht invertiert</li> <li>1: Invertiert mit DI1</li> <li>2: Invertiert mit DI2</li> <li>3: Invertiert mit DI3</li> <li>4: Invertiert mit DI4</li> <li>5: Invertiert mit LIM1</li> <li>6: Invertiert mit LIM2</li> <li>7: Invertiert</li> </ul>                                         |
|                 | PID-Regler               |                                                                                                    |
| C1.KP/<br>C2.KP | Proportionalbeiwert      | 0,1 bis 999,9                                                                                                    |
| C1.TN/<br>C2.TN | Nachstellzeit            | 0 bis 999 s                                                                                                    |
| C1.TV/<br>C2.TV | Vorhaltzeit              | 0 bis 999 s                                                                                                    |
| C1.Y0/<br>C2.Y0 | Arbeitspunkt             | 0,0 bis 100,0 %                                                                                                    |
|                 | Stellgröße               |                                                                                                    |
| C1.4/C2.4       | Funktion                 | <ol> <li>Stellwert Regler</li> <li>Fester Stellwert Antrieb mit DI1</li> <li>Fester Stellwert Antrieb mit DI2</li> <li>Fester Stellwert Antrieb mit DI3</li> <li>Fester Stellwert Antrieb mit DI4</li> <li>Fester Stellwert Antrieb mit LIM1</li> <li>Fester Stellwert Antrieb mit LIM2</li> </ol> |
| C1.YP/<br>C2.YP | Fester Stellwert Antrieb | 0,0 bis 100,0 %                                                                                                    |

| CO/PA     | Funktion/<br>Bezeichnung                | Einstellung/<br>Einstellbereich                        |
|-----------|-----------------------------------------|--------------------------------------------------------|
| Μ         | Antrieb                                 |                                                        |
|           | Antriebsparameter                       |                                                        |
| MY.EA     | Endlagenführung Stange<br>ausgefahren   | 0,0 bis 49,9 %                                         |
| MY.EE     | Endlagenführung Stange<br>eingefahren   | 50,0 bis 100,0 %                                       |
| MY.TE     | Pausenzeit während End-<br>lagenführung | 0 bis 99 s                                             |
| MY.TZ     | Totzone (Schaltbereich)                 | 0,5 bis 5,0 %                                          |
|           | Signalstörung                           |                                                        |
| A7.1      | Funktion                                | 0: Letzter Hubwert                                     |
|           |                                         | 1: Fester Stellwert                                    |
| A7.YP.ERR | Fester Stellwert Antrieb                | 0,0 bis 100,0 %                                        |
|           | Antrieb                                 |                                                        |
| A8.1      | Nullpunktabgleich                       | 0: Stange ausfahren                                    |
|           |                                         | 1: Stange einfahren                                    |
| A8.2      | Wiederanlaufbedingung                   | 0: Start mit letztem Bedienzustand                     |
|           |                                         | 1: Start mit Bedienfunktion [O]                        |
|           |                                         | 2: Start mit Bedientunktion [I]                        |
| A8.3      | Blockierschutz                          | 0: Nein                                                |
|           | in the                                  | I: Ja                                                  |
|           | Kennlinie                               |                                                        |
| M6        | Kennlinientyp                           | 0: Linear                                              |
|           |                                         | 1: Gleichprozentig                                     |
|           |                                         | 2: Gleichprozentig invers                              |
|           |                                         | 3: Benutzerdefiniert                                   |
|           |                                         | # 1 2 3 4 5 6 7 8 9 10 11                              |
|           |                                         | X 0 10,0 20,0 30,0 40,0 50,0 60,0 70,0 80,0 90,0 100,0 |
|           |                                         | Y U 10,0/20,0/30,0/40,0/50,0/60,0/70,0/80,0/90,0/100,0 |

| CO/PA     | Funktion/<br>Bezeichnung              | Einstellung/<br>Einstellbereich                                                                                                    |
|-----------|---------------------------------------|----------------------------------------------------------------------------------------------------|
| Α         | Bedienung                             |                                                                                                    |
|           | [I]/[O]-Einstellung                   |                                                                                                    |
| A1.1      | Funktion                              | <ol> <li>Keine Funktion</li> <li>[I] Start Regelung/[O] Stopp Regelung</li> <li>[I] Sollwert/[O] Sollwertanhebung/-absenkung</li> <li>[I] Externer Sollwert/[O] Interner Sollwert</li> <li>[I] Start/Halt Programmgeber/[O] Abbruch Programmgeber</li> </ol>                             |
| A1.5      | Steuerung                             | <ul> <li>0: [I]/[O]-Tasten</li> <li>1: [I]/[O]-Tasten oder DI1</li> <li>2: [I]/[O]-Tasten oder DI2</li> <li>3: [I]/[O]-Tasten oder DI3</li> <li>4: [I]/[O]-Tasten oder DI4</li> <li>5: DI1</li> <li>6: DI2</li> <li>7: DI3</li> <li>8: DI4</li> </ul>                                    |
| A1.T.ON   | Anfahrzeit nach Start                 | 0 bis 999 s                                                                                                    |
| A1.YP.ON  | Stellwert während Anfahr-<br>funktion | 0,0 bis 100,0 %                                                                                                    |
| A1.T.OFF  | Nachlaufzeit nach Stopp               | 0 bis 999 s                                                                                                    |
| A1.YP.OFF | Stellwert nach Nachlauf-<br>zeit      | 0,0 bis 100,0 %                                                                                                    |
|           | [Auf]/[Ab]-Einstellungen              |                                                                                                    |
| A2.1      | Funktion Taste [Auf]                  | <ol> <li>Sollwert C1.SP anzeigen und einstellen</li> <li>Sollwert C2.SP anzeigen und einstellen</li> <li>Sollwert C1.SP anzeigen</li> <li>Sollwert C2.SP anzeigen</li> <li>Sollwert vor Vergleicher Regler [1] anzeigen</li> <li>Sollwert vor Vergleicher Regler [2] anzeigen</li> </ol> |

| CO/PA | Funktion/<br>Bezeichnung | Einstellung/<br>Einstellbereich                  |
|-------|--------------------------|--------------------------------------------------|
| A2.2  | Funktion Taste [Ab]      | 1: Messwert All anzeigen                         |
|       |                          | 2: Messwert Al1 nach Funktionalisierung anzeigen |
|       |                          | 3: Messwert AI2 anzeigen                         |
|       |                          | 4: Messwert AI2 nach Funktionalisierung anzeigen |
|       |                          | 5: Messwert AI3 anzeigen                         |
|       |                          | 6: Messwert AI3 nach Funktionalisierung anzeigen |
|       |                          | 7: Messwert Al4 anzeigen                         |
|       |                          | 8: Messwert Al4 nach Funktionalisierung anzeigen |
|       |                          | 9: Istwert vor Vergleicher [1] anzeigen          |
|       |                          | 10: Sollwert vor Vergleicher [1] anzeigen        |
|       |                          | 11: Regeldifferenz vor Regler [1] anzeigen       |
|       |                          | 12: Istwert vor Vergleicher [2] anzeigen         |
|       |                          | 13: Sollwert vor Vergleicher [2] anzeigen        |
|       |                          | 14: Regeldifferenz Regler [2] anzeigen           |
|       |                          | 15: Sollwert vom Programmgeber                   |
|       | Anzeige                  |                                                  |
| A3.1  | Funktion                 | 1: Istwert vor Vergleicher Regler [1]            |
|       |                          | 2: Istwert vor Vergleicher Regler [2]            |

# 16.2 Auszug aus der Modbusliste

Die elektrischen Prozessregelantriebe TROVIS 5724-8 und TROVIS 5725-8 sind in der Firmwareversion 2.1x mit einer integrierten RS-485-Schnittstelle zur Nutzung des Protokolls Modbus-RTU ausgestattet. Es ist ein Master-Slave-Protokoll, wobei z. B. eine Leitstation der Master und der Prozessregelantrieb der Slave ist.

| Code | Modbus-Funktion          | Anwendung                                            |
|------|--------------------------|------------------------------------------------------|
| 1    | Read Coils               | Zustand mehrerer Digitalausgänge im Bit-Format lesen |
| 3    | Read Holding Registers   | Mehrere Parameter lesen                              |
| 5    | Write Single Coil        | Einzelnen Digitalausgang im Bit-Format schreiben     |
| 6    | Write Single Register    | Einzelnen Parameter wortweise schreiben              |
| 15   | Write Multiple Coils     | Mehrere Digitalausgänge im Bit-Format schreiben      |
| 16   | Write Multiple Registers | Mehrere Parameter wortweise schreiben                |

Folgende Modbus-Funktionen werden unterstützt:

Folgende Modbus-Fehlerantworten kann der elektrische Prozessregelantrieb geben:

| Fehlercode | Fehler                   | Ursache                                                               |
|------------|--------------------------|-----------------------------------------------------------------------|
| 1          | Unzulässige Funktion     | Der Funktions-Code wird nicht unterstützt                             |
| 2          | Unzulässige Datenadresse | Eine Registeradresse ist ungültig oder schreibgeschützt               |
| 3          | Ungültiger Datenwert     | Ein in den Daten enthaltener Wert ist unzulässig oder nicht plausibel |
| 4          | Slave-Gerätefehler       | Während einer Aktion ist ein nicht behebbarer Fehler<br>aufgetreten   |
| 6          | Slave belegt (Busy)      | Der Slave ist beschäftigt und kann die Anfrage nicht<br>annehmen      |

Im Folgenden werden einige wichtige Datenpunkte aus der Modbus-Datenpunktliste aufgeführt. Die komplette Datenpunktliste ist auf Anfrage erhältlich.

#### i Info

Die Daten werden unverlierbar im EEPROM gespeichert. Diese Speicherart hat eine begrenzte Lebensdauer von mindestens 1 Millionen Schreibzyklen pro Speicheradresse. Wenn Konfigurationen und Parameter ausschließlich manuell über die Tasten am Gerät oder über TROVIS-VIEW geändert werden, ist ein Überschreiten der maximalen Schreibzyklen-Anzahl nahezu ausgeschlossen. Jedoch ist bei automatischen Parameteränderungen (z. B. über die Modbus-Kommunikation) die maximale Schreibzyklen-Anzahl unbedingt zu beachten und es sind Maßnahmen gegen ein zu häufiges Schreiben der Parameter zu ergreifen.

|        |                                               |         | Übertragu | ngsbereich | Anzeigebereich |        |  |
|--------|-----------------------------------------------|---------|-----------|------------|----------------|--------|--|
| HR     | Bezeichnung                                   | Zugritt | Anfang    | Ende       | Anfang         | Ende   |  |
| Gerät  | -<br>ekenndaten                               |         |           |            |                |        |  |
| 1      | Gerätetyp                                     | R       | 5724      | 5725       | 5724           | 5725   |  |
| 2      | Ausführung                                    | R       | 8         | 8          | 8              | 8      |  |
| 3      | Revision (z. B. Rev. 2.00)                    | R       | 100       | 9999       | 1,00           | 99,99  |  |
| 4      | Seriennummer Teil 1 (höherwertige 4 Stellen)  | R       | 0         | 9999       | 0              | 9999   |  |
| 5      | Seriennummer Teil 2 (niederwertige 4 Stellen) | R       | 0         | 9999       | 0              | 9999   |  |
| 6      | Firmwareversion                               | R       | 100       | 9999       | 1,00           | 99,99  |  |
| 7      | Firmwareversion freigegeben                   | R       | 100       | 9999       | 1,00           | 99,99  |  |
| 8      | Stationsadresse<br>(Freigabe "W" via CL 008)  | R       | 0         | 255        | 0              | 255    |  |
| Regel  | funktion                                      |         |           |            |                |        |  |
| 9      | Anlagenkennziffer M0                          | R       | 0         | 99         | 0              | 99     |  |
| 10     | Regelungsart M1                               | R/W     | 0         | 9          | 0              | 9      |  |
| 11     | Wirkrichtung M2                               | R/W     | 0         | 1          | 0              | 1      |  |
| Betrie | bswerte Analogeingänge                        |         |           |            |                |        |  |
| 12     | Messwert Analogeingang 11                     | R       | -500      | +1500      | -50,0          | +150,0 |  |
| 13     | Analogeingang 11 nach Funktionalisierung      | R       | -500      | +1500      | -50,0          | +150,0 |  |
| 14     | Messwert Analogeingang 12                     | R       | -500      | +1500      | -50,0          | +150,0 |  |
| 15     | Analogeingang 12 nach Funktionalisierung      | R       | -500      | +1500      | -50,0          | +150,0 |  |
| 16     | Messwert Analogeingang 13                     | R       | -500      | +1500      | -50,0          | +150,0 |  |
| 17     | Analogeingang 13 nach Funktionalisierung      | R       | -500      | +1500      | -50,0          | +150,0 |  |
| 18     | Messwert Analogeingang 14                     | R       | 0         | +1000      | 0,0            | 100,0  |  |
| 19     | Analogeingang 14 nach Funktionalisierung      | R       | -500      | +1500      | -50,0          | +150,0 |  |
| Betrie | bswerte Analogeingänge                        |         |           |            |                |        |  |
| 20     | Quelle für Stellwert (Regler [])              | R       | 0         | 9          | 0              | 9      |  |
| 21     | YP Stellwert Antrieb                          | R       | 0         | 1000       | 0,0            | 100,0  |  |
| 22     | AT Berechneter Hub Antrieb                    | R       | 0         | 1000       | 0,0            | 100,0  |  |
| 23     | Status Hub                                    | R       | 0         | 4          | 0              | 4      |  |
| 24     | Regeldifferenz Stellwert                      | R       | 0         | 1000       | 0,0            | 100,0  |  |

|        |                                                     | Zugriff | Übertragu | ngsbereich | Anzeigebereich |        |  |
|--------|-----------------------------------------------------|---------|-----------|------------|----------------|--------|--|
| нк     | Bezeichnung                                         | Zugritt | Anfang    | Ende       | Anfang         | Ende   |  |
| Hand   | ebene                                               |         |           |            |                |        |  |
| 25     | Externer Hand-Stellwert                             | R/W     | 0         | 1000       | 0,0            | 100,0  |  |
| 26     | Regeldifferenz externe Handebene                    | R       | 0         | 1000       | 0,0            | 100,0  |  |
| Betrie | bswerte Bedienfunktion                              |         |           |            |                |        |  |
| 27     | Status Bedienfunktion                               | R       | 0         | 11         | 0              | 11     |  |
| 28     | Ursache Bedienfunktion                              | R       | 0         | 3          | 0              | 3      |  |
| 29     | Sollwert Programmgeber                              | R       | -500      | +1500      | -50,0          | +150,0 |  |
| 30     | Abgelaufene Zeit Programmgeber                      | R       | 0         | 10080      | 0              | 10080  |  |
| 31     | – reserviert –<br>(Abgelaufene Zeit Start-Funktion) | R       | 0         | 65535      | 0              | 65535  |  |
| 32     | – reserviert –<br>(Abgelaufene Zeit Stopp-Funktion) | R       | 0         | 65535      | 0              | 65535  |  |
| 33     | – reserviert –<br>(Abgelaufene Zeit Schaltausgang)  | R       | 0         | 65535      | 0              | 65535  |  |
| Betrie | bswerte und Einstellungen Regler [1]                |         |           |            |                |        |  |
| 34     | Istwert vor Vergleicher Regler [1] (PV[1])          | R       | -500      | 1500       | -50,0          | 150,0  |  |
| 35     | Sollwert vor Vergleicher Regler [1] (SP[1])         | R       | -500      | 1500       | -50,0          | 150,0  |  |
| 36     | Regeldifferenz Regler [1] (SP[1] – PV[1])           | R       | -9999     | +9999      | -999,9         | +999,9 |  |
| 37     | Stellwert Regler [1] vor Kennlinie Y[1]             | R       | 0         | 1000       | 0,0            | 100,0  |  |
| 38     | Stellwert Regler [1] nach Kennlinie YP[1]           | R       | 0         | 1000       | 0,0            | 100,0  |  |
| 39     | Regeldifferenz Regler [1]                           | R       | 0         | 1          | 0              | 1      |  |
| 40     | Aktiver Sollwert Regler [1]                         | R       | 0         | 9          | 0              | 9      |  |
| 41     | Sollwert C1.SP                                      | R/W     | -500      | +1500      | -50,0          | +150,0 |  |
| 42     | – reserviert –                                      | R       | 0         | 65535      | 0              | 65535  |  |
| 43     | – reserviert –                                      | R       | 0         | 65535      | 0              | 65535  |  |
| 44     | – reserviert –                                      | R       | 0         | 65535      | 0              | 65535  |  |
| 45     | - reserviert -                                      | R       | 0         | 65535      | 0              | 65535  |  |
| Betrie | bswerte und Einstellungen Regler [2]                |         |           |            |                |        |  |
| 46     | Istwert vor Vergleicher Regler [2] (PV[2])          | R       | -500      | +1500      | -50,0          | +150,0 |  |
| 47     | Sollwert vor Vergleicher Regler [2] (SP[2])         | R       | -500      | +1500      | -50,0          | +150,0 |  |
| 48     | Regeldifferenz Regler [2] (SP[2] – PV[2])           | R       | -9999     | +9999      | -999,9         | +999,9 |  |
| 49     | Stellwert Regler [2] vor Kennlinie Y[2]             | R       | 0         | 1000       | 0,0            | 100,0  |  |

|    | p                                         | 7       | Übertragu | ngsbereich | Anzeigebereich |        |  |
|----|-------------------------------------------|---------|-----------|------------|----------------|--------|--|
| пк | Bezeichnung                               | Zugriff | Anfang    | Ende       | Anfang         | Ende   |  |
| 50 | Stellwert Regler [2] nach Kennlinie YP[2] | R       | 0         | 1000       | 0,0            | 100,0  |  |
| 51 | Regeldifferenz Regler [2]                 | R       | 0         | 1          | 0              | 1      |  |
| 52 | Aktiver Sollwert Regler [2]               | R       | 0         | 9          | 0              | 9      |  |
| 53 | Sollwert C2.SP                            | R/W     | -500      | +1500      | -50,0          | +150,0 |  |
| 54 | - reserviert -                            | R       | 0         | 65535      | 0              | 65535  |  |
| 55 | - reserviert -                            | R       | 0         | 65535      | 0              | 65535  |  |
| 56 | - reserviert -                            | R       | 0         | 65535      | 0              | 65535  |  |
| 57 | - reserviert -                            | R       | 0         | 65535      | 0              | 65535  |  |

| CL     | Bezeichnung COILS (1 Bit)                  | Zugriff | Status 0 | Status 1 |
|--------|--------------------------------------------|---------|----------|----------|
| Betrie | bszustände                                 |         |          |          |
| 1      | Betriebsstörung                            | R       | Nein     | Ja       |
| 2      | Interne Handebene am Antrieb eingeschaltet | R       | Nein     | Ja       |
| 3      | Freigabe externe Handebene Hubverstellung  | R/W     | Nein     | Ja       |
| Digita | leingänge                                  |         |          |          |
| 4      | Zustand Digitaleingang 1                   | R       | Aus      | Ein      |
| 5      | Zustand Digitaleingang 2                   | R       | Aus      | Ein      |
| 6      | Zustand Digitaleingang 3                   | R       | Aus      | Ein      |
| 7      | Zustand Digitaleingang 4                   | R       | Aus      | Ein      |
| Grenz  | werte                                      | -       | ·        |          |
| 8      | Zustand interner Grenzwert 1               | R       | Aus      | Ein      |
| 9      | Zustand interner Grenzwert 2               | R       | Aus      | Ein      |
| Endsc  | halter                                     |         |          |          |
| 10     | Zustand Endschalter Stange eingefahren     | R       | Aus      | Ein      |
| 11     | Zustand Endschalter Stange ausgefahren     | R       | Aus      | Ein      |
| Schalt | ausgang                                    |         |          |          |
| 12     | Logischer Zustand Schaltausgang            | R       | Aus      | Ein      |
| 13     | Schaltkontakt Schaltausgang                | R       | Aus      | Ein      |
| 14     | Freigabe Handebene Schaltausgang           | R/W     | Aus      | Ein      |
| 15     | Handebene Logischer Zustand Schaltausgang  | R/W     | Aus      | Ein      |

| CL     | Bezeichnung COILS (1 Bit) | Zugriff | Status 0 | Status 1 |  |  |
|--------|---------------------------|---------|----------|----------|--|--|
| Aktior | nen                       |         |          |          |  |  |
| 42     | Nullpunktabgleich aktiv   | R       | Nein     | Ja       |  |  |
| 43     | Initialisierung aktiv     | R       | Nein     | Ja       |  |  |
| 44     | Blockierschutz aktiv      | R       | Nein     | Ja       |  |  |
| 45     | Dauertest aktiv           | R       | Nein     | Ja       |  |  |

# 16.3 Standardeinstellungen und kundenspezifische Daten

Wenn von einer Anlagenkennziffer ≠ 0 auf die Anlagenkennziffer 0 umgeschaltet wird, dann werden die Daten der vorher gewählten Anlagenkennziffer übernommen, die in dieser Anlage nicht verwendeten Parameter werden mit der Werkseinstellung (WE) beschrieben.

Bei Auslieferung des Prozessregelantriebs ist Anlagenkennziffer 10 "Festwertregelung Heizen mit Mittelwertbildung über zwei Sensoren und Sollwertabsenkung" voreingestellt.

i Info

Die Werte in den dunkelgrauen Feldern der folgenden Tabellen sind nicht editierbar.

#### Einstellungen für Heizbetrieb

|                |      |      |            |     |     |     |     |     |      | Eing | estellter | Wert |
|----------------|------|------|------------|-----|-----|-----|-----|-----|------|------|-----------|------|
| Anlagenkennzi  | ffer | 1    | 10<br>(WE) | 30  | 35  | 38  | 50  | 55  | 58   | 70   | 95        |      |
| Ein- und Ausgä | inge | •    |            |     |     |     |     |     |      |      |           |      |
| 11             |      | 3    | 3          | 3   | 3   | 3   | 3   | 3   | 1(2) | 3    | 3         |      |
| AI1.I1         | °C   | -50  | -50        | -50 | -50 | -50 | -50 | -50 |      | -50  | -50       |      |
| AI1.O1         | °C   | -50  | -50        | -50 | -50 | -50 | -50 | -50 |      | -50  | -50       |      |
| AI1.I2         | °C   | 150  | 150        | 150 | 150 | 150 | 150 | 150 |      | 150  | 150       |      |
| AI1.O2         | °C   | 150  | 150        | 150 | 150 | 150 | 150 | 150 |      | 150  | 150       |      |
| 12             |      |      | 3          | 3   | 3   | 3   | 3   | 3   | 3    | 3    | 3         |      |
| AI2.I1         | °C   |      | -50        | 65  | 65  | 65  | -50 | -50 | -50  | -50  | 65        |      |
| AI2.O2         | °C   |      | -50        | 0   | 0   | 0   | -50 | -50 | -50  | -50  | 0         |      |
| AI2.I2         | °C   |      | 150        | 115 | 115 | 115 | 150 | 150 | 150  | 150  | 115       |      |
| AI2.O2         | °C   |      | 150        | -50 | -50 | -50 | 150 | 150 | 150  | 150  | -50       |      |
| 13             |      | 2(1) |            |     | 3   | 3   |     | 3   | 2(1) |      | 1(2)      |      |
| AI3.I1         | °C   |      |            |     | -35 | -20 |     | -35 |      |      |           |      |
| AI3.O1         | °C   |      |            |     | 99  | 100 |     | 99  |      |      |           |      |
| AI3.I2         | °C   |      |            |     | 25  | 25  |     | 25  |      |      |           |      |

|              |       |    |            |    |      |      |    |      |      | Eing | jestellter | Wert |
|--------------|-------|----|------------|----|------|------|----|------|------|------|------------|------|
| Anlagenkennz | iffer | 1  | 10<br>(WE) | 30 | 35   | 38   | 50 | 55   | 58   | 70   | 95         |      |
| AI3.O2       | °C    |    |            |    | 10   | 20   |    | 10   |      |      |            |      |
| 14           |       |    |            |    | 1(2) | 1(2) |    | 1(2) | 3    |      | 4          |      |
| Al4.11       | %     |    |            |    |      |      |    |      | 0.0  |      | 20.0       |      |
| Al4.01       | °C    |    |            |    |      |      |    |      | 0    |      | 0.         |      |
| Al4.l2       | %     |    |            |    |      |      |    |      | 99,0 |      | 100,0      |      |
| Al4.02       | °C    |    |            |    |      |      |    |      | 99   |      | 100        |      |
| M4           |       | 3  | 3          | 3  | 3    | 3    | 3  | 3    | 3    | 1    | 1          |      |
| M4.T         | s     | 60 | 60         | 60 | 60   | 60   | 60 | 60   | 60   | 60   | 0          |      |
| M5           |       | 0  | 0          | 0  | 0    | 0    | 0  | 0    | 0    | 0    | 0          |      |
| Regelung     |       |    |            |    |      |      |    |      |      |      |            |      |
| MO           |       | 1  | 10         | 30 | 35   | 38   | 50 | 55   | 58   | 70   | 95         |      |
| M1           |       | 0  | 0          | 0  | 0    | 8    | 1  | 1    | 1    | 9    | 3          |      |
| M2           |       | 0  | 0          | 0  | 0    | 0    | 0  | 0    | 0    | 0    | 0          |      |
| LIM1.S       |       |    |            |    | 9    | 9    |    | 5    |      | 10   | 7          |      |
| LIM1.F       |       |    |            |    | 0    | 2    |    | 0    |      | 2    | 1          |      |
| LIM1.P       | °C    |    |            |    | 3    | 0    |    | 3    |      | 11   | 19         |      |
| LIM1.H       | °C    |    |            |    | 1,0  | 2,0  |    | 1,0  |      | 0,9  | 0,9        |      |
| LIM2.S       |       |    |            |    | 5    | 5    |    | 5    |      | 10   | 3          |      |
| LIM2.F       |       |    |            |    | 2    | 2    |    | 2    |      | 0    | 2          |      |
| LIM2.P       | °C    |    |            |    | 25   | 22   |    | 25   |      | 25   | 75         |      |
| LIM2.H       | °C    |    |            |    | 1,0  | 2,0  |    | 1,0  |      | 1,0  | 10,0       |      |

|              |        |       |            |       |       |       |       |       |     | Eing   | estellter | Wert |
|--------------|--------|-------|------------|-------|-------|-------|-------|-------|-----|--------|-----------|------|
| Anlagenkennz | ziffer | 1     | 10<br>(WE) | 30    | 35    | 38    | 50    | 55    | 58  | 70     | 95        |      |
| Regler 1     |        |       |            |       |       |       |       |       |     | ,<br>1 |           |      |
| C1.1         |        | 1     | 0          | 1     | 1     | 1     | 1     | 1     | 4   | 2      | 0         |      |
| C1.a         |        |       | 1,0        |       |       |       |       |       |     |        | 0,0       |      |
| C1.b         |        |       | 1,0        |       |       |       |       |       |     |        | 0,0       |      |
| C1.c         |        |       | 0,0        |       |       |       |       |       |     |        | 0,0       |      |
| C1.d         |        |       | 0,0        |       |       |       |       |       |     |        | 0,0       |      |
| C1.z         |        |       | 2,0        |       |       |       |       |       |     |        | 1,0       |      |
| C1.2         |        | 5     | 5          | 0     | 2     | 0     | 5     | 0     | 0   | 7(5)   | 4         |      |
| C1.SP        | °C     | 50,0  | 50,0       | 50,0  | 0,0   | 0,0   | 50,0  | 0,0   | 0,0 |        | 0,0       |      |
| C1.SP.DIF    | °C     | -10,0 | -10,0      | -10,0 | -10,0 | -10,0 | -10,0 | -10,0 | 0,0 | 0,0    |           |      |
| C1.SP.MIN    | °C     | 10    | 10         | 10    | 0     | -9    | 10    | -9    | 0   | 10     |           |      |
| C1.SP.MAX    | °C     | 99    | 99         | 99    | 0     | 9     | 99    | 9     | 99  | 70     |           |      |
| Cl.e         |        |       |            | 0,0   | 0,0   | 0,0   |       | 0,0   | 0,0 |        |           |      |
| C1.f         |        |       |            | 1,0   | 1,0   | 1,0   |       | 0,0   | 0,0 |        |           |      |
| C1.g         |        |       |            | 0,0   | 1,0   | 1,0   |       | 1,0   | 0,0 |        |           |      |
| C1.h         |        |       |            | 0,0   | 0,0   | 0,0   |       | 0,0   | 0,0 |        |           |      |
| C1.3         |        | 0     | 0          | 0     | 0     | 0     | 0     | 0     | 7   | 0      | 0         |      |
| C1.KP        |        | 0,0   | 0,0        | 2,0   | 2,0   | 2,0   | 2,0   | 2,0   | 1,0 | 2,0    | 1,0       |      |
| C1.TN        | s      | 0     | 0          | 120   | 120   | 120   | 120   | 120   | 0   | 120    | 0         |      |
| C1.TV        | s      | 0     | 0          | 0     | 0     | 0     | 0     | 0     | 0   | 0      | 0         |      |
| C1.Y0        | %      | 0,0   | 0,0        | 0,0   | 0,0   | 0,0   | 0,0   | 0,0   | 0,0 | 0,0    | 0,0       |      |
| C1.4         |        | 0     | 0          | 0     | 6     | 5     | 0     | 6     | 1   | 0      | 0         |      |
| C1.YP        | %      |       |            |       | 0,0   | 0,0   |       | 0,0   | 0,0 |        |           |      |

\_

|                   |   |            |    |    |     |      |      |      | Eing | estellter | Wert |
|-------------------|---|------------|----|----|-----|------|------|------|------|-----------|------|
| Anlagenkennziffer | 1 | 10<br>(WE) | 30 | 35 | 38  | 50   | 55   | 58   | 70   | 95        |      |
| Regler 2          |   | 1          |    |    |     |      |      |      |      |           |      |
| C2.1              |   |            |    |    | 1   | 2    | 2    | 2    | 1    | 1         |      |
| C2.a              |   |            |    |    |     |      |      |      |      |           |      |
| C2.b              |   |            |    |    |     |      |      |      |      |           |      |
| C2.c              |   |            |    |    |     |      |      |      |      |           |      |
| C2.d              |   |            |    |    |     |      |      |      |      |           |      |
| C2.z              |   |            |    |    |     |      |      |      |      |           |      |
| C2.2              |   |            |    |    | 7   | 6    | 0    | 6    | 6    | 0         |      |
| C2.SP °C          |   |            |    |    |     | 65,0 | 65,0 | 65,0 | 50,0 | 80,0      |      |
| C2.SP.DIF °C      |   |            |    |    | -10 | -5,0 | -5,0 | -10  | -10  | -10       |      |
| C2.SP.MIN °C      |   |            |    |    |     | 10   | -50  | 10   | 10   | 10        |      |
| C2.SP.MAX °C      |   |            |    |    |     | 99   | 90   | 99   | 99   | 99        |      |
| C2.e              |   |            |    |    | 0,0 |      | 0,0  |      |      | 0,0       |      |
| C2.f              |   |            |    |    | 1,0 |      | 0,0  |      |      | 1,0       |      |
| C2.g              |   |            |    |    | 1,0 |      | 0,0  |      |      | 0,0       |      |
| C2.h              |   |            |    |    | 0,0 |      | 0,0  |      |      | 0,0       |      |
| C2.3              |   |            |    |    | 0   | 0    | 0    | 0    | 0    | 0         |      |
| C2.KP             |   |            |    |    | 2,0 | 2,0  | 2,0  | 2,0  | 2,0  | 2,0       |      |
| C2.TN s           |   |            |    |    | 120 | 120  | 120  | 120  | 120  | 120       |      |
| C2.TV s           |   |            |    |    | 0   | 0    | 0    | 0    | 0    | 0         |      |
| C2.Y0 %           |   |            |    |    | 0,0 | 0,0  | 0,0  | 0,0  | 0,0  | 0,0       |      |
| C2.4              |   |            |    |    | 6   | 0    | 6    | 0    | 0    | 6         |      |
| C2.YP %           |   |            |    |    | 0,0 |      | 0,0  |      |      | 0,0       |      |

|               |      |      |            |      |      |      |        |      |      | Eing   | estellter | Wert |
|---------------|------|------|------------|------|------|------|--------|------|------|--------|-----------|------|
| Anlagenkennzi | ffer | 1    | 10<br>(WE) | 30   | 35   | 38   | 50     | 55   | 58   | 70     | 95        |      |
| Antrieb       |      |      |            |      |      |      |        |      |      |        | · · · · · |      |
| MY.EA         | %    | 1,0  | 1,0        | 1,0  | 1,0  | 1,0  | 1,0    | 1,0  | 1,0  | 1,0    | 1,0       |      |
| MY.EE         | %    | 99,0 | 99,0       | 99,0 | 99,0 | 99,0 | 99,0   | 99,0 | 99,0 | 99,0   | 99,0      |      |
| MY.TE         | s    | 0    | 0          | 0    | 0    | 0    | 0      | 0    | 0    | 0      | 0         |      |
| MY.TZ         | %    | 2,0  | 2,0        | 2,0  | 2,0  | 2,0  | 2,0    | 2,0  | 2,0  | 2,0    | 2,0       |      |
| A7.1          |      | 1    | 1          | 0    | 1    | 1    | 1      | 1    | 1    | 1      | 1         |      |
| A7.YP.ERR     | %    | 0,0  | 0,0        | 0,0  | 0,0  | 0,0  | 0,0    | 0,0  | 0,0  | 0,0    | 0,0       |      |
| A8.1          |      | 0    | 0          | 1    | 0    | 0    | 0      | 0    | 0    | 0      | 0         |      |
| A8.2          |      | 0    | 0          | 0    | 0    | 2    | 0      | 0    | 0    | 0      | 0         |      |
| A8.3          |      | 0    | 0          | 0    | 0    | 0    | 0      | 0    | 0    | 0      | 0         |      |
| M6            |      | 0    | 0          | 0    | 0    | 0    | 0      | 0    | 0    | 0      | 0         |      |
| Bedienung     |      |      |            |      |      |      | `<br>I |      |      | `<br>I |           |      |
| A1.1          |      | 2    | 2          | 2    | 2    | 2    | 2      | 2    | 2    | 2      | 2         |      |
| A1.5          |      | 3    |            |      | 4    | 0    |        | 4    | 3    |        | 3         |      |
| A1.T.ON       | s    |      |            |      |      |      |        |      |      |        |           |      |
| A1.YP.ON      | %    |      |            |      |      |      |        |      |      |        |           |      |
| A1.T.OFF      | s    |      |            |      |      |      |        |      |      |        |           |      |
| A1.YP.OFF     | %    |      |            |      |      |      |        |      |      |        |           |      |
| A2.1          |      | 1    | 1          | 1    | 1    | 1    | 1      | 1    | 6    | 2      | 2         |      |
| A2.2          |      | 10   | 10         | 10   | 10   | 13   | 10     | 10   | 12   | 9      | 10        |      |
| A3            |      | 1    | 1          | 1    | 1    | 2    | 1      | 1    | 1    | 2      | 2         |      |

WE = Werkseinstellung

# Einstellungen für Kühlbetrieb

|             |         |          |      |      |     |      |      |      | Eing | estellter | Wert |
|-------------|---------|----------|------|------|-----|------|------|------|------|-----------|------|
| Anlagenken  | nziffer | 10<br>WE | 2    | 20   | 21  | 40   | 60   | 65   | 66   | 80        |      |
| Ein- und Au | sgänge  |          |      |      |     |      |      |      |      |           |      |
| 11          |         | 3        |      | 3    | 3   | 3    | 3    | 3    | 3    | 3         |      |
| AI1.I1      | °C      | -50      |      | -50  | -50 | -50  | -50  | -50  | -50  | -50       |      |
| AI1.01      | °C      | -50      |      | -50  | -50 | -50  | -50  | -50  | -50  | -50       |      |
| AI1.I2      | °C      | 150      |      | 150  | 150 | 150  | 150  | 150  | 150  | 150       |      |
| AI1.O2      | °C      | 150      |      | 150  | 150 | 150  | 150  | 150  | 150  | 150       |      |
| 12          |         | 3        | 3    | 3    | 3   | 3    | 3    | 3    | 3    | 3         |      |
| AI2.I1      | °C      | -50      | -50  | -50  | -50 | -50  | -50  | -50  | -50  | -50       |      |
| AI2.O2      | °C      | -50      | -50  | -50  | -50 | -50  | -50  | -50  | -50  | -50       |      |
| AI2.I2      | °C      | 150      | 150  | 150  | 150 | 150  | 150  | 150  | 150  | 150       |      |
| AI2.O2      | °C      | 150      | 150  | 150  | 150 | 150  | 150  | 150  | 150  | 150       |      |
| 13          |         |          | 1(2) | 1(2) |     | 0    | 1(2) | 1(2) | 3    |           |      |
| AI3.I1      | °C      |          |      |      |     | 20   |      | -50  | -50  |           |      |
| AI3.O1      | °C      |          |      |      |     | 2    |      | -50  | -50  |           |      |
| AI3.I2      | °C      |          |      |      |     | 24   |      | 150  | 150  |           |      |
| AI3.O2      | °C      |          |      |      |     | -2   |      | 150  | 150  |           |      |
| 14          |         |          |      |      |     | 2(1) |      | 4    | 2(1) |           |      |
| Al4.11      | %       |          |      |      |     |      |      | 10,0 |      |           |      |
| Al4.01      | °C      |          |      |      |     |      |      | 10   |      |           |      |
| Al4.l2      | %       |          |      |      |     |      |      | 70,0 |      |           |      |
| Al4.O2      | °C      |          |      |      |     |      |      | 70   |      |           |      |
| M4          |         | 3        | 3    |      | 3   | 5    |      |      |      | 1         |      |
| M4.T        | s       | 60       | 60   |      | 60  |      |      |      |      | 60        |      |
| M5          |         | 0        | 0    |      | 0   | 1    |      |      |      | 0         |      |

\_\_\_\_\_

|                   |          |      |      |      |      | Eing | estellter | Wert |      |   |
|-------------------|----------|------|------|------|------|------|-----------|------|------|---|
| Anlagenkennziffer | 10<br>WE | 2    | 20   | 21   | 40   | 60   | 65        | 66   | 80   |   |
| Regelung          | 1        |      |      |      |      |      |           |      |      | - |
| мо                | 10       | 2    | 20   | 21   | 40   | 60   | 65        | 66   | 80   |   |
| M1                | 0        | 0    | 0    | 0    | 0    | 1    | 1         | 1    | 9    |   |
| M2                | 0        | 0    | 0    | 0    | 0    | 0    | 0         | 0    | 0    |   |
| LIM1.S            |          |      |      |      |      |      |           |      | 10   |   |
| LIM1.F            |          |      |      |      |      |      |           |      | 1    |   |
| LIM1.P °C         |          |      |      |      |      |      |           |      | 39   |   |
| LIM1.H °C         |          |      |      |      |      |      |           |      | 0,9  |   |
| LIM2.S            |          |      |      |      |      |      |           |      | 10   |   |
| LIM2.F            |          |      |      |      |      |      |           |      | 0    |   |
| LIM2.P °C         |          |      |      |      |      |      |           |      | 25   |   |
| LIM2.H °C         |          |      |      |      |      |      |           |      | 1,0  |   |
| Regler 1          |          |      |      |      |      |      |           |      | ·    |   |
| C1.1              | 1        | 2    | 0    | 0    | 0    | 0    | 0         | 2    | 1    |   |
| C1.a              | 1,0      |      | 1,0  | 1,0  | 1,0  | 1,0  | 1,0       |      |      |   |
| C1.b              | 1,0      |      | -1,0 | 1,0  | -1,0 | -1,0 | -1,0      |      |      |   |
| C1.c              | 0,0      |      | 0,0  | 0,0  | 0,0  | 0,0  | 0,0       |      |      |   |
| C1.d              | 0,0      |      | 0,0  | 0,0  | 0,0  | 0,0  | 0,0       |      |      |   |
| C1.z              | 2,0      |      | 1,0  | 2,0  | 1,0  | 1,0  | 1,0       |      |      |   |
| C1.2              | 5        | 5    | 5    | 5    | 0    | 5    | 5         | 0    | 7(5) |   |
| C1.SP °C          | 50,0     | 20,0 | 2,0  | 20,0 | 6,0  | 2,0  | 2,0       | 7,0  |      |   |
| C1.SP.DIF °C      | -10,0    |      |      |      |      |      |           |      |      |   |
| C1.SP.MIN °C      | 10       | 0    | 0    | 0    | 0    | 0    | 0         | 0    | 5    |   |
| C1.SP.MAX °C      | 99       | 40   | 10   | 40   | 10   | 10   | 10        | 40   | 40   |   |

|              |       |          |      |      |      |     |      |      | Eing | estellter | Wert |
|--------------|-------|----------|------|------|------|-----|------|------|------|-----------|------|
| Anlagenkennz | iffer | 10<br>WE | 2    | 20   | 21   | 40  | 60   | 65   | 66   | 80        |      |
| C1.e         |       |          |      |      |      | 0,0 |      |      | 1,0  |           |      |
| C1.f         |       |          |      |      |      | 0,0 |      |      | 0,0  |           |      |
| C1.g         |       |          |      |      |      | 1,0 |      |      | 0,0  |           |      |
| C1.h         |       |          |      |      |      | 0,0 |      |      | 0,0  |           |      |
| C1.3         |       | 0        | 7    | 7    | 7    | 7   | 7    | 7    | 7    | 7         |      |
| C1.KP        |       | 0,0      | 10,0 | 40,0 | 10,0 | 6,0 | 40,0 | 40,0 | 10,0 | 10,0      |      |
| C1.TN        | s     | 0        | 90   | 0    | 90   | 90  | 0    | 0    | 90   | 90        |      |
| C1.TV        | s     | 0        | 0    | 0    | 0    | 0   | 0    | 0    | 0    | 0         |      |
| C1.Y0        | %     | 0,0      | 0,0  | 0,0  | 0,0  | 0,0 | 0,0  | 0,0  | 0,0  | 0,0       |      |
| C1.4         |       | 0        | 0    | 0    | 0    | 0   | 0    | 0    | 0    | 0         |      |
| C1.YP        | %     |          |      |      |      |     |      |      |      |           |      |
| Regler 2     |       |          |      |      |      |     |      |      |      |           |      |
| C2.1         |       |          |      |      |      |     | 1    | 1    | 2    | 2         |      |
| C2.a         |       |          |      |      |      |     |      |      |      |           |      |
| C2.b         |       |          |      |      |      |     |      |      |      |           |      |
| C2.c         |       |          |      |      |      |     |      |      |      |           |      |
| C2.d         |       |          |      |      |      |     |      |      |      |           |      |
| C2.z         |       |          |      |      |      |     |      |      |      |           |      |
| C2.2         |       |          |      |      |      |     | 6    | 0    | 7    | 6         |      |
| C2.SP        | °C    |          |      |      |      |     | 25,0 | 0,0  |      | 20,0      |      |
| C2.SP.DIF    | °C    |          |      |      |      |     |      |      |      |           |      |
| C2.SP.MIN    | °C    |          |      |      |      |     | 10   | -9   |      | 0         |      |
| C2.SP.MAX    | °C    |          |      |      |      |     | 70   | 9    |      | 40        |      |
| C2.e         |       |          |      |      |      |     |      | 0,0  | 0,0  |           |      |

|                   |            |       |       |       |       |       |       | Eingestellter V |       | Wert |
|-------------------|------------|-------|-------|-------|-------|-------|-------|-----------------|-------|------|
| Anlagenkennziffer | 10<br>WE   | 2     | 20    | 21    | 40    | 60    | 65    | 66              | 80    | 1    |
| C2.f              |            |       |       |       |       |       | 0,0   | 0,0             |       |      |
| C2.g              |            |       |       |       |       |       | 0,0   | 1,0             |       |      |
| C2.h              |            |       |       |       |       |       | 1,0   | 0,0             |       |      |
| C2.3              |            |       |       |       |       | 7     | 7     | 7               | 7     |      |
| C2.KP             |            |       |       |       |       | 40,0  | 40,0  | 10,0            | 10,0  |      |
| C2.TN             | 5          |       |       |       |       | 0     | 0     | 90              | 90    |      |
| C2.TV             | 5          |       |       |       |       | 0     | 0     | 0               | 0     |      |
| C2.Y0 %           |            |       |       |       |       | 0,0   | 0,0   | 0,0             | 0,0   |      |
| C2.4              |            |       |       |       |       | 0     | 0     | 0               | 0     |      |
| C2.YP %           |            |       |       |       |       |       |       |                 |       |      |
| Antrieb           |            |       | ,     |       | ,     | ,     |       |                 | ·     |      |
| MY.EA %           | 1,0        | 1,0   | 1,0   | 1,0   | 1,0   | 1,0   | 1,0   | 1,0             | 1,0   |      |
| MY.EE %           | 99,0       | 99,0  | 99,0  | 99,0  | 99,0  | 99,0  | 99,0  | 99,0            | 99,0  |      |
| MY.TE             | 5 <b>O</b> | 0     | 0     | 0     | 0     | 0     | 0     | 0               | 0     |      |
| MY.TZ %           | 2,0        | 2,0   | 2,0   | 2,0   | 2,0   | 2,0   | 2,0   | 2,0             | 2,0   |      |
| A7.1              | 0          | 1     | 1     | 1     | 1     | 1     | 1     | 1               | 1     |      |
| A7.YP.ERR %       | <b>0,0</b> | 100,0 | 100,0 | 100,0 | 100,0 | 100,0 | 100,0 | 100,0           | 100,0 |      |
| A8.1              | 0          | 1     | 1     | 1     | 1     | 1     | 1     | 0               | 1     |      |
| A8.2              | 0          | 0     | 2     | 0     | 2     | 2     | 2     | 1               | 0     |      |
| A8.3              | 0          | 0     | 0     | 0     | 0     | 0     | 0     | 0               | 0     |      |
| M6                | 0          | 0     | 3     | 0     | 3     | 3     | 3     | 1               | 0     |      |

|                   |          |       |       |       |       |       |       | Eingestellter Wert |       |  |
|-------------------|----------|-------|-------|-------|-------|-------|-------|--------------------|-------|--|
| Anlagenkennziffer | 10<br>WE | 2     | 20    | 21    | 40    | 60    | 65    | 66                 | 80    |  |
| Bedienung         |          |       |       |       |       |       |       |                    |       |  |
| A1.1              | 2        | 1     | 1     | 1     | 1     | 1     | 1     | 1                  | 1     |  |
| A1.5              |          | 3     | 3     |       | 8     | 3     | 3     | 8                  |       |  |
| A1.T.ON s         |          | 5     | 600   | 5     | 0     | 600   | 600   | 5                  | 5     |  |
| A1.YP.ON %        |          | 100,0 | 100,0 | 100,0 | 100,0 | 100,0 | 100,0 | 100,0              | 100,0 |  |
| A1.T.OFF s        |          | 0     | 0     | 0     | 0     | 0     | 0     | 0                  | 0     |  |
| A1.YP.OFF %       |          | 0,0   | 0,0   | 0,0   | 0,0   | 0,0   | 0,0   | 0,0                | 0,0   |  |
| A2.1              | 1        | 1     | 1     | 1     | 5     | 2     | 6     | 1                  | 2     |  |
| A2.2              | 10       | 3     | 1     | 4     | 5     | 9     | 9     | 5                  | 9     |  |
| A3                | 1        | 1     | 1     | 1     | 1     | 2     | 2     | 1                  | 2     |  |

**WE** = Werkseinstellung

# 17 Anhang B

# 17.1 Zubehör

| Zubehör                                                                              |                               |
|--------------------------------------------------------------------------------------|-------------------------------|
| Montageset für einen Eintauchsensor Pt 1000<br>als Anlegesensor                      | BestNr. 100000722             |
| Eintauchsensor Pt 1000 · Typ 5277<br>für zusätzlichen Anschluss an die Steuerleitung | → Vgl. ► T 5200 und ► T 5220. |
| Tauchhülse Messing G ½, Tauchlänge 80 mm, PN 16                                      | BestNr. 1099-0807             |
| Tauchhülse CrNiMo G ½, Tauchlänge 80 mm, PN 40                                       | BestNr. 1099-0805             |
| Tauchhülse CrNiMo G ½, Tauchlänge 250 mm, PN 40                                      | BestNr. 1099-0806             |
| Tauchhülse Messing G ½, Tauchlänge 160 mm, PN 16                                     | BestNr. 8525-5005             |
| Tauchhülse CrNiMo G ½, Tauchlänge 160 mm, PN 40                                      | BestNr. 8525-5011             |
| Hardware-Paket, bestehend aus:                                                       | BestNr. 1400-9998             |
| – Speicherstift-64<br>– Verbindungskabel<br>– Modularadapter                         |                               |
| Speicherstift-64                                                                     | BestNr. 1400-9753             |
|                                                                                      | C.                            |
| Verbindungskabel                                                                     | BestNr. 1400-7699             |
|                                                                                      | RS232 RJ12<br>○               |
| Modularadapter                                                                       | BestNr. 1400-7698             |
|                                                                                      | AT LINE                       |

| USB-RS232-Adapter                                  | BestNr. 8812-2001                                                    |  |  |  |  |  |
|----------------------------------------------------|----------------------------------------------------------------------|--|--|--|--|--|
|                                                    | RS232 USB                                                            |  |  |  |  |  |
|                                                    |                                                                      |  |  |  |  |  |
| Anschlussleitung für Kommunikation mit TROVIS-VIEW | BestNr. 1402-1300                                                    |  |  |  |  |  |
| USB-RS-485-Adapter R3                              |                                                                      |  |  |  |  |  |
| Anschlussleitung für Kommunikation über RS-485 mit | BestNr. 1380-2689                                                    |  |  |  |  |  |
| Modbus-RTU-Protokoll<br>R3/RS-485, 4-adrig         |                                                                      |  |  |  |  |  |
| Software                                           |                                                                      |  |  |  |  |  |
| TROVIS-VIEW (kostenfrei)                           | www.samsongroup.com > SERVICE &<br>SUPPORT > Downloads > TROVIS-VIEW |  |  |  |  |  |

# 17.2 Service

Für Instandhaltungs- und Reparaturarbeiten sowie bei Auftreten von Funktionsstörungen oder Defekten kann der After Sales Service zur Unterstützung kontaktiert werden.

## E-Mail

Der After Sales Service ist über die E-Mail-Adresse

aftersalesservice@samsongroup.com
 erreichbar.

#### Adressen der SAMSON AG und deren Tochtergesellschaften

Die Adressen der SAMSON AG und deren Tochtergesellschaften sowie von Vertretungen und Servicestellen stehen im Internet unter www.samsongroup.com oder in einem SAMSON-Produktkatalog zur Verfügung.

#### Notwendige Angaben

Bei Rückfragen und zur Fehlerdiagnose folgende Informationen angeben:

- Typbezeichnung
- Materialnummer
- Seriennummer
- Firmwareversion

EB 5724-8

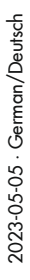

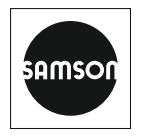

SAMSON AKTIENGESELLSCHAFT Weismüllerstraße 3 · 60314 Frankfurt am Main Telefon: +49 69 4009-0 · Telefax: +49 69 4009-1507 E-Mail: samson@samsongroup.com · Internet: www.samsongroup.com